# 

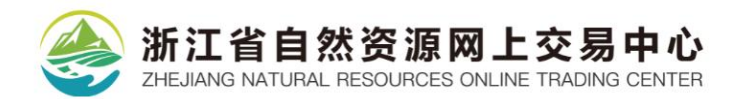

# 目录

| 1. | 主要流  | 程介绍1            |
|----|------|-----------------|
|    | 1.1. | 找地块1            |
|    | 1.2. | 竞买报名2           |
|    | 1.3. | 竞买报价 3          |
|    | 1.4. | 交易结束3           |
| 2. | 页面介  | 绍4              |
|    | 2.1. | 首页 4            |
|    | 2.2. | 国有土地使用权交易系统6    |
|    | 2.3. | 公告信息7           |
|    | 2.4. | 云上选地7           |
|    | 2.5. | 结果公示7           |
|    | 2.6. | 我的交易7           |
|    | 2.7. | 侧边栏7            |
| 3. | 数字证  | 书办理并登录8         |
|    | 3.1. | 数字证书办理入口8       |
|    | 3.2. | 数字证书办理方式9       |
|    | 3.3. | 安装驱动10          |
|    | 3.4. | 数字证书登录10        |
|    | 3.5. | CA 数字证书类型配置 11  |
| 4. | 查看公  | 告12             |
|    | 4.1. | 出让公告12          |
|    | 4.2. | 预公告(跳转到用地预申请)14 |
|    | 4.3. | 拟出让清单14         |
| 5. | 云上选  | 地15             |
| 6. | 竞买申  | 请               |
|    | 6.1. | 阅读交易规则21        |
|    | 6.2. | 选择申请方式22        |
|    | 6.3. | 拟成立新公司          |

| 6.4.    | 填写竞买申请书26     |
|---------|---------------|
| 6.5.    | 确认竞买声明书       |
| 6.6.    | 选择交纳保证金银行 27  |
| 6.7.    | 确认报名信息        |
| 7. 交纳保  | R证金           |
| 7.1.    | 查看保证金交纳通知书29  |
| 7.2.    | 交纳保证金         |
| 8. 竞买报  | 我价            |
| 8.1.    | 网上挂牌32        |
| 8.2.    | 网上拍卖          |
| 8.3.    | 现场摇号          |
| 8.4.    | 一次报价40        |
| 9. 交易结  | 每果            |
| 9.1.    | 交易结束41        |
| 9.2.    | 资格审查 42       |
| 9.3.    | 签署成交确认书43     |
| 9.4.    | 签订合同46        |
| 9.5.    | 结果公示          |
| 10. 用地  | 预申请           |
| 10.1    | . 预报名         |
| 10.2    | 2. 阅读交易规则 49  |
| 10.3    | 3. 填写竞买预申请书50 |
| 10.4    | . 选择银行51      |
| 11. 查看~ | 个人信息51        |
| 11.1    | . 站内信息        |
| 11.2    | 2. 我的账户       |
| 11.3    | 3. 我的收藏 52    |
| 12. 交易  | 日历53          |

# 1. 主要流程介绍

# 1.1. 查找地块

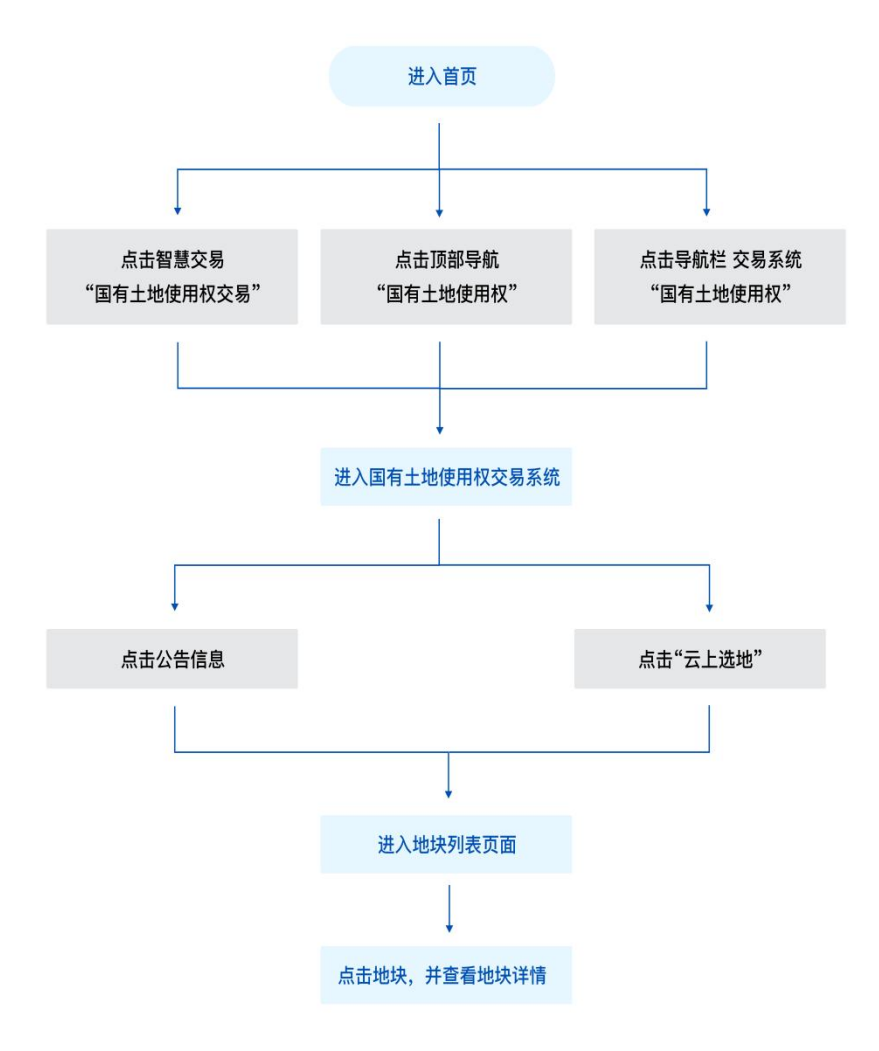

# 1.2. 竞买报名

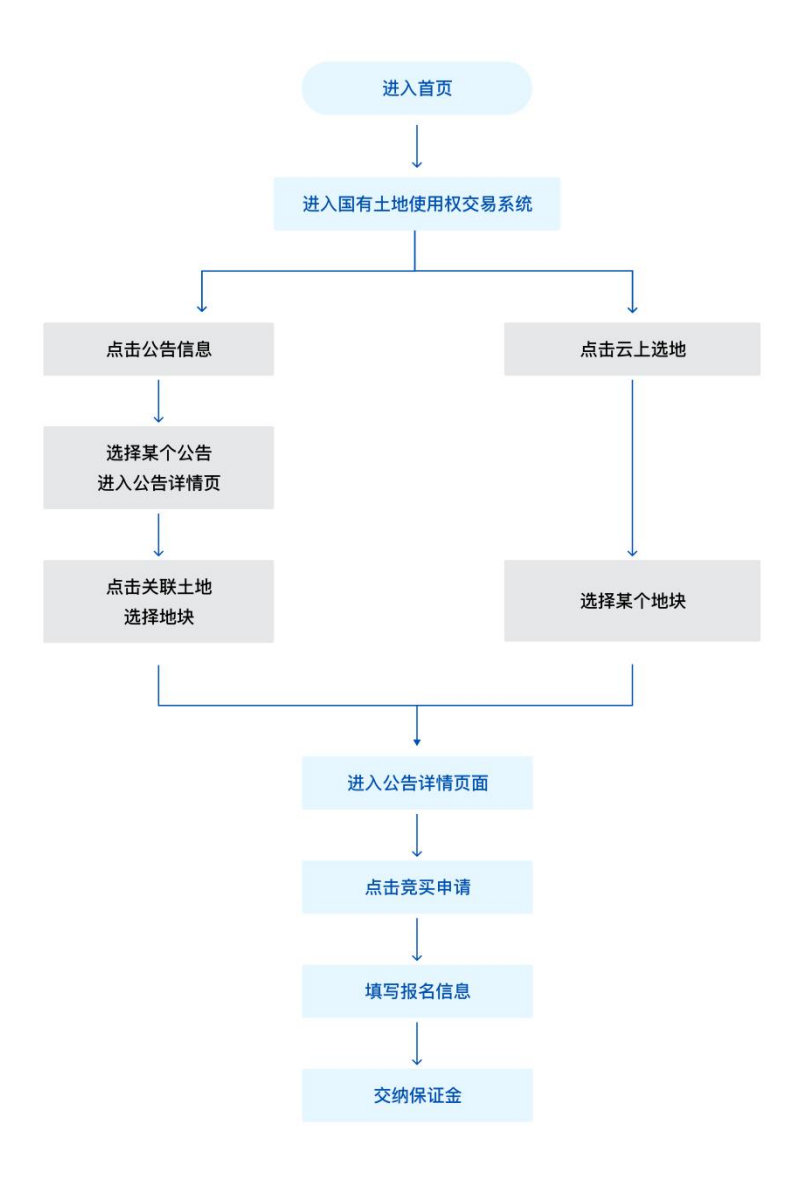

# 1.3. 竞买报价

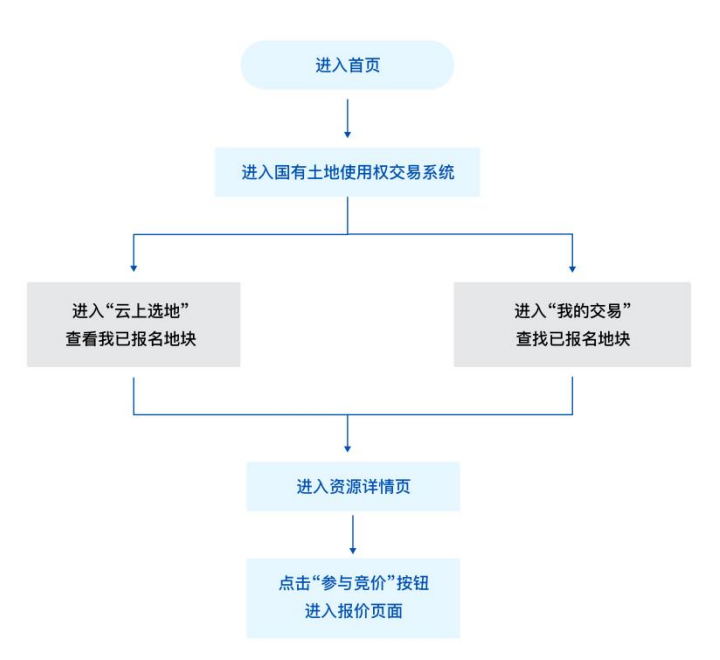

1.4. 交易结束

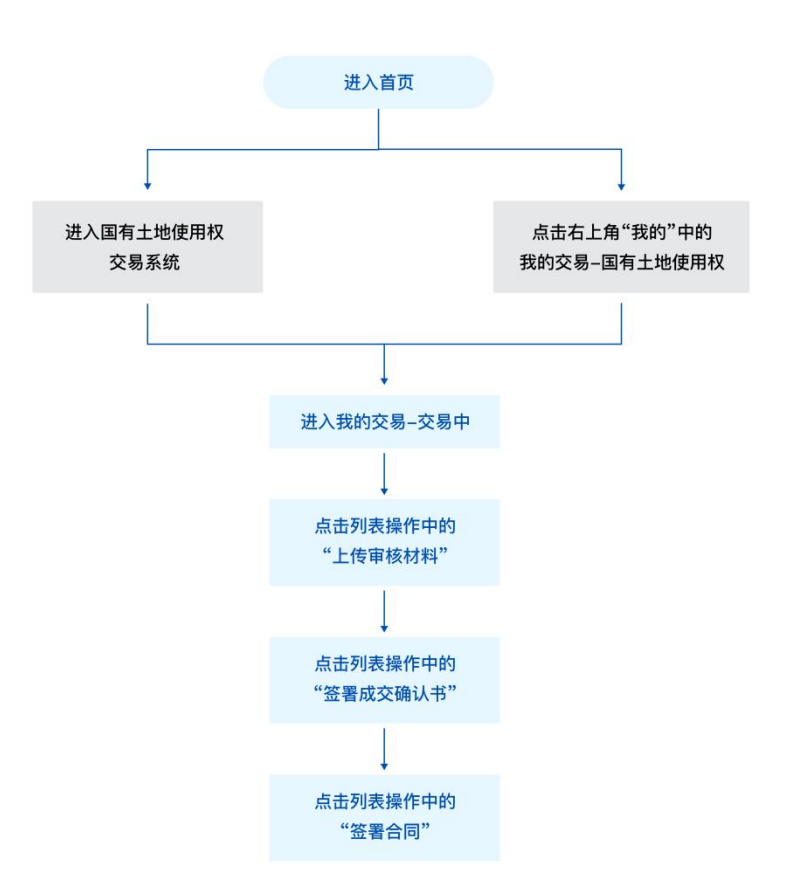

# 2. 页面介绍

2.1. 首页

根据关键字进行全局搜索。

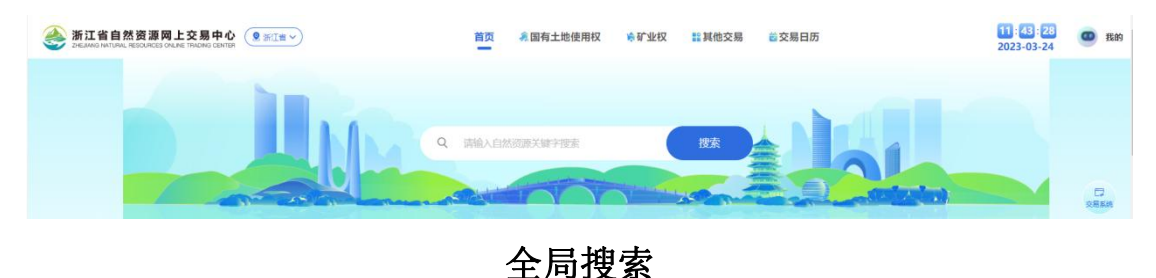

智慧交易展示国有土地使用权交易、矿业权交易、其他交易系统 入口,公告宗数、最新公告、最新结果以及国有土地和矿业权的交易 大数据。

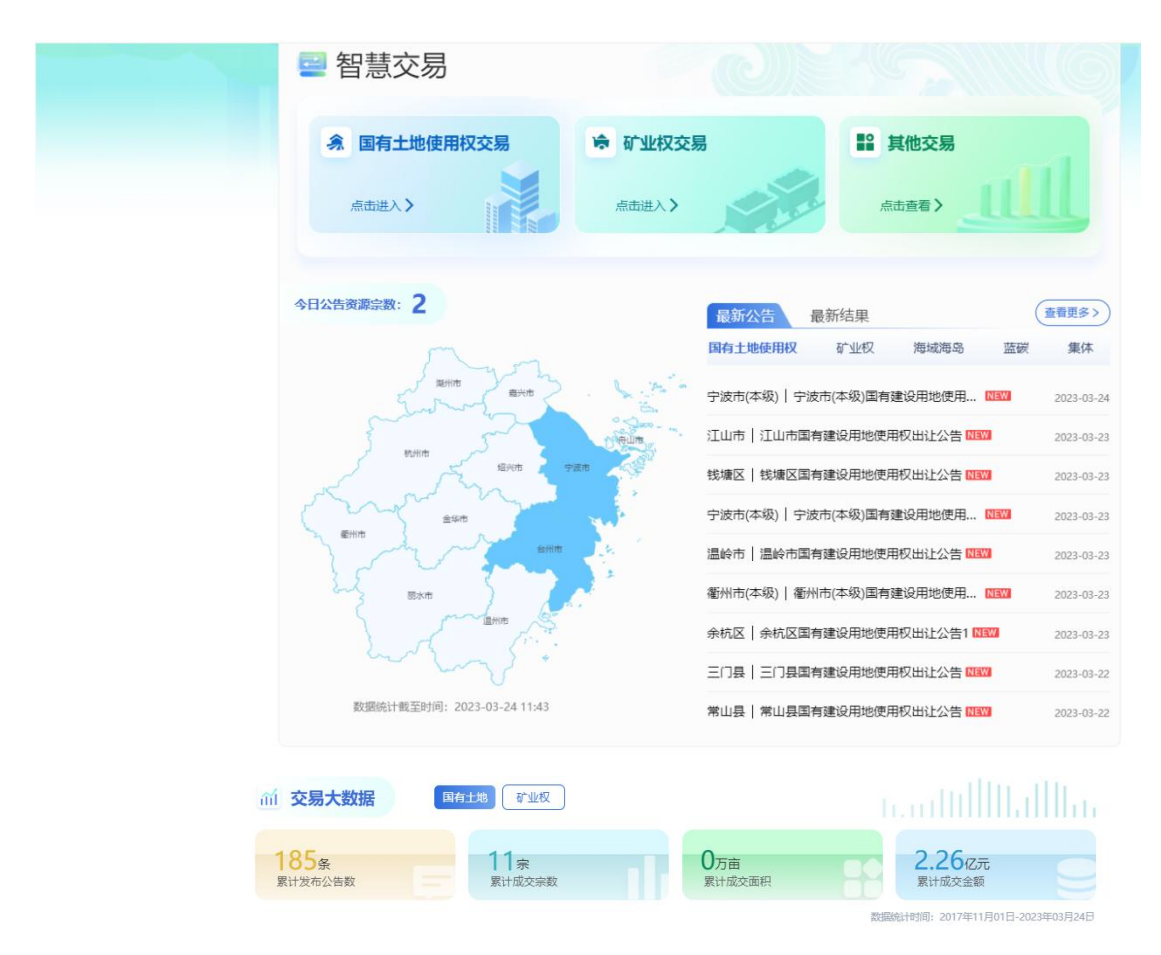

智慧交易

热点资讯展示市场快讯、供地计划、城市规划、政策法规。

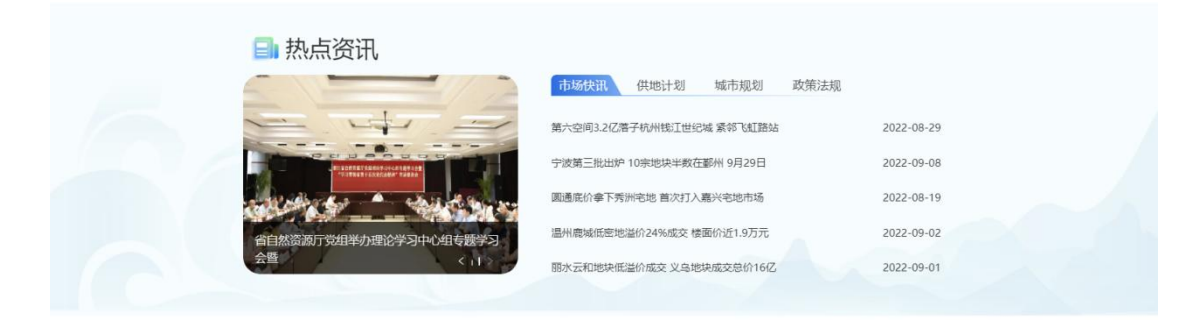

热点资讯

在资源推介中选择浙江省各市,查看该市土地使用权出让全景图。

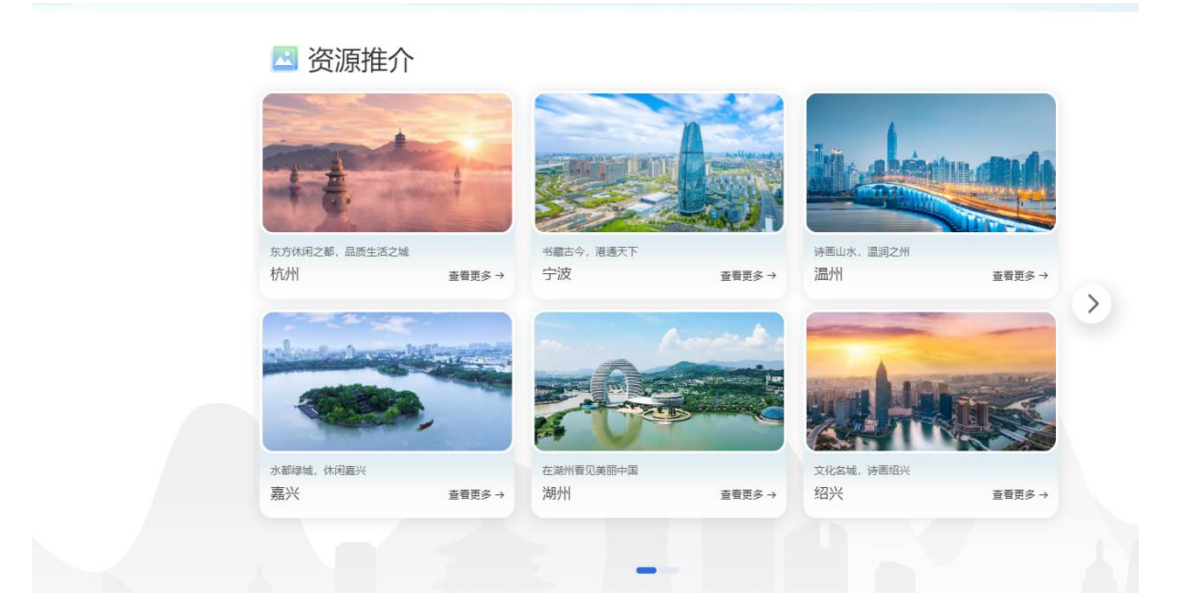

资源推介

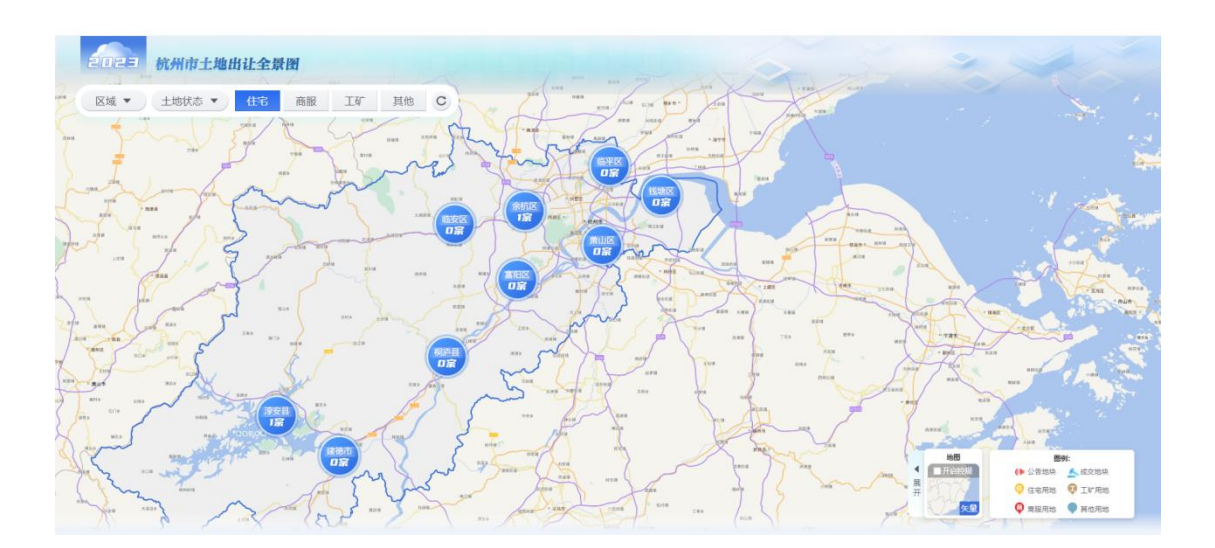

土地出让全景图

## 2.2. 国有土地使用权交易系统

点击顶部导航栏"国有土地使用权"按钮进入国有土地使用权交易系统页面,展示公告信息、云上选地、结果公示、我的交易功能入口, 竞买流程、出让公告以及智能推荐。

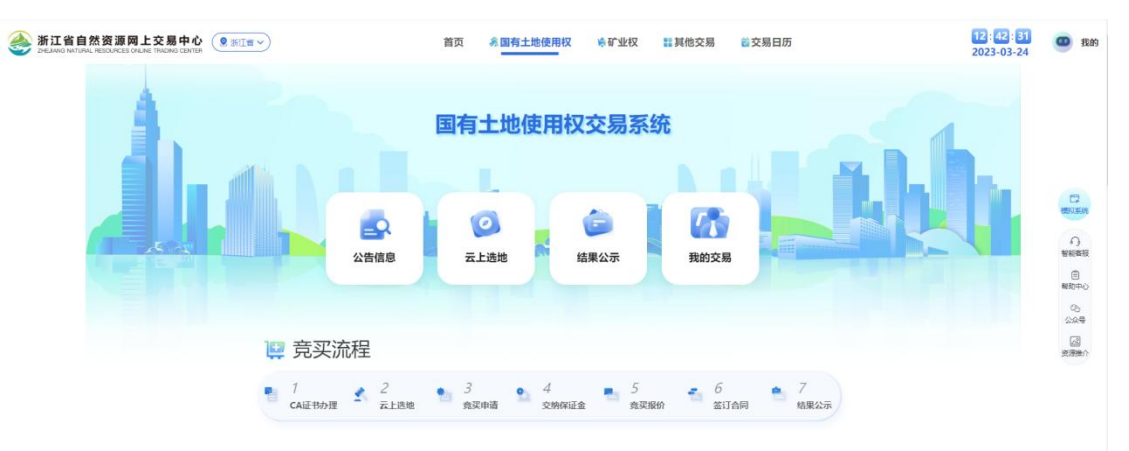

| <del>⊈381h(ds8)</del><br>01                                                                                                    | <b>孤端</b><br>模拟XXX[2023]21号 | <del>战舰区</del><br>线缆区[2023]0323号1                                                                 |                                         |
|----------------------------------------------------------------------------------------------------|-----------------------------|---------------------------------------------------------------------------------------------------|-----------------------------------------|
| 宁波市(本级)国有建设用地使用权出售                                                                                                    | 让公 江山市国有建设用地使用权出让公告         | 线塘区国有建设用地使用权出让公告                                                                                  |                                         |
| ③ 发布时间: 2023年03月24日                                                                                                    | ③ 茨布时间: 2023年03月23日         | ◎ 炭布时间: 2023年03月23日                                                                               |                                         |
|                                                                                                    | 查看更多                        |                                                                                                   |                                         |
|                                                                                                    |                             |                                                                                                   | 0                                       |
|                                                                                                    |                             |                                                                                                   |                                         |
|                                                                                                    |                             |                                                                                                   | (E)<br>(M2)(H4)                         |
| 西 知能推荐                                                                                                    |                             |                                                                                                   | (日)<br>報知中(<br>(2)<br>公司                |
| 🗊 智能推荐                                                                                                    |                             | (Pres)                                                                                            | ල<br>කවදා<br>ලංග<br>බාල<br>නාලක         |
| ▶ 智能推荐                                                                                                    | 「学校内(F-報)<br>(3580) 月75     | 2017年4月2日<br>(1)日本(1)日本(1)日本(1)日本(1)日本(1)日本(1)日本(1)日本                                             | ि<br>मारिन<br>2009<br>हा ज़िल           |
| ■ 智能推荐<br><sup> </sup>                                                                                                    | - 学校市(本等)<br>               | 900716400)<br>2807864000                                                                          | ि<br>स्रोपन<br>२०२<br>२०२<br>२०१<br>२०१ |
| <ul> <li>智能推荐</li> <li>(回答)</li> <li>(回答)</li> <li>(USA)</li> <li>(USA)<td></td><td>2000/07/F</td><td>ि<br/>इष्ठम्-<br/>८२<br/>२३<br/>इन्हेल्स</td></li></ul>                                                                                                    |                             | 2000/07/F                                                                                         | ि<br>इष्ठम्-<br>८२<br>२३<br>इन्हेल्स    |
| <ul> <li>         ・ 2000 (1998)         ・ 2000 (1998)         ・ 2000 (2998)         ・ 2000 (2998)         ・ 2000 (2998)         ・ 2000 (2998)         ・ 2000 (2998)         ・ 2000 (2998)         ・ 2000 (2998)         ・ 2000 (2998)         ・ 2000 (2998)         ・ 2000 (2998)         ・ 2000 (2998)         ・ 2000 (2998)         ・ 2000 (2998)         ・ 2000 (2998)         ・ 2000 (2998)         ・ 2000 (2998)         ・ 2000 (2998)         ・ 2000 (2998)         ・ 2000 (2998)         ・ 2000 (2998)         ・ 2000 (2998)         ・ 2000 (2998)         ・ 2000 (2998)         ・ 2000 (2998)         ・ 2000 (2998)         ・ 2000 (2998)         ・ 2000 (2998)         ・ 2000 (2998)         ・ 2000 (2998)         ・ 2000 (2998)         ・ 2000 (2998)         ・ 2000 (2998)         ・ 2000 (2998)         ・ 2000 (2998)         ・ 2000 (2998)         ・ 2000 (2998)         ・ 2000 (2998)         ・ 2000 (2998)         ・ 2000 (2998)         ・ 2000 (2998)         ・ 2000 (2998)         ・ 2000 (2998)         ・ 2000 (2998)         ・ 2000 (2998)         ・ 2000 (2998)         ・ 2000 (2998)         ・ 2000 (2998)         ・ 2000 (2998)         ・ 2000 (2998)         ・ 2000 (2998)         ・ 2000 (2998)         ・ 2000 (2998)         ・ 2000 (2998)         ・ 2000 (2998)         ・ 2000 (2998)         ・ 2000 (2998)         ・ 2000 (2998)         ・ 2000 (2998)         ・ 2000 (2998)         ・ 2000 (2998)         ・ 2000 (2998)         ・ 2000 (2998)         ・ 2000 (2998)         ・ 2000 (2998)         ・ 2000 (2998)         ・ 2000 (2998)         ・ 2000 (2998)         ・ 2000 (2998)         ・ 2000 (2998)         ・ 2000 (2998)         ・ 2000 (2998)         ・ 2000 (2998)         ・ 2000 (2998)         ・ 2000 (2998)         ・ 2000 (2998)         ・ 2000 (2998)         ・ 2000 (2998)         ・ 2000 (2998)         ・ 2000 (2998)         ・ 2000 (2998)         ・ 2000 (2998)         ・ 2000 (2998)         ・ 2000 (2998)         ・ 2000 (2998)         ・ 2000 (2998)         ・ 2000 (2998)         ・ 2000 (2998)         ・ 2000 (2998)         ・ 2000 (2998)         ・ 2000 (2998)</li></ul> |                             | (1)<br>(注)(成正常時)<br>(注)(成正常時)<br>(1)(1)<br>000万元<br>(2)(5)(1)(1)(1)(1)(1)(1)(1)(1)(1)(1)(1)(1)(1) | संदर्भ<br>2.04<br>हासक                  |

国有土地使用权交易系统

#### 2.3. 公告信息

展示公告信息,可对公告信息进行筛选、查看操作。

#### 2.4. 云上选地

展示地块信息,可对地块信息进行筛选、查看操作。

#### 2.5. 结果公示

展示公示信息,可对公示信息进行筛选、查看操作,可以查看某 公示关联的资源和公示详情。

#### 2.6. 我的交易

展示交易中、历史交易和用地预申请的信息。

#### 2.7. 侧边栏

侧边栏位于页面右侧。包括交易系统、智能客服、帮助中心、公 众号、资源推介共五个按钮。鼠标悬停在"交易按钮"上方,显示"国 有土地使用权"、"矿业权"等系统入口,点击可快速跳转至对应交 易系统。 点击"智能客服",显示智能客服聊天窗口。

竞买人如需帮助,可点击"帮助中心"按钮进行指南阅读和文件 下载。

点击"资源推介",展示资源推介页面。

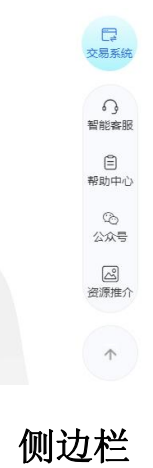

## 3. 数字证书办理并登录

3.1. 数字证书办理入口

鼠标悬浮在"如何使用证书",展示登录流程第一步:下载启动 驱动。第二步:插入 CA。点击"了解更多 CA"进入"数字证书使用 指南"页面。

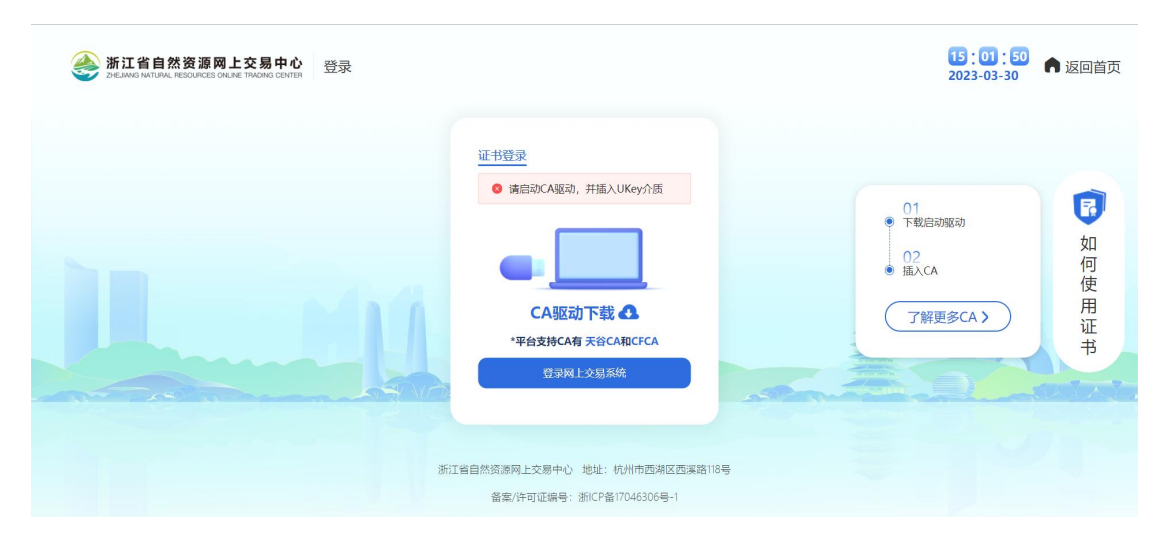

## 如何使用数字证书

进入"数字证书使用指南"页面,展示"证书使用流程图"和"办 理机构"。

| 127 19 494             | - 业书使用指用                                                                  |                                                                                                    |                                                           |                                      |                                                                                                    |                                                                                                    |
|------------------------|---------------------------------------------------------------------------|----------------------------------------------------------------------------------------------------|-----------------------------------------------------------|--------------------------------------|----------------------------------------------------------------------------------------------------|----------------------------------------------------------------------------------------------------|
| h                      | Ó                                                                         |                                                                                                    | i.                                                        |                                      |                                                                                                    |                                                                                                    |
|                        | <b>0</b>                                                                  |                                                                                                    |                                                           |                                      |                                                                                                    |                                                                                                    |
| 近年巻か<br>井内             | 律的正书机构<br>教授学证书                                                           | TRANSFORM                                                                                                    | nica                                                      | 安徽成为时门开展动                            | · · · · · · · · · · · · · · · · · · ·                                                                                                    |                                                                                                    |
|                        | 32.                                                                       | 0                                                                                                    |                                                           |                                      |                                                                                                    |                                                                                                    |
| 1                      |                                                                           | C                                                                                                    |                                                           |                                      | 1                                                                                                    |                                                                                                    |
| 1000                   | <u>o</u> <<                                                               | ••••                                                                                                    |                                                           |                                      | 10 C                                                                                                    |                                                                                                    |
| 670                    |                                                                           | BCO HOLE                                                                                                    | 32                                                        | HE CREAKING AND A                    |                                                                                                    |                                                                                                    |
| <ul> <li>ற.</li> </ul> | 2 2856801862 'GF', 87<br>2 28685<br>2 28685                               | 图模于输入UKky                                                                                                    | #1前的P#K                                                   |                                      |                                                                                                    |                                                                                                    |
| -                      | 0.000                                                                     | othic                                                                                                    | 10.0015                                                   | #1C                                  | att .                                                                                                    |                                                                                                    |
| 94                     | 70271992                                                                  |                                                                                                    |                                                           |                                      | The Product of the Product of the Pr |                                                                                                    |
| 940<br>()              | NUCOBBRIDER(1028)                                                         | 1080@8<br>0/57@                                                                                                    | 400-0876-196                                              | N/07/28025-0/28140/28111<br>2018/110 | -                                                                                                    |                                                                                                    |
|                        | ание<br>100<br>100<br>100<br>100<br>100<br>100<br>100<br>100<br>100<br>10 | المعلى           المعلى           الممالي           ا | <ul> <li>             ・・・・・・・・・・・・・・・・・・・・・・・・・</li></ul> |                                      | Image: Sector of the sector of the sector of th            | Image: Sector of the sector of the sector of th |

如何登录数字证书

## 3.2. 数字证书办理方式

在"数字证书使用指南"页面,在"办理机构"中选择某个办理

机构,点击"立即办理"按钮。进行办理。

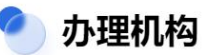

| 序号 | 办理机构               | 办理方式          | 联系电话         | 地址                         | 操作   |
|----|--------------------|---------------|--------------|----------------------------|------|
| 1  | 杭州天谷信息科技有限公司 (E签宝) | 现场办理&<br>在线办理 | 400-0878-198 | 杭州市西湖区西斗门路3号天堂软件<br>园D幢19层 | 立即办理 |
| 0  | 中国金融认证中心 (CFCA)    | 在线办理          | 400-880-9888 | 北京市西城区金融大街37号8层            | 立即办理 |

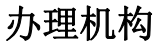

#### 3.3. 安装驱动

进入"数字证书使用指南"页面,下拉页面到底部。系统提供多种 CA 办理,可选择下载驱动。

| 序号 | 办理机构              | 办理方式              | 联系电话         | 地址                         | 操作   |
|----|-------------------|-------------------|--------------|----------------------------|------|
| 0  | 的杭州天谷信息科技有限公司(E   | 签宝) 现场办理&<br>在线办理 | 400-0878-198 | 杭州市西湖区西斗门路3号天堂软件<br>园D幢19层 | 立即为理 |
| 2  | ) 中国金融认证中心 (CFCA) | 在线办理              | 400-880-9888 | 北京市西城区金融大街37号8层            | 立即办理 |
|    | 景示·卢击图标下载"个质CA    | 驱动"               |              |                            |      |
| 温馨 |                   |                   |              |                            |      |

## 下载 CA 驱动

#### 3.4. 数字证书登录

插入数字证书,输入用户名和密码,登录成功。

| 浙江省自然资源网上交易中心 登录<br>2немия интичи, персилска оные тичема сентен |                                                                                                    | <b>15</b> :01:50<br>2023-03-30          | 。返回首页    |
|-----------------------------------------------------------------|----------------------------------------------------------------------------------------------------|-----------------------------------------|----------|
|                                                                 | <u>山井登東</u><br>・ 議信却CA座功, 井盖入UKey介质<br>・ 「「」」」」」<br>・ 「」」」<br>・ 「」」<br>・ 「」」」<br>・ 「」」<br>・ 「」」<br>・ 「」」<br>・ 「」」<br>・ 「」」<br>・ 「」」<br>・ 「」」<br>・ 「」」<br>・ 「」」<br>・ 「」」<br>・ 「」」<br>・ 「」」<br>・ 「」」<br>・ 「」」<br>・ 「」」<br>・ 「」」<br>・ 「」」<br>・ 「」」<br>・ 「」」<br>・ 「」」<br>・ 「」」<br>・ 「」」<br>・ 「」」<br>・ 「」」<br>・ 「」」<br>・ 」<br>・ 「」」<br>・ 「」」<br>・ 「」」<br>・ 「」」<br>・ 「」」<br>・ 「」」<br>・ 「」」<br>・ 「」」<br>・ 」<br>・ 「」」<br>・ 「」」<br>・ 「」」<br>・ 「」」<br>・ 」<br>・ 」<br>・ 「」」<br>・ 」<br>・ 」<br>・ 」<br>・ 」<br>・ 」<br>・ 」<br>・ 」<br>・ | 01<br>下数印版功<br>02<br>● 風入CA<br>了解更多CA > | ₽ 如何使用证书 |

登录首页

#### 3.5. CA 数字证书类型配置

CA 数字证书类型分为多种,默认选择"海泰蓝色或红色 UKEY" 和"ZJAC 白色 UKEY"。

①若需要使用其他 UKEY。需要在电脑上搜索到"UKEY 驱动配置 工具"。点击"UKEY 驱动配置工具",选择"是"。

|                                                                                                    | 10:09:49<br>2023-02-28 	▲ 返回首页 |
|----------------------------------------------------------------------------------------------------|--------------------------------|
| Image: Constraint of the constraint of the constraint |                                |
| QukeyEinhEmilia                                                                                                    | 10.09<br>2023/2/28             |

## UKEY 驱动配置工具

②进入"Ukey 驱动配置工具"弹窗。需要的 Ukey 工具。然后点击"识别当前 Ukey"按钮,最后再点击"确定"按钮。退出当前"客

户端签署服务"驱动,再次登录。插上对应Ukey即可使用。

## 4. 查看公告

进入国有土地使用权交易系统-公告信息页面,在搜索框中输入 公告编号,点击搜索,下方展示搜索结果。可通过信息类型、公告类 型、行政区和发布时间等筛选项对公告进行筛选。

| 浙江省自然资源网上交易中心     DELMAG NATURAL RESOLVES CHURT TAKONG CONTEN | 首页 多国有土地使用权 ゆけ                                                       | ↑业权 111其他交易 201支易日历 | 10:22:08<br>2023-03-24 |
|---------------------------------------------------------------|----------------------------------------------------------------------|---------------------|------------------------|
| 1                                                             | 公告信息                                                                 |                     |                        |
|                                                               |                                                                      | 搜索                  |                        |
|                                                               |                                                                      |                     |                        |
|                                                               | 公告英型 不積 接牌公告 给卖公告 补充公告                                               |                     |                        |
|                                                               |                                                                      | 臺州市 舟山市 台州市 配水市     |                        |
|                                                               |                                                                      |                     |                        |
|                                                               | 2010年1日<br>2015年20 (中二)年 01<br>次次内1日本初311日年後3月時後8月時代出ビム街 2023年03月24日 | 田(現取 Ak 2 人間(R<br>1 |                        |
|                                                               |                                                                      | 资源数                 |                        |
|                                                               | ##2 〒 他#2(2023)0323号1                                                | la time di a const  |                        |

## 公告信息页面

## 4.1. 出让公告

在信息类型中选择公告,可查看出让公告。

公告列表展示默认按照发布时间逆序排列。点击公告标题卡片, 跳转至公告详情页面,可再次查看公告详情和公告关联土地信息。

| 新江省自然资源网上交<br>ZHELIANG NATURAL RESOURCES ONLINE TR | 易中心 ② 浙江省 ~ 首页 希 <u>国有土地使用权</u> 喷矿业权 器其他3                                                                                                    | E易                           | 3 我的 |
|----------------------------------------------------|----------------------------------------------------------------------------------------------------|------------------------------|------|
|                                                    | ④ 当前位置: 国有土地使用权 > 公告信息 > 公告详情                                                                                                    |                              |      |
|                                                    | 公告详情 关联土地                                                                                                    |                              |      |
|                                                    |                                                                                                    |                              |      |
|                                                    | 发布时间: 2023年03月20日   围观量: 1次                                                                                                    | 字号:                          |      |
|                                                    | ■建设用地使用权挂牌出让公告                                                                                                    | -                            |      |
|                                                    | 2101                                                                                                    |                              |      |
|                                                    | 根据国家有关法律、法规的规划 经杭州市人                                                                                                    | 民政府批准,对                      |      |
|                                                    | 下列地块采用挂牌方式出让。现将有关事宜公告如下:                                                                                                    |                              |      |
|                                                    | 一、挂牌出证地块位直及规划指标概况:                                                                                                    | 竟买保                          |      |
|                                                    | 地块         地块坐落         面积         用途         面积         出让           编号         (M <sup>2</sup> )         (M <sup>2</sup> )         (M <sup>2</sup> )         (D | 起价 i 证金<br>元 ) (万<br>元 ) )   |      |
|                                                    | 出东、南、西至空地,加油加气站起始价为6                                                                                                    | 300万元。<br>http://////        |      |
|                                                    | 二定至河道,河道北南 3502 用地 (B41) 1751 起始返达出<br>为油虎线。 月地 (B41) 为3                                                                                                    | %, 1260                      |      |
|                                                    | 注:具体情况以《挂牌出让文件》和出让合同为准。                                                                                                    | and the star for the         |      |
|                                                    | 一、挂牌出让工地受证对家:具体见头中请要求评见挂牌出证<br>必须严格按照土地出让合同规定的条件进行开发建设(每一幅地块                                                                                                    | 义件。克侍有<br>参加竞价的条件            |      |
|                                                    | 和规划条件详见各宗地挂牌文件)。                                                                                                    |                              |      |
|                                                    | 三、竞得人确定方式:具体详见各地块挂牌出让文件。                                                                                                    |                              |      |
|                                                    | 四、本次挂牌出让地点:本次国有建设用地使用权挂牌出让通                                                                                                    | 过浙江省土地                       |      |
|                                                    | 也)进行。竞头甲请人<br>候资源厅。                                                                                                    | 可 通 过 浙 江 省 目<br>权 网 上 卒 易 系 |      |
|                                                    | 筑。                                                                                                    | (人口上,又勿)水                    |      |
|                                                    | 五、竞买申请:参加挂牌竞买的竞买申请人可在2022年4月11                                                                                                    | 39: 00至2022年                 |      |
|                                                    | 4月19日17:00登陆浙江省土地使用权网上交易系统                                                                                                    | ) 进行                         |      |
|                                                    | 报名。竞买申请人须按照挂牌须知要求办理数字证书并足额交纳竞                                                                                                    | 买保证金,符合                      |      |
|                                                    | 克头要求方可参加四上挂牌田证活动。<br>六、本次挂牌报价时间:                                                                                                    |                              |      |
|                                                    | ● 『 」 『 」 『 」 『 」 『 」 『 」 『 」 『 」 』 『 」 』 』 『 」 』 』 』 』                                                                                                    | 至2022年4月21日                  |      |
|                                                    | 9:00止进行报价。                                                                                                    |                              |      |
|                                                    | 七、本次挂牌出让详细资料请参阅挂牌出让文件。《挂牌出让                                                                                                    | 上文件》及地块                      |      |
|                                                    | 相天资料,可以登求浙江有土地使用权网上父易系统浏览或下载。<br>八, 挂牌资油, 亚场次油地占没有                                                                                                    |                              |      |
|                                                    |                                                                                                    |                              |      |
|                                                    | Adv 502 cm /4                                                                                                    |                              |      |
|                                                    | 2022年。, 22年,                                                                                                    |                              |      |
|                                                    |                                                                                                    |                              |      |
|                                                    | ■ 关联土地                                                                                                    |                              |      |
|                                                    |                                                                                                    |                              |      |
|                                                    | 兼政諸出(2 ■-20<br>は時期におがの、2023年におけの日の8時10(2007を                                                                                                    |                              |      |
|                                                    | 記述[1]11111111111111111111111111111111111                                                                                                    |                              |      |
|                                                    |                                                                                                    |                              |      |
|                                                    |                                                                                                    |                              |      |
|                                                    |                                                                                                    |                              |      |

公告详情

| 未成交 机关固体用地 斎山区 地块编号: 杭<br>保证金到账截止时间:2022年08月31日 13時0 | 政储出【2022】22号<br>02分 記始价:2000万元 |      |     |
|------------------------------------------------------|--------------------------------|------|-----|
| 9 出上面积:20000平方米[30亩]                                 | 保证金:20000万元                    | 无人报价 | 来成交 |
| ▶ 挂牌时间:2022年08月31日 11时02分 ——>   ⓒ 杭政儲出【2             | 2022】22号   84 1 围观量            |      |     |

关联土地

## 4.2. 预公告(跳转到用地预申请)

在信息类型中选择预公告即可查看,点击"预公告详情"查看预 公告,点击"资源详情"查看关联资源。

| 参浙江省自然资源网上交易中心<br>Desand withful Resources on the Thubric Center | 首页 希 <u>国有土地使用</u> 权 希矿业权 款其他交易 影交易日历                                                                                                    | 11 : 45 : 00<br>2023-03-27 | <b>0</b> RØ |
|------------------------------------------------------------------|----------------------------------------------------------------------------------------------------|----------------------------|-------------|
| Jun.                                                             | 公告信息<br>Q. 1980.2.025899 及末<br>9 0 MACCEL MALENDER C > 2.0555 >                                                                                                    |                            |             |
| (18)<br>(19)                                                     |                                                                                                    |                            |             |
| 26                                                               | 14 78 MER State State St |                            |             |
| 8440511                                                          | 12 杨总师始刘后: 杨晨晨止刘后:                                                                                                    |                            |             |
| 1849<br>                                                         | (18)         (18)         (18)         (18)         (18)         (18)         (18)         (18)         (18)         (18)         (18)         (18)         (18)         (18)         (18)         (18)         (18)         (18)         (18)         (18)         (18)         (18)         (18)         (18)         (18)         (18)         (18)         (18)         (18)         (18)         (18)         (18)         (18)         (18)         (18)         (18)         (18)         (18)         (18)         (18)         (18)         (18)         (18)         (18)         (18)         (18)         (18)         (18)         (18)         (18)         (18)         (18)         (18)         (18)         (18)         (18)         (18)         (18)         (18)         (18)         (18)         (18)         (18)         (18)         (18)         (18)         (18)         (18)         (18)         (18)         (18)         (18)         (18)         (18)         (18)         (18)         (18)         (18)         (18)         (18)         (18)         (18)         (18)         (18)         (18)         (18)         (18)         (18)         (18)         (18)         (18)         (18)         <                                                                                                    |                            |             |
| 16.00<br>86.00<br>- 0.00<br>- 0.00                               | # HEAREA                                                                                                    |                            |             |
|                                                                  | 预公告查看                                                                                                    |                            |             |

#### 4.3. 拟出让清单

在信息类型中选择拟出让清单公告即可查看,右端显示当前地块 供应状态。

| 新江省自然资源网上交易中心 ジェンドレージョン・ション・ション・ション・ション・ション・ション・ション・ション・ション・シ | 首页 希 <u>国有土地使用权</u> 除矿业权 計其他交易 首交易日历                        | 111:15:50 (取約<br>2023-03-24 (1) (取約 |
|---------------------------------------------------------------|-------------------------------------------------------------|-------------------------------------|
|                                                               | 公告信息                                                        | -                                   |
|                                                               | Q IRIAAAAARI 2000                                           |                                     |
|                                                               | (2000) • 当时位置: 图有土地使用权 > 公告信意 >                             |                                     |
|                                                               |                                                             |                                     |
|                                                               | 行政区 不識 較相相 学波市 重州市 动州市 直径市 经济市 全体市 委州市 舟山市 经州市 丽水市          |                                     |
|                                                               | 发物结构 不職 班王美 近七美 开始目期 至 结束目期 日                               |                                     |
|                                                               | त्वेश्वभूति :                                               |                                     |
|                                                               | 16月/20233211歳四月17                                           |                                     |
|                                                               | 180万元: 建建加止 土地面示: 2004年55米<br>卡布时间: 2023年03月21日 土地用金: 東濃電振奏 |                                     |
|                                                               | HEESE 1801/20332111198⊠17                                   |                                     |
|                                                               |                                                             |                                     |
|                                                               |                                                             |                                     |
|                                                               |                                                             |                                     |

拟出让清单查看

## 5. 云上选地

进入国有土地使用权交易系统-云上选地页面,可以通过资源编 号、资源名称、土地位置、行政区等关键词快速查找地块。可根交易 方式、交易阶段、行政区、土地用途、交易开始时间、起始价、出让 面积等筛选项对土地资源进行筛选。

| ※新江省自然资源局上交易中心 ● BELTER → 首页 未面有土地使用权 ※¥业权 業其他交易 意交易日历 2023-0                                                                                                    | 0:13 回 我的<br>03-24 |
|----------------------------------------------------------------------------------------------------|--------------------|
| 云上选地                                                                                                    |                    |
| ④ 新输入增热合称/28块段号/1202至/7302 證案           (2) ● mm(LE: IEft15678(X) > E1284 >                                                                                                    |                    |
| 交影方式 不暇 植脾 拍案                                                                                                    |                    |
| 交易阶段 不職 公田間 植绵鲷 寬介綱 交型結果 结果公示                                                                                                    |                    |
| 行政区 不服 机州市 学派市 量州市 瞬州市 黑叫市 缩叫市 金峰市 最州市 舟山市 给州市 额水市                                                                                                    |                    |
| 土地用地 不服 住宅市地 常服用地 工厂合编 其他用地                                                                                                    |                    |
| ※更多時点面                                                                                                    |                    |
| (XADMAT) 交易开始时间。 编始价。 出注面积。 保证金到所载止时间。                                                                                                    |                    |
|                                                                                                    |                    |
| ③ hashtall, 2021#04/R1/12         128/004/06/12         128/004/06/26         1.01         1.00         1.00         1.00         1.00         1.00         1.00         1.00         1.00         1.00         1.00         1.00         1.00         1.00         1.00         1.00         1.00         1.00         1.00         1.00         1.00         1.00         1.00         1.00         1.00         1.00         1.00         1.00         1.00         1.00         1.00         1.00         1.00         1.00         1.00         1.00         1.00         1.00         1.00         1.00         1.00         1.00         1.00         1.00         1.00         1.00         1.00         1.00         1.00         1.00         1.00         1.00         1.00         1.00         1.00         1.00         1.00         1.00         1.00         1.00         1.00         1.00         1.00         1.00         1.00         1.00         1.00         1.00         1.00         1.00         1.00         1.00         1.00         1.00         1.00         1.00         1.00         1.00         1.00         1.00         1.00         1.00         1.00         1.00         1.00         1.00         1.00         1.0 |                    |

云上选地页面

| A              | 保证金到影戲止砂闹:2022年11月27日 16台34分28秒<br>出让商职:10000平方卡[15前]                                       | 起始价:1000万元<br>保证金:200万元                               | 最高有效限价<br><b>1500万元</b><br>(出約3次) |  |
|----------------|---------------------------------------------------------------------------------------------|-------------------------------------------------------|-----------------------------------|--|
| ① 挂牌时间:2       | 022年10月30日 16日34分28秒 📥 2022年11月29日 16日34分                                                   | 928秒   🧿 余杭鏞出 [2022] 942号   🕯                         | ¥ 25 围观量                          |  |
| (720)<br>A 101 | 11月2日 南奈金島用地 余松区 地址通信: 余杭總出 [2/4<br>保証金町時載止砂河: 2022年11月15日 14923分41秒<br>出止期時: 10000平方米[15面] | 022】00011号<br>起始价: <mark>1000万元</mark><br>保证金:1000万元  | 暂无出价                              |  |
| ① 挂牌时间:2       | 022年11月07日 14时23分41秒 —— 2022年11月17日 14时23分                                                  | 341秒   ⑧ 1   A 109 图观量                                |                                   |  |
| 220;           |                                                                                             | 222】00011号<br>起始价: <mark>1000万元</mark><br>保证金: 1000万元 | 暂无出价                              |  |
| 0400           | _P2                                                                                         |                                                       |                                   |  |

#### 土地资源页面

土地资源列表默认按照交易开始时间逆序排列,点击"交易开始 时间"按钮的下箭头,可切换成正序排列。起始价、出让面积、保证 金到账截止时间的排序同理。

点击土地资源卡片,可跳转至土地资源详情页,浏览土地介绍、 公告信息、竞价记录和结果公示。若竞买人对该土地资源感兴趣,可 以点击"我要收藏"按钮收藏该资源。

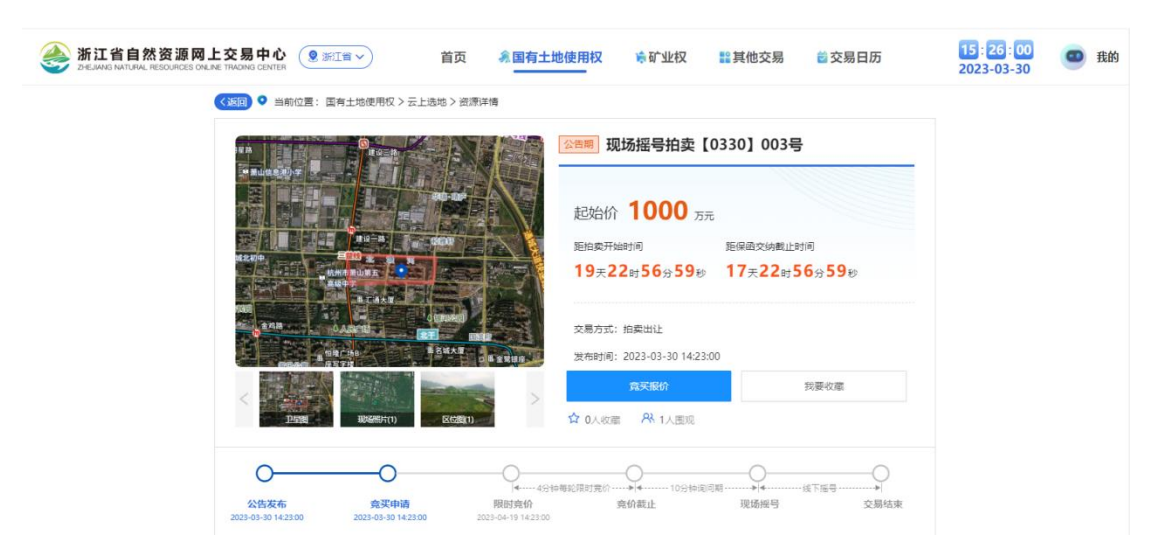

土地资源详情页面

|        |                                                                                                    |                                                                                  | 土地介绍                                                                                                    |                                                                                                    |
|--------|----------------------------------------------------------------------------------------------------|----------------------------------------------------------------------------------|----------------------------------------------------------------------------------------------------|----------------------------------------------------------------------------------------------------|
| t E    | 上地信息                                                                                                    |                                                                                  |                                                                                                    |                                                                                                    |
| -      | ±≘                                                                                                    |                                                                                  | 辛斯伦ne                                                                                                    |                                                                                                    |
| VE 715 | 3,23,                                                                                                    |                                                                                  | 竞地价05                                                                                                    |                                                                                                    |
|        |                                                                                                    |                                                                                  |                                                                                                    |                                                                                                    |
|        |                                                                                                    |                                                                                  | <u>×</u>                                                                                                    |                                                                                                    |
|        |                                                                                                    | · 兄头人滚件: 详 <b>信见公</b> 律                                                          | <b>a</b>                                                                                                    |                                                                                                    |
| -      | 交通设施用地                                                                                                    | D D D D                                                                          |                                                                                                    |                                                                                                    |
| -      | 公共设施用地                                                                                                    | ŝ                                                                                | BURNEY STREET                                                                                                    | and the second second s |
|        | 绿地                                                                                                    | Provent It a                                                                     | BUSS & LEWIS CO. THE REAL PROPERTY AND ADDRESS OF                                                                                                    | Sector Vision                                                                                                    |
|        | 其他建设用地                                                                                                    |                                                                                  | <ul> <li>A second second s</li></ul> | A REAL PROPERTY OF A REAL PROPERTY OF A REAL PROPER |
| -      | 其他建设用地<br>非建设用地                                                                                                    |                                                                                  | ABE MILL BRIDGHT DISH                                                                                                    | Alen                                                                                                    |
| -      | 其他建设用地                                                                                                    |                                                                                  | лави принотон                                                                                                    |                                                                                                    |
| T C    | 其他建设用地<br>非建设用地<br>不载材料                                                                                                    |                                                                                  | AREM RECEIPTION OF A                                                                                                    |                                                                                                    |
| T C    |                                                                                                    |                                                                                  | AREM RECEDENT                                                                                                    |                                                                                                    |
|        | 其他成役用地<br>非社役用地<br>下載材料<br>下町<br>序号                                                                                                  | t<br>文件关型                                                                        | ханы никаногана на<br>Х442                                                                                                    |                                                                                                    |
|        | Medi 2981<br>非世纪用地<br>年世纪用地<br>下町<br>序号<br>1                                                                                         | a<br>文 <b>伏关型</b><br>出社公告                                                        | аны интерногони                                                                                                    |                                                                                                    |
|        | Media Seta<br>非由後用地<br>年間の用地<br>年間<br>年間<br>年間<br>月<br>1<br>2                                                                        | a<br>文件关型<br>出让公告<br>出让须和                                                        | Хинево вай         Хинево вай         Кала           Хинево вай         В         В         <                                                                                                    | ## ##  ## ## ## ## ## ## ## ## ## ## ## ## ## ## ## ## ## ## ## ## ## ## ## ## ## ## ## ## ## ## ## ## ## ## ## ## ## ## ## ## ## ## ## ## ## ## ## ## ## ## ##                                                                                                    |
| • T    | Mearses<br>非は2月35<br>年は2月35<br>年<br>日<br>2<br>3                                                                                      | a<br>文件类型<br>出社公告<br>出社派知<br>宗地界社國                                               | 文件名           』出社公告.pdf           』出社次知.pdf           』出社次知.pdf           』出社次知.pdf           』二十二次二十二次二十二次二十二次二十二次二十二次二十二次二十二次二十二次二十二                                                                                                    |                                                                                                    |
|        | Meal Set<br>非はSet<br>非はSet<br>非はSet<br>非<br>はSet<br>の<br>序号<br>1<br>2<br>3<br>4                                                      | a<br>文 <b>伏关型</b><br>出社公告<br>出社須知<br>宗地県対抗标要永                                    | 文件名         文件名           ①出社公告.pdf         ①出社资用pdf           ②出社资用pdf         ③出社资用pdf           ③出社资用pdf         ③出社资用pdf           ③武術界社協pdf         ③示地界社協pdf                                                                                                    | <ul> <li>第</li> <li>第</li> <li>1</li> <li>1</li> <lp>1 <li>1</li> <li>1<!--</td--></li></lp></ul>                                                                                                    |
|        | Meal Set<br>非はSet<br>非はSet<br>非はSet<br>非はSet<br>非<br>はSet<br>に<br>下<br>部                                                             | *<br>文 <b>伏米聖</b><br>出し公告<br>出近須知<br>示地界址図<br>示地界址図<br>成文确认书                     | 文件名         文件名           ③出注公告-pdf         通出注须知.pdf           ③出注须知.pdf         通常地界社图.pdf           ③示地界社图.pdf         通示地规划拍标变象.pdf           ⑤成交确认书.pdf                                                                                                    | <ul> <li>・</li> <li>・</li></ul>                                                                                                    |
|        | Media Selfi<br>非はな用き<br>手はな用き<br>下面<br>「<br>下面」<br>「<br>た<br>こ<br>こ<br>、<br>、<br>、<br>、<br>、<br>、<br>、<br>、<br>、<br>、<br>、<br>、<br>、 | *<br>文 <b>伏关型</b><br>出し公告<br>出し公告<br>示地県知路<br>示地県知路を要求<br>成文確认书<br>国有建议用地使用収出让合同 | 大学生記         学校学校の学校研究         All           文件名         ①出注公告中付         ①           ②出注谈知中df         ①出注谈知中df         ③           ③出注谈知中df         ③         ③           ③二式市学社区中df         ③         ③           ③         ③         二           ④         ③         二           ●         二         ①           ●         二         ①           ●         二         ③           ●         二         ③           ●         二         ○           ●         二         ○           ●         二         ○           ●         二         ○           ●         二         ○           ●         二         ○           ●         二         ○           ●         二         ○           ●         二         ○           ●         二         ●           ●         二         ●                                                                                                    | <ul> <li>小学校</li> <li>小学校</li></ul>                                                                                                    |

土地介绍

| _                                                                                                    |                                                                                                    |                                                                                                    |                                                                                                    |                                                                                                    |                                                                                                    |                                                                                                    | 公告信息                                                                                                    |                                                                                                    |                                                                                                    |                                                                                                    |                                                                                                    |                                                                                                    |                                                                                                    | _                                                                                                    |
|----------------------------------------------------------------------------------------------------|----------------------------------------------------------------------------------------------------|----------------------------------------------------------------------------------------------------|----------------------------------------------------------------------------------------------------|----------------------------------------------------------------------------------------------------|----------------------------------------------------------------------------------------------------|----------------------------------------------------------------------------------------------------|----------------------------------------------------------------------------------------------------|----------------------------------------------------------------------------------------------------|----------------------------------------------------------------------------------------------------|----------------------------------------------------------------------------------------------------|----------------------------------------------------------------------------------------------------|----------------------------------------------------------------------------------------------------|----------------------------------------------------------------------------------------------------|----------------------------------------------------------------------------------------------------|
| 发布时                                                                                                    | 间: 2023-0                                                                                                    | 3-20                                                                                                    | 10:55:00                                                                                                    | D                                                                                                    |                                                                                                    |                                                                                                    |                                                                                                    |                                                                                                    |                                                                                                    |                                                                                                    |                                                                                                    |                                                                                                    | 字号:                                                                                                    |                                                                                                    |
|                                                                                                    | <i>t=</i> /                                                                                                    | E 10                                                                                                    |                                                                                                    |                                                                                                    |                                                                                                    | 号曲                                                                                                    | 中国有3                                                                                                    | ≢设用±                                                                                                    | 由使用                                                                                                    | 权挂牌                                                                                                    | 鬼出礼                                                                                                    | 十公社                                                                                                    | ÷                                                                                                    |                                                                                                    |
|                                                                                                    | 1                                                                                                    |                                                                                                    |                                                                                                    |                                                                                                    |                                                                                                    | 110                                                                                                    | <u>да п</u>                                                                                                    |                                                                                                    |                                                                                                    | VIL.                                                                                                    | ГЩЕ                                                                                                    |                                                                                                    | •                                                                                                    |                                                                                                    |
| 4.F                                                                                                    | 根据国家:<br>初格有关2                                                                                                    | 有关:<br>复合/                                                                                                    | 法律、<br>公告和                                                                                                    | 法规规》<br>下・                                                                                                    | 芝,依据                                                                                                    | 城市规划                                                                                                    | 1, 经有权                                                                                                    | 一级人民                                                                                                    | 敗府批准                                                                                                    | , 对下列                                                                                                    | 刊地块习                                                                                                    | 彩用挂)                                                                                                    | 牌方式                                                                                                    | :出                                                                                                    |
| kL o                                                                                                    |                                                                                                    | F 且 :<br>既况:                                                                                                    | а- <del>в</del> уш-                                                                                                    | 1.                                                                                                    |                                                                                                    |                                                                                                    |                                                                                                    |                                                                                                    |                                                                                                    |                                                                                                    |                                                                                                    |                                                                                                    |                                                                                                    |                                                                                                    |
|                                                                                                    |                                                                                                    |                                                                                                    |                                                                                                    |                                                                                                    |                                                                                                    |                                                                                                    |                                                                                                    |                                                                                                    |                                                                                                    | 党买保证                                                                                                    | 圖定资<br>产投资                                                                                                    | 首均年<br>税收                                                                                                    |                                                                                                    | 8                                                                                                    |
|                                                                                                    | 地块编号                                                                                                    |                                                                                                    | 地块。                                                                                                    | 坐落                                                                                                    | 出让面积<br>(m <sup>1</sup> )                                                                                                    | 土地用途                                                                                                    | 产业准入                                                                                                    | 喜积率                                                                                                    | 桂牌是价 (万元)                                                                                                    | 金<br>(万元)                                                                                                    | 張虔<br>(万元/                                                                                                    | (万<br>元/                                                                                                    | 田祉<br>年期                                                                                                    |                                                                                                    |
|                                                                                                    |                                                                                                    | -                                                                                                    | T \$2 4 7                                                                                                    | -01-1-4-5                                                                                                    | -                                                                                                    | 2                                                                                                    |                                                                                                    |                                                                                                    |                                                                                                    |                                                                                                    | 重)                                                                                                    | )<br>ह                                                                                                    |                                                                                                    |                                                                                                    |
|                                                                                                    | <b>オ</b> 10                                                                                                    | 地名                                                                                                    |                                                                                                    | filler<br>fill路东                                                                                                    |                                                                                                    |                                                                                                    | 计算机、通                                                                                                    |                                                                                                    |                                                                                                    |                                                                                                    |                                                                                                    |                                                                                                    |                                                                                                    |                                                                                                    |
|                                                                                                    | ة 3لامينيا<br>8                                                                                                    | 202<br>至 <sup>3</sup>                                                                                                    | 1- 1- 1<br>- FE F                                                                                                    | サガデ 用<br>                                                                                                    | 23333                                                                                                    | (M1)                                                                                                    | 信和其他电<br>子设备制造                                                                                                    | 2.2-3.0                                                                                                    | 1804                                                                                                    | 1804                                                                                                    | ≥1000                                                                                                    | ≥80                                                                                                    | 50                                                                                                    |                                                                                                    |
|                                                                                                    |                                                                                                    | 北西北西                                                                                                    | 8, 三方<br>2月 刘文弟                                                                                                    | 则划综化,<br>各•                                                                                                    |                                                                                                    |                                                                                                    | *                                                                                                    |                                                                                                    |                                                                                                    |                                                                                                    |                                                                                                    |                                                                                                    |                                                                                                    | 6                                                                                                    |
|                                                                                                    | 注:具体                                                                                                    | 情况!                                                                                                    | 以每一                                                                                                    | 幅地块的                                                                                                    | 内《挂牌                                                                                                    | 出让文件                                                                                                    | ·》为准。                                                                                                    |                                                                                                    | -1. 4+ 151 Jar                                                                                                    | احدا ات                                                                                                    | = = ++                                                                                                    |                                                                                                    |                                                                                                    |                                                                                                    |
| <i>n</i> .                                                                                                    | 二、往牌:                                                                                                    | 吧.京:<br>·<br>· · · 」s                                                                                                    | : 本次                                                                                                    | 国有建1<br>                                                                                                    | 2月地便<br>23/)进                                                                                                    | 用权挂牌<br>行。竟买                                                                                                    | F田证週过<br>(申请人可                                                                                                    | 浙江省土地<br>通过浙江4                                                                                                    | 电便用权<br>省自然资                                                                                                    | 上交す<br> 源庁、札                                                                                                    | 皮赤 狁<br>亢州 市寿                                                                                                    | 见划和                                                                                                    | 自然资                                                                                                    | :源)                                                                                                    |
| 门户                                                                                                    | 网站进入这                                                                                                    | 折江名                                                                                                    | 省土地                                                                                                    | 使用权区                                                                                                    | 冈上交易                                                                                                    | 系统。                                                                                                    |                                                                                                    |                                                                                                    |                                                                                                    |                                                                                                    |                                                                                                    |                                                                                                    |                                                                                                    |                                                                                                    |
| 12/ 200                                                                                                    | 三、竞买;<br>抽妆的 //                                                                                                    | 对象:<br>生物:                                                                                                    | : 凡符                                                                                                    | 合《桂麻                                                                                                    | 卑出让文<br>₽                                                                                                    | 件》要求                                                                                                    | 的竞买人                                                                                                    | ,可以独:                                                                                                    | 立竞价,                                                                                                    | 也可以即                                                                                                    | 关合竞任                                                                                                    | 介。地:                                                                                                    | 块竞习                                                                                                    | 条                                                                                                    |
| 以 收                                                                                                    | 心穴的《3<br>四、竞买1                                                                                                    | 士/件:<br>申请:                                                                                                    | (上)×<br>: 参加                                                                                                    | iT // ファ /<br>挂牌竞争                                                                                                    | ≖。<br>买的竞买                                                                                                    | 申请人可                                                                                                    | 「在《挂牌                                                                                                    | 出让文件》                                                                                                    | ) 规定的                                                                                                    | 时间登阳                                                                                                    | 击浙江彳                                                                                                    | 省土地                                                                                                    | 使用お                                                                                                    | (网.                                                                                                    |
| 玄二                                                                                                    | - (1                                                                                                    |                                                                                                    | ·                                                                                                    | ພາຊເງງ.                                                                                                    | cn/GIJ1                                                                                                    | 进                                                                                                    | 行报名。                                                                                                    | 竟买申请,                                                                                                    | 人须按照                                                                                                    | 挂牌须角                                                                                                    | 四要求,                                                                                                    | か理数                                                                                                    | 字证书                                                                                                    | 并                                                                                                    |
| 交《                                                                                                    | 挂牌出让;<br>五 - 44 公:                                                                                                    | 文件》                                                                                                    | 》规定                                                                                                    | 的有关                                                                                                    |                                                                                                    | 额交纳竞<br>21 文 供 N                                                                                                    | 3.买保证金<br>                                                                                                    | , 符合竞到<br>间进行报                                                                                                    | 买要求方<br>1A                                                                                                    | 可参加网                                                                                                    | 习上挂牌                                                                                                    | 卑出让注                                                                                                    | 活动。                                                                                                    |                                                                                                    |
|                                                                                                    | 五、 报 10 m<br>六、 本 次 :                                                                                                    | 可问:<br>佳牌                                                                                                    | : 兄天<br>出让详                                                                                                    | 八可任<br>细资料i                                                                                                    | 《在府田<br>青参阅挂                                                                                                    | 证又147/<br>牌出让文                                                                                                    | %足的时<br>(件。《挂                                                                                                    | 周进11 报1<br>牌出让文1                                                                                                    | nr。<br>件》及地                                                                                                    | 块相关3                                                                                                    | を料, す                                                                                                    | 可以登:                                                                                                    | 录浙江                                                                                                    | 省:                                                                                                    |
| 地使                                                                                                    | 用权网上。                                                                                                    | 交易                                                                                                    | 系统浏                                                                                                    | 览或下载                                                                                                    | 讫。                                                                                                    |                                                                                                    |                                                                                                    |                                                                                                    |                                                                                                    |                                                                                                    |                                                                                                    |                                                                                                    |                                                                                                    |                                                                                                    |
| 1 177 01                                                                                                    | 七、桂牌                                                                                                    | 咨询。                                                                                                    | 现场                                                                                                    | 浓油地;                                                                                                    | 点设在心.                                                                                                    | 二. 水水大                                                                                                    | 小小小                                                                                                    | TA 70 .                                                                                                    | ∴局 (杭                                                                                                    | 州钱塘新                                                                                                    | 所区青方                                                                                                    | 卡北路4                                                                                                    | 499号:                                                                                                    |                                                                                                    |
|                                                                                                    |                                                                                                    | 洵电;                                                                                                    | 话: 05                                                                                                    | 71—829                                                                                                    | 82665,                                                                                                    | 82981690                                                                                                    | ))。                                                                                                    |                                                                                                    | 杭                                                                                                    | 州市规:<br>杭州钱;                                                                                                    | 创和 自 i<br>唐新区 i                                                                                                    | 然资源<br>公共资                                                                                                    | 局钱城                                                                                                    | 5号 /<br>唐分 ·<br>月中 ·                                                                                                    |
|                                                                                                    |                                                                                                    | 甸电计                                                                                                    | 话: 05                                                                                                    | 71—829                                                                                                    | 82665,                                                                                                    | 82981690                                                                                                    | )) 。                                                                                                    |                                                                                                    | 杭                                                                                                    | 州市规;<br>杭州钱;                                                                                                    | 创和自制                                                                                                    | 然资源<br>公共资<br>202:                                                                                                    | 局钱城<br>源交易<br>2年8月                                                                                                    | 5号<br>唐分<br>月26                                                                                                    |
|                                                                                                    |                                                                                                    | <b>尚电</b> 记                                                                                                    | 话: 05                                                                                                    | 71—829                                                                                                    | 82665,                                                                                                    | 8298169(                                                                                                    | )) .<br>Hitsa                                                                                                    |                                                                                                    | 杭                                                                                                    | :州市规:<br>杭州钱;                                                                                                    | 创和自1<br>唐新区/                                                                                                    | 然资源<br>公共资<br>202:                                                                                                    | 局钱城<br>源交易<br>2年8月                                                                                                    | 5号村<br>皆分。<br>126                                                                                                    |
| 发布时                                                                                                    | 间: 2023-0                                                                                                    | <b>尚电</b> ;<br>3-20                                                                                                    | 10:50:2¢                                                                                                    | 5                                                                                                    | 82665,                                                                                                    | 8298169(<br><b>Ľ</b>                                                                                                    | 》)。<br>出让须统                                                                                                    | ŧD                                                                                                    | 杭                                                                                                    | 州市规3                                                                                                    | 创和自1<br>唐新区(                                                                                                    | 然资源<br>公共资<br>202                                                                                                    | 局钱城<br>源交易<br>2年8月<br>字号:                                                                                                    | 5号4<br>唐分:<br>月26                                                                                                    |
| 发布时                                                                                                    | 尚: 2023-0                                                                                                    | 均电计                                                                                                    | 活: 05<br>10:50:2e                                                                                                    | 5<br>5<br>5                                                                                                    | 82665,                                                                                                    | 8298169(<br>上<br>山区国有:                                                                                                    | <ol> <li>よい、</li> <li>出让须り</li> <li>建设用地(</li> </ol>                                                                                                    | <b>印</b><br>東用权挂牌                                                                                                    | 杭                                                                                                    | 机市规式机械                                                                                                    | 创和自1<br>考新区/                                                                                                    | 然资源<br>公共资<br>202:                                                                                                    | 局钱城<br>源交多<br>2年8月<br>字号:                                                                                                    | 5号4<br>唐分·<br>月26                                                                                                    |
| 发布时                                                                                                    | 间: 2023-0                                                                                                    | )<br>3-20                                                                                                    | 括: 05<br>10:50:20                                                                                                    | 5<br>5<br>5                                                                                                    | 82665,<br>州市萧山                                                                                                    | 8298169(<br>上<br>山区国有:<br>:::::::::::::::::::::::::::::::::::                                                                                                    | <ol> <li>.</li> <li>出让须纳</li> <li>建设用地(</li> </ol>                                                                                                    | <b>印</b><br>使用权挂牌                                                                                                    | 杭                                                                                                    | :州市规3<br>杭州钱3<br>□                                                                                                    | 创和自约<br>唐新区(<br>(国+)                                                                                                    | 然资源<br>公共资<br>202                                                                                                    | 局钱城<br>源交易<br>2年8月<br>字号:                                                                                                    | 5号4<br>唐分。<br>月26                                                                                                    |
| 发布可いた                                                                                                    | 順: 2023-0<br>第一条 板<br>店国有建设                                                                                                    | 海电i<br>3-20<br>据中:<br>用地(f)                                                                                                    | ▲ 10:50:20<br>使人民;<br>使用权控                                                                                                    | 5<br>5<br>村和国有<br>封牌出让注                                                                                                    | 82665,<br>州市萧山<br>关法律、<br>舌动,特制                                                                                                    | 8298169(<br>山区国有:<br>法规和《:<br>訓定本规则                                                                                                    | D)。<br>出让反列<br>建设用地们<br>招标拍卖挂<br>N。                                                                                                    | <b>日</b><br>吏用权挂牌<br>牌出让国有                                                                                                    | 杭<br>出让须知<br>土地使用                                                                                                    | ,州市规3<br>杭州钱3<br>和<br>权规定≫                                                                                                    | 创和自4<br>考新区/<br>(国土)                                                                                                    | 然资源<br>公共资<br>202:<br>资源音₿3                                                                                                    | 局钱 <sup>援</sup><br>2 年 8 月<br>字号:<br>39号令                                                                                                    | 善<br>書分)<br>書分)<br>〕26                                                                                                    |
| 发布时 1                                                                                                    | 间: 2023-0<br>第一条 建设<br>有建设<br>1):54:40*1                                                                                                    | 洵 电 i<br>3-20<br>据用地市:                                                                                                    | 括: 05<br>10:50:20<br>华人权担                                                                                                    | 5<br>5<br>5<br>5<br>5<br>5<br>5<br>5<br>5<br>5<br>5<br>5<br>5<br>5                                                                                                    | 82665,                                                                                                    | 8298169(<br>山区国有:<br>法规和《:<br>調定本規则<br>局为抗刑<br>周右:29回                                                                                                    | 》)。<br><b>出让上须射</b><br>建设用地(<br>招标拍卖挂<br>N。<br>市人民政府                                                                                                    |                                                                                                    | 就<br>出让须知<br>上地使用                                                                                                    | 州市规3<br>杭州钱3<br>和<br>权规定》<br>主持挂牌 <sup>300</sup>                                                                                                    | 创和自参<br>参新区公<br>(国土:                                                                                                    | 然資源<br>202:<br>202:<br>次高部<br>动。<br>注述<br>いの<br>へ <sup>一</sup>                                                                                                    | 局钱期<br>2年8月<br>字号:<br>39号令<br>唯人从:                                                                                                    | 5号<br>(新中)<br>(新中)<br>( |
| 发布时<br>5 为规约 [13]<br>2 2 2 2 2 2 2 2 2 2 2 2 2 2 2 2 2 2 2                                                                                                     | 间: 2023-0<br>第一条 根<br>设国有建设<br>新二条 桥<br>上活动的上<br>第三条                                                                                                    | 淘 电 i<br>3-20<br>中:他市:<br>人 挂                                                                                                    | 括: 05<br>4<br>10:50:20<br>4<br>4<br>5<br>4<br>5<br>5<br>5<br>5<br>5<br>5<br>5<br>5<br>5<br>5<br>5<br>5<br>5<br>5<br>5                                                                                                    | 5<br>5<br>5<br>5<br>5<br>5<br>5<br>5                                                                                                    | 82665,<br>州 市 萧山<br>天舌动,<br>村<br>若动,<br>七<br>清<br>元<br>司<br>元<br>本<br>特<br>行<br>局<br>司<br>。<br>本<br>次<br>能<br>新<br>山<br>分<br>に<br>か<br>、<br>、<br>、<br>、<br>、<br>、<br>、<br>、<br>、<br>、<br>、<br>、<br>、                                                                                                    | 82981690<br>上区国有:<br>法規和《:<br>引定本規項<br>局有連用則<br>出[2023]                                                                                                    | D)。 出让反对 建设用地( 招标拍卖挂 No 市人民政府 地使用权挂 2号,出让 出让 2号,出让 14                                                                                                    | 50<br>東田 杖挂牌<br>牌出让国有<br>指定的挂牌<br>出让活动<br>已价为贰亿亿                                                                                                    | 成<br>出让须知<br>上地使用<br>小人,负责省相<br>五仟肆佰国                                                                                                    | 州市規3<br>杭州钱3                                                                                                    | 创和自参<br>新区公<br>(国土)<br>                                                                                                    | 然资源公共资<br>202:<br>202:<br>资源部3<br>动。挂指<br>上\Signature<br>(○)<br>公司: ¥                                                                                                    | 局钱規<br>源交易<br>2年8月<br>99号令<br>卑人从:<br>25441<br>25441                                                                                                    | 5号<br>分中<br>5号<br>分中<br>5号<br>分中<br>5号<br>分中<br>5号<br>分中<br>5号<br>3<br>5号<br>3<br>5号<br>3<br>5号<br>3<br>5号<br>3<br>5号<br>3<br>5号<br>3<br>5号<br>3<br>5<br>5<br>5<br>5<br>5<br>5<br>5<br>5<br>5<br>5<br>5<br>5<br>5                                                                                                    |
| 发布时                                                                                                    | 调: 2023-0<br>第1回 - 条 種 送<br>第12活动的<br>主 二条 地 快·<br>第三条 地 快·                                                                                                    | <b>洵</b> 电 1<br>3-20<br>中:他市:次位 1                                                                                                    | 6:05                                                                                                    | 5<br>标<br>共主律<br>加<br>国<br>1<br>1<br>2<br>3<br>5<br>5<br>5<br>5<br>5<br>5<br>5<br>5<br>5<br>5<br>5<br>5<br>5                                                                                                    | 82665,                                                                                                    | 8298169(<br>上区国有:<br>法规和《<br>司定本规则<br>国方建用<br>出[2023]:<br>3、<br>1、<br>1、<br>2、<br>3、<br>4、<br>1、<br>3、<br>3、<br>3、<br>3、<br>3、<br>3、<br>3、<br>3、<br>3、<br>3、<br>3、<br>3、<br>3、                                                                                                    | D)。                                                                                                    | 中期 2000年1月10日日本1月10日日本1月10日日本1月10日日本1月11日日本1月11日日本1月1日日本1月1日日本1月1日日本1月1日日本1月1日日本1月1日日本1月1日日本1月1日日本1月1日日本1月1日日本1月1日日本1月1日日本1月1日日本1月1日日本1月1日日本1月1日日本1月1日日本1月1日日本1月1日日本1月1日日本1月1日日本1月1日日本1月1日日本1月1日日本1月1日日本1月1日日本1月1日日本1月1日日本1月1日日本1月1日日本1月1日日本1月1日日本1月1日日本1月1日日本1月1日日本1月1日日本1月1日日本1月1日日本1月1日日本1月1日日本1月1日日本1月1日日本1月1日年月月月月月月月月月月                                                                                                    | 杭<br>出 土 地 使 角 一 一 一 一 一 一 一 一 一 一 一 一 一 一 一 一 一 一                                                                                                    | 州市規3<br>杭州钱3<br>1<br>1<br>双规定》<br>推洲市<br>一<br>二<br>2<br>二<br>3<br>二<br>3<br>二<br>3<br>二<br>3<br>二<br>3<br>二<br>3<br>二<br>3<br>二<br>3<br>二<br>3                                                                                                    | 创和 自 /<br>新区 /<br>( 国 土 :<br>词 :<br>让证 :<br>( 以 ) —                                                                                                    | 然资源。<br>202:<br>202:<br>202:<br>202:<br>202:<br>202:<br>202:<br>202                                                                                                    | 局源2年8月<br>99号令 単程25411<br>254411                                                                                                    | 5号 分中, 126 ) 事正万                                                                                                    |
| 发布时                                                                                                    | <ul> <li>调: 2023-0</li> <li>粮 建</li> <li>新上第三</li> <li>年</li> <li>年</li> <li>年</li> <li>株</li> <li>来</li> <li>株</li> <li>来</li> <li>ホ</li> <li>块</li> <li>人</li> <li>振</li> <li>ス</li> <li>第</li> <li>(第</li> <li>(第</li> <li>(第</li> <li>(第</li> <li>(第</li> <li>(第</li> <li>(1)</li> <li>(1)</li> <li></li></ul> | 海电1<br>3-20<br>田市小作次位毎度の<br>4<br>3-20<br>日本<br>10<br>5<br>5<br>5<br>5<br>5<br>5<br>5<br>5<br>5<br>5<br>5<br>5<br>5<br>5<br>5<br>5<br>5<br>5                                                                                                    | 5: 05 10:50:20 华史规划为增出过; 4、规划应定, 4、规划应定, 4、规划应之, 4、规划应之, 4、规划应之, 4、规划应之, 4、规划应之, 4、规划应之, 4、规则应之, 4、规则应之, 4 | 5<br>5<br>5<br>5<br>5<br>5<br>5<br>5<br>5<br>5<br>5<br>5<br>5<br>5                                                                                                    | 82665,<br>并市<br>赤<br>市<br>赤<br>本<br>衣<br>求<br>市<br>赤<br>本<br>衣<br>求<br>市<br>赤<br>二<br>一<br>一<br>一<br>一<br>一<br>一<br>一<br>一<br>一<br>一<br>一<br>一<br>一                                                                                                    | 298169(<br>上<br>」<br>区<br>国有:<br>法<br>規和<br>ペ<br>派<br>引<br>局<br>为<br>杭<br>川<br>副<br>ち<br>北<br>川<br>記<br>本<br>秋<br>川<br>副<br>ち<br>礼<br>八<br>川<br>同<br>大<br>杭<br>川<br>国<br>大<br>杭<br>川<br>国<br>大<br>秋<br>川<br>国<br>、<br>秋<br>八<br>い<br>、<br>、<br>、<br>、<br>、<br>、<br>、<br>、<br>、<br>、<br>、<br>、<br>、                                                                                                    | D)。 出让上须的 建设用地位 招标拍卖挂 初市人民政府挂り 2号,出试建 5市萧山区国际 6次,每次,每次,每次,每次,每次,每次,每次,每次,每次,每次,每次,每次,每次                                                                                                    | 日<br>東用权挂牌<br>線出让国有<br>指定的挂牌<br>場出让活动<br>記<br>2<br>俗力感<br>亿<br>2<br>6<br>1<br>建<br>设用地<br>音<br>律<br>3<br>1<br>3<br>1<br>1<br>1<br>3<br>1<br>3<br>1<br>1<br>1<br>3<br>1<br>3<br>1<br>3<br>1<br>1<br>1<br>3<br>1<br>1<br>1<br>1<br>3<br>1<br>1<br>1<br>3<br>1<br>1<br>1<br>1<br>1<br>1<br>1<br>1<br>1<br>1<br>1<br>1<br>1                                                                                                    | 杭<br>出 让 须 领<br>上 地 使 用<br>5 公子<br>1 人 , 员 香<br>4<br>五<br>任 肆<br>何<br>知<br>出<br>近<br>(<br>成<br>子<br>500万                                                                                                    | 用 市規3<br>杭州钱3<br>主持挂膳<br>六州市<br>主合同≫<br>元 (报f                                                                                                    | 创和自有<br>(国土:<br>田田<br>(以下<br>)<br>(以下<br>)<br>(以下<br>)<br>(<br>)<br>(<br>)<br>(<br>)<br>(<br>)<br>)<br>(<br>)<br>(<br>)<br>)<br>(<br>)<br>(<br>)                                                                                                    | 然 资源资源资源资源资源资源资源资源资源资源资源资源资源 202; ② 动。做写称:整数                                                                                                    | <i>局</i> 後求<br>家<br>字<br>号<br>9<br>号<br>令<br>単<br>4<br>4<br>2<br>5<br>4<br>1<br>2<br>5<br>号<br>-<br>-<br>-<br>-<br>-<br>-<br>-<br>-<br>-<br>-<br>-<br>-<br>-                                                                                                    | 5号 分子 126 ) 事正万 买 人                                                                                                    |
| 发布时<br>                                                                                                    | 调: 2023-0<br>第包第二3章<br>朱)<br>第二章<br>朱)<br>第二章<br>朱)<br>李<br>章<br>章<br>章<br>章<br>章<br>章<br>章<br>章<br>章<br>章<br>章<br>章<br>章<br>章<br>章<br>章<br>章<br>章                                                                                                    | 周电记<br>3-20<br>田市/他市、位善度得得<br>4-10<br>日本<br>1-11<br>日本<br>1-11<br>日<br>日本<br>1-11<br>日本<br>1-11<br>日<br>日本<br>1-11<br>日<br>日本<br>1-11<br>日<br>日<br>日<br>日<br>日<br>日<br>日<br>日<br>日<br>日<br>日<br>日<br>日<br>日<br>日<br>日<br>日 | 5. 05<br>05<br>05<br>05<br>05<br>05<br>05<br>05<br>05<br>05<br>05<br>05<br>05<br>0                                                                                                    | 5<br>5<br>杭<br>有上注<br>第二<br>5<br>5<br>5<br>5<br>5<br>5<br>5<br>5<br>5<br>5<br>5<br>5<br>5                                                                                                    | 82665,<br>并市<br>市<br>市<br>市<br>律<br>本<br>特<br>分<br>た<br>政<br>確<br>谋<br>う<br>ち<br>数<br>来<br>山<br>分<br>た<br>歌<br>歌<br>本<br>政<br>派<br>山<br>か<br>に<br>し<br>う<br>ら<br>た<br>歌<br>歌<br>本<br>政<br>派<br>山<br>か<br>に<br>し<br>う<br>ら<br>た<br>歌<br>歌<br>本<br>ひ<br>次<br>間<br>引<br>う<br>ち<br>歌<br>本<br>ひ<br>次<br>間<br>の<br>う<br>し<br>新<br>山<br>か<br>に<br>い<br>い<br>に<br>い<br>い<br>い<br>に<br>い<br>い<br>い<br>い<br>い<br>い<br>い<br>い<br>い<br>い<br>い<br>い<br>い                                                                                                    | 8298169(<br>1) 区国有:<br>法規和《<br>3) 定本規則<br>局力杭州<br>町<br>司建本規則<br>出[2023]:<br>1) 《杭州市<br>広の最新計<br>城市基础                                                                                                    | D)。                                                                                                    | <b>日</b><br>使用权挂牌<br>推出让国有<br>增出让话动<br>已<br>价为灵了<br>亿<br>7<br>建<br>役<br>小<br>支<br>用<br>収<br>挂<br>構<br>二<br>に<br>国<br>有<br>二<br>二<br>二<br>二<br>二<br>二<br>二<br>二<br>二<br>二<br>二<br>二<br>二                                                                                                    | 杭<br>出 让 须 知<br>上 地 使 用 责任 建 和<br>近 一 年 500 万<br>元 年 500 万<br>元 年 500 万                                                                                                    | 用 市 規 3<br>杭 州 後 3<br>五<br>和 2<br>主 六州市<br>書<br>二<br>元<br>(<br>服 7<br>元<br>(<br>服 7<br>元<br>(<br>元<br>(<br>元<br>)<br>(<br>元<br>)<br>(<br>元<br>)<br>(<br>二<br>)<br>)<br>)<br>)<br>)<br>)<br>)<br>)<br>)<br>)<br>)<br>)<br>)                                                                                                    | 创和新客部区《<br>出 出 4 公 以 5 方<br>5 付 出 让 1 让 1 让 1 让 1 让 1 让 1 让 1 让 1 让 1 让                                                                                                    | 然会共変演奏     家族会共変     文字     文字     文字     家族会     文字     文字     家族     文字     家族     文字     家族     文字     マック     マック     マッ     マック     マック     マッ     マック     マッ     マッ     マッ     マッ     マッ     マッ     マッ     マッ     マッ     マック     マッ     マック     マッ     マッ     マ                                           | 局装装<br>源交易<br>2年8月<br>29号令<br>単人人い<br>25441<br>25441<br>25441<br>)。克<br>約方式                                                                                                    | 5号 分中。 今中。 今中。 今中。 今中。 今中。 今中。 今中。 今中。 今中。 今                                                                                                    |
| 发布时 □ □ □ □ □ □ □ □ □ □ □ □ □ □ □ □ □ □ □                                                                                                    | 间: 2023-0<br>粮运第二活动的<br>年子有条的工本块人员。<br>增保会》<br>年史<br>和会<br>和会<br>和会                                                                                                    | 淘电iiiiiiiiiiiiiiiiiiiiiiiiiiiiiiiiiiii                                                                                                    | 5. 05<br>10-50:20<br>华更规力地认为理规力地让时之。<br>民权打叫封让让时之。                                                                                                    | 5                                                                                                    | 82665,<br>州 市 萧山<br>法力,山分<br>局司。本政详公<br>之<br>埋<br>役<br>公<br>約<br>大<br>要<br>限<br>公<br>校<br>新<br>中<br>大<br>5<br>大<br>要<br>限<br>公<br>か<br>新<br>本<br>本<br>政<br>祥<br>(<br>本<br>、<br>本<br>武<br>は<br>、<br>、<br>、<br>、<br>、<br>、<br>、<br>、<br>、<br>、<br>、<br>、<br>、                                                                                                    | 出区国有:<br>法規和《三<br>引定本規則<br>局为杭州町<br>国有違23]<br>記<br>(京<br>が前<br>天<br>前<br>最新打<br>城市生山<br>た<br>画和から                                                                                                    | D)。 出让上须好 建设用地(招称。) 招标。 大民和社員 法区面积 股前通知书 没能通知书                                                                                                    | ■ 使用权挂牌<br>牌出让让国旗。<br>增出让近的挂动动已<br>了有建设用地<br>冒价幅度不<br>由责得人技。<br>》为准。                                                                                                    | 杭<br>出 让 须 知 一 一 一 一 一 一 一 一 一 一 一 一 一 一 一 一 一 一                                                                                                    | 们 市 規 3<br>杭 州 ቂ 3<br>正<br>九 北 1<br>十<br>市 元<br>1<br>元<br>( 1<br>叔<br>( 1<br>次<br>小<br>( 1<br>次<br>小<br>( 1<br>次<br>小<br>( 1<br>次<br>)<br>2<br>( 1<br>次<br>)<br>1<br>二<br>( 1<br>次<br>)<br>1<br>二<br>( 1<br>二<br>( 1<br>二))<br>( 1<br>二<br>( 1<br>二))<br>( 1<br>二<br>( 1<br>二))<br>( 1<br>二<br>( 1<br>二))<br>( 1<br>二<br>( 1<br>二<br>( 1<br>二))<br>( 1<br>二<br>( 1<br>))<br>( 1<br>二))<br>( 1<br>二))<br>( 1<br>)<br>( 1<br>二))<br>( 1<br>二<br>( 1<br>二)))<br>( 1<br>))<br>( 1<br>)))<br>( 1<br>))<br>( 1<br>)))<br>( 1<br>)))<br>( 1<br>)))<br>( 1<br>))))<br>( 1<br>)))))))))) | ( 出 出 法 运 、 ) ( ) ( ) ( ) ( ) ( ) ( ) ( ) ( ) ( )                                                                                                    | 然会共202:<br>変遷資源 202:<br>のは戦害になって、<br>のは戦害になって、<br>のは、<br>のは、<br>のは、<br>のは、<br>のは、<br>のは、<br>のは、<br>のは                                                                                                    | 局 袋 求<br>家 2 年 8 月<br>字 号:<br>99号 令<br>単人 从 \(<br>125441<br>))。 育<br>10万式                                                                                                    | 5号<br>分中。<br>) 事正万 买 从 和                                                                                                    |
| 发 为 牌 元 同 可                                                                                                    | i间: 2023-0<br>标记第二字 建筑 - 馬足(1)<br>一条 有条 的一条 有条 的一条 有条 的一条 有条 的一条 有条 的一条 一条 一条 一条 一条 一条 一条 一条 一条 一条 一条 一条 一条 一                                                                                                    | 鍧<br>电iiiiiiiiiiiiiiiiiiiiiiiiiiiiiiiiiiii                                                                                                    | 6.5 05<br>10:50:20<br>华史规为增进让财产。<br>保权和推补让财态了他有关系。<br>在一个时间的一个时间,<br>在一个时间的一个时间。<br>在一个时间,<br>在一个时间,<br>在一下一一下一一一一一一一一一一一一一一一一一一一一一一一一一一一一一一一一                             | 5 村<br>有让源人与建设了。<br>5 村<br>有让源人与出设时待<br>5 大<br>1 一<br>829                                                                                                    | 82665,<br>州 市 蕭山<br>法动,山本<br>本功,二<br>本功,二<br>本功,二<br>公<br>第<br>二<br>二<br>二<br>二<br>二<br>二<br>二<br>二<br>二<br>二<br>二<br>二<br>二                                                                                                    | 8298169(<br>より定国有:<br>まま規和本規<br>の<br>して国有:<br>は、<br>は、<br>は、<br>は、<br>して国有:<br>は、<br>、<br>、<br>は、<br>、<br>、<br>、<br>、<br>、<br>、<br>、<br>、<br>、<br>、<br>、<br>、<br>、                                                                                                    | D)。 出让上须好 建设用地(<br>招別。市人民政权指注) 法规学员,此区型,完成份,每套,如次指注,让到方限份,或次指注,达到方限份,每套,如果,再,                                                                                                    | ₽ ₽ <                                                                                                    | 杭<br>土 北 北 一 一 一 一 一 一 一 一 一 一 一 一 一 一 一 一 一                                                                                                    | 用 市規3<br>杭州钱3<br>口 权 主持师责<br>合(报)<br>次 法返<br>不 法 按还(<br>元)                                                                                                    | 创命新区/<br>(出社语校)<br>(1)(1)(1)(1)(1)(1)(1)(1)(1)(1)(1)(1)(1)(                                                                                                    | 然 会共 202:<br>资源 资 3.0 世 写称 整 前 元 息 何 2/2 一<br>资源 前 元 息 何 2/2 一<br>示 前 元 息 何 2/2 一<br>元 点 何 2/2 一<br>元 点 何 2/2 一<br>元 点 何 2/2 一<br>元 点 何 2/2 一<br>元 点 何 2/2 一<br>元 点 何 2/2 一<br>元 点 句 2/2 一<br>元 点 句 2/2 一<br>元 句 2/2 一<br>元 句 2/2 一<br>元 句 2/2 一<br>元 句 2/2 一<br>元 句 2/2 一<br>元 句 2/2 一<br>元 句 2/2 一<br>元 句 2/2 一<br>元 句 2/2 -<br>元 句 2/2 -<br>-<br>-<br>-<br>-<br>-<br>-<br>-<br>-<br>- | 局後交易<br>2年8月<br>99号令<br>地程25441<br>25441<br>)。竟<br>的方式<br>明限<br>)。方式                                                                                                    | 5号 分中326 ) 事正万 买 以 为                                                                                                    |
| 发布时<br>                                                                                                    | i间: 2023-0<br>帮車第二話第二, 电压调合的 -<br>考理条的,本头们的一个。<br>有条的,本头们的一个。<br>有条的,本头们的一个。<br>有条的,本头们的一个。<br>一个。<br>一个。<br>一个。<br>一个。<br>一个。<br>一个。<br>一个。<br>一个。<br>一个。                                                                                                    | 鍧电1 3-20 据用洲作次位每度得≪得户订电1 3-20 中:他市長挂式的价杭地支土:                                                                                                    | 5. 05<br>10:50:20<br>华更规员牌规仿件该有出现它下地详有。                                                                                                    | 5<br>————————————————————————————————————                                                                                                    | 82665,<br>州 关舌局员为投票很兑<br>使公司法<br>小山太子<br>小山太子<br>小山太子<br>小山太子<br>大子<br>大子<br>大子<br>大子<br>大子<br>大子<br>大子<br>大子<br>大子<br>大                                                                                                    | 8298169(<br>まま現在<br>まま現在<br>本規切<br>局为杭州<br>町<br>国有<br>三<br>3<br>1<br>2<br>3<br>1<br>2<br>3<br>1<br>2<br>3<br>1<br>2<br>3<br>1<br>3<br>1<br>5<br>1<br>5<br>1<br>1<br>1<br>5<br>1<br>5<br>1<br>5<br>1<br>5<br>1<br>5 | D)。 出让上须好 建设用地( 增加,一次,一次,一次,一次,一次,一次,一次,一次,一次,一次,一次,一次,一次,                                                                                                    | \$□ \$□ \$□ \$\$\phi\$ \$\$\phi\$ \$\$\$\$\$\$\$\$\$\$\$\$\$\$\$\$\$\$\$\$\$\$\$\$\$\$\$\$\$\$\$\$\$\$                                                                                                    | 杭<br>土 北 (人)新任理和<br>1 土 地 (负)清<br>4 五位使用权区站<br>4 五位使用权区站<br>4 五位使用权区站<br>4 五位使用权区站<br>4 五位使用权区站<br>4 五位使用权区站<br>4 五位使用权区站<br>4 五位使用权区站<br>4 五位使用权区站<br>4 五位使用文字                                                                                                    | 州市規設<br>杭州戦勢<br>日 权 主持市憲<br>一 交 法医<br>軍<br>子<br>(1)<br>大<br>(1)<br>大<br>の<br>、<br>大<br>の<br>の<br>、<br>大<br>の<br>の<br>の<br>の<br>の<br>の<br>の<br>の<br>の<br>の<br>の<br>の                                                                                                    | 创着新区 ( 国土活动(加方) ( 国土活动(加方) ( 1) ( 1)<                                                                                                    | 然会共 202:<br>変遷 202:<br>第 ふ し 町 202:<br>第 ふ し 町 202:<br>第 の 1 1 1 1 1 1 1 1 1 1 1 1 1 1 1 1 1 1                                                                                                    | 局源2年8月<br>2年8月<br>9号令 (2544)<br>2544(2544)<br>2545(2544)<br>2545(1))。方式11(1)。<br>50(1)                                                                                                    | 5号 分子 分子 分子 分子 分子 分子 分子 分子 分子 分子 分子 人名 大 大 大 大 大 大 大 大 大 大 大 大 大 大 大 大 大 大                                                                                                    |
| 发力                                                                                                    | i间: 2023-0<br>第官国二部第二条 建星四条 建基<br>等 了 一条 建 不 一 年 2023-0<br>年 3 年 2023-0<br>年 3 年 5 年 5 年 5 年 5 年 5 年 5 年 5 年 5 年 5                                                                                                    | 鍧电3-20 据用州作次位每度得≪得户订内向2 中地市人挂置次的价杭地支土1000                                                                                                    | 话: 05<br>05<br>05<br>05<br>05<br>05<br>05<br>05<br>05<br>05<br>05<br>05<br>05<br>0                                                                                                    | 5<br>村建自卑地皆不进行的建设市。<br>5<br>村市<br>4<br>5<br>大士<br>4<br>5<br>大士<br>5<br>5<br>大士<br>5<br>5<br>5<br>5<br>5<br>5<br>5<br>5<br>5<br>5<br>5<br>5<br>5                                                                                                    | 第2665, 第<br>第二、<br>第二、<br>第二、<br>第二、<br>第二、<br>第二、<br>第二、<br>第二、<br>第二、<br>第二                                                                                                    | 8298169(<br>コ区国有:<br>法規和本規则<br>局为建連本規则<br>国生[2023]<br>記《杭州町<br>国生[2023]<br>記《杭州町<br>基础に<br>局知<br>支付50<br>内支付50<br>フェッシュン                                                                                                    | D)。 出让上须好 建设用地气 建设用地气 建设用地气 建设和由卖理 招N。 大人用我打出国次 设成空间手续,可见 级优结汇目录,可见 现代目前点面子,可见                                                                                                    | ↓ 使用权挂牌<br>推出让国有<br>推出让国有<br>推定的活动之行为患之<br>了建始。<br>学致土地证<br>、一年内何<br>、一年内何                                                                                                    | 就<br>出<br>让<br>须<br>如<br>出<br>地<br>使<br>用<br>如<br>二<br>二<br>1<br>人<br>新<br>二<br>如<br>前<br>二<br>如<br>前<br>二<br>二<br>二<br>二<br>二<br>二<br>二<br>二<br>二<br>二<br>二<br>二<br>二                                                                                                    | 和 市規設<br>杭州 电<br>机 和 和 主持市<br>志<br>指合同家<br>行<br>、 法<br>反<br>令<br>、 法<br>反<br>令<br>、<br>法<br>校<br>子<br>部<br>一<br>、<br>、<br>、<br>、<br>、<br>、<br>、<br>、<br>、<br>、<br>、<br>、<br>、<br>、<br>、<br>、<br>、<br>、                                                                                                    | 创种 自然 ( 国生 ) ( ) ( ) ( ) ( ) ( ) ( ) ( ) ( ) ( )                                                                                                    | 然公共 202:<br>変 済 力 (動) (公司) (公司) (公司) (公司) (公司) (公司) (公司) (公司                                                                                                    | 局源2年8月<br>李寺号<br>号令 人从(12544))<br>方 東限)。日<br>四(4-544)                                                                                                    | 5号 分子 26 ) 事正万 买 八 内 内 7                                                                                                    |
| 发 为 牌 元同可 《 二 礼 · · · · · · · · · · · · · · · · · ·                                                                                                    | 间: 2023-0<br>第百第二時第月。 昆型马马逊地士的第三人称单数 化化学量子 化化学量子 化乙基乙基乙基乙基乙基乙基乙基乙基乙基乙基乙基乙基乙基乙基乙基乙基乙基乙基乙基                                                                                                    | 鍧<br>3-20  中地市人挂黑次的价杭地支土は□西州                                                                                                    | 话: 0550:24<br>华唐规为牌规保许该和唐海天。<br>人民找和鼎社让财运了地理无额让"宜西金                                                                                                    | 5                                                                                                    | 82665,<br>并<br>大街扇。为安興很总也理士起的。<br>市<br>市<br>法功,山本次储详达。<br>大健保公出一个<br>2.3<br>本で<br>本で<br>、<br>大学会の<br>2.3<br>本で<br>4.<br>特<br>の<br>大学会の<br>2.3<br>本で<br>4.<br>特<br>の<br>大学会の<br>2.3<br>本で<br>4.<br>本で<br>4.<br>大学会の<br>2.3<br>本で<br>4.<br>本で<br>4.<br>本<br>4.<br>本<br>4.<br>本<br>本<br>4.<br>本<br>4.<br>本<br>本<br>4.<br>本<br>5.<br>本<br>4.<br>本<br>4.<br>本<br>4.<br>本<br>本<br>本<br>本<br>本 | 29981690<br>上区国有:<br>法規和本規<br>同方有建の引<br>定<br>な<br>成<br>小<br>市<br>基<br>出<br>出<br>に<br>国<br>、<br>、<br>、<br>、<br>、<br>、<br>、<br>、<br>、<br>、<br>、<br>、<br>、                                                                                                    | D)。                                                                                                    | 如     吏用权挂属     推出让正面,      加加,      加加,      和,      和,       和,       和, | 载<br>出 让 须须<br>知 计 一人, 所注<br>自<br>五<br>伊朗<br>大<br>一<br>加<br>金<br>丁<br>二<br>2<br>2<br>2<br>2<br>2<br>2<br>2<br>2<br>2<br>2<br>2<br>2<br>2<br>2<br>2<br>2<br>2<br>2                                                                                                    | 和                                                                                                    | 创着新 ( 出 4) 出 4 日本 5 日本 5 日本 5 日本 5 日本 5 日本 5 日本 5 日本                                                                                                    | 然公共 202:<br>源 資 202:<br>源 資 202:<br>第 第 注 202:<br>第 第 注 202:<br>第 第 注 202:<br>第 第 注 202:<br>第 第 注 202:<br>第 第 注 202:<br>第 第 注 202:<br>第 第 注 202:<br>第 第 第 第 第 第 第 第 第 第 第 第 第 第 第 第 第 第 第                                                                                                     | 局源2年8月<br>字号号<br>今号号令<br>少国21社26<br>う方式<br>限))<br>○日<br>○日<br>○日<br>○日<br>○日<br>○日<br>○日<br>○日<br>○日<br>○日                                                                                                    | 5 号 分子 (1) 一 (1) 一 (1) (1) - (1) -                                                                                                    |
| 发布时                                                                                                    | "阃"                                                                                                    | 》                                                                                                    | 话: 05<br>05<br>05<br>05<br>05<br>05<br>05<br>05<br>05<br>05<br>05<br>05<br>05<br>0                                                                                                    | 5                                                                                                    | 82665,<br>并 关击局员为受卑很总也理士地已常于限。<br>市 法动,前本市家让价价价便公出上的。<br>大型公式的一个。<br>大型公式的一个。<br>一个。<br>一个。<br>一个。<br>一个。<br>一个。<br>一个。<br>一个。                                                                                                    | 298169(<br>コ区国和《::<br>北和和()<br>高町山(2023):<br>して、<br>「<br>して、<br>して、<br>して、<br>して、<br>して、<br>して、<br>して、<br>して、                                                                                                    | D)。<br>出让上须好<br>建 招利。<br>大民和 地位<br>建 招利。<br>人民用出区型<br>市成的<br>能通手点。<br>後成交活影響。<br>(含定金)<br>(2014日7/17/2014)                                                                                                    | ■<br>使用权挂牌<br>指常出让国有<br>指常公式的设备。<br>目前活动之后,<br>一个一个一个一个一个一个一个一个一个一个一个一个一个一个一个一个一个一个一个                                                                                                    | 杭<br>出 土 人由五伊用<br>五伊用大师和学校的学校。<br>大学校会社会社会社会社会社会社会社会社会社会社会社会社会社会社会社会社会社会社会社                                                                                                    | Ⅲ市規式<br>州市規式<br>机 市規式<br>封州市壹同和<br>定》<br>挂州市壹同和<br>交 法返<br>章<br>200000000000000000000000000000000000                                                                                                    | 创着新自体。<br>(出现金、公司)<br>出现金、公司)<br>(1)<br>(1)<br>(1)<br>(1)<br>(1)<br>(1)<br>(1)<br>(1)<br>(1)<br>(1                                                                                                    | 然公 202:<br>演奏 30 山崎写称 型 前 中廷(二字)<br>派表 1997 年 1 1 1 1 1 1 1 1 1 1 1 1 1 1 1 1 1 1                                                                                                    | 局源2年8月<br>字号 号号 人从\\<br>↓25441) の方 卸鉄)<br>1000000000000000000000000000000000000                                                                                                    | 5号 分中<br>分中<br>126 ) 事正万 买 以 内 内<br>7                                                                                                    |
| 发布时<br>5.2000<br>1.2000<br>1.20000<br>1.20000<br>1.20000<br>1.20000<br>1.20000<br>1.20000<br>1.20000<br>1.20000<br>1.20000<br>1.20000<br>1.20000<br>1.20000<br>1.20000<br>1.20000<br>1.20000<br>1.20000<br>1.20000<br>1.200000<br>1.20000<br>1.20000000000 | 间 第包第 活手具。 尾瀉上覺所出皆數地受联2.4 2 3 4 1 4 3 2 4 2 4 2 4 2 4 2 4 2 4 2 4 2 4 2 4                                                                                                    | 淘 据用州作次位每度得≪得户订点简柜杭方                                                                                                    | 答: 05<br>10:50:20<br>人权则提认财产、地工学湖天需。<br>20<br>民权扣指让财友、达加国无额让了百百倍理。                                                                                                    | 5 村津島和田田市、1985年11月11日11日11日11日11日11日11日11日11日11日11日11日1                                                                                                    | 82665,<br>州 关话动萧。<br>市 律、特别分型。<br>大子动,山本文储详J为。<br>大学、大学、大学、大学、大学、大学、大学、大学、大学、大学、大学、大学、大学、大                                                                                                    | 8298169(<br>」 区国有:<br>法規和本場の<br>国本規制<br>国本規制<br>国本<br>国本規制<br>国本<br>国本<br>国本<br>国本<br>国本<br>国本<br>国本<br>国本<br>国本<br>国本                                                                                                    | 2) 。<br>出让上须的<br>建设用地位<br>建设用地交互为一个。<br>建设有拍 实证。<br>这位之后,此区有一个。<br>建设有加速。<br>建设有加速。<br>25万余价,配置手统。<br>25万余价。<br>25万余价。<br>25万分。<br>25万分。 | ■<br>使用权挂牌<br>推出让证 個有<br>增增出於志可注意<br>了建造的活动之一地不<br>》为设用在。<br>》为致土地进入外市保证<br>人外市保证<br>小一年内何                                                                                                    | 杭<br>出 土 人由石使用<br>支省值组沿石<br>方子室 2 大吗?<br>(1)在1)(1)在1)(1)(1)(1)(1)(1)(1)(1)(1)(1)(1)(1)(1)(1 | 田 权 主六結合 X 法 医 The A the A t                                                                                                    | 创新 写 ( 出 出 和 云 《 田 北 元 云 《 田 北 元 云 《 田 北 元 云 《 田 北 元 云 《 内 古 的 , 可 云 《 内 古 的 , 可 云 《 内 古 的 , 可 可 计 利 出 让 上 国 时 /                                                                                                    | 総公 2022<br>深 凌 3 山松写称 2022<br>第 3 山松写称 20 山水 5 山水 5 山水 5 山水 5 山水 5 山水 5 山水 5 山水                                                                                                    | 局源2年8月<br>????????????????????????????????????                                                                                                    | 5                                                                                                    |
| 友 カ 牌 元 同 可 ( √ 1 ) → 2 / 3 / 1 / 1 / 2 / 2 / 2 / 2 / 2 / 2 / 2 / 2                                                                                                    | · 闻: 2023-0<br>有子家让第三兵。 电第加合外元的地受联合电子。<br>一条有条动条体亮增条同念证金后的:"单克请由这一个不是。""你们,这些方法。""你们,这些方法。""你们,这些方法。""你们,<br>" 名英人                                                                                                    | ) 3-20                                                                                                    | 5. 05<br>05<br>05<br>05<br>05<br>05<br>05<br>05<br>05<br>05<br>05<br>05<br>05<br>0                                                                                                    | 5<br>村里自卑世治下任块的建设下向合为。<br>41.3%人员的设计的人员的。<br>52.1<br>53.1<br>54.1<br>54.1<br>55 | 82665,<br>州 关话周录力投要出行。<br>新闻 法利,山为定<br>高、本玩求记心。<br>新四、一个公司<br>一个一个一个一个一个一个一个一个一个一个一个一个一个一个一个一个一个一个一个                                                                                                    | 2298169(<br>よ規和報告報告報<br>は、<br>は、<br>は、<br>して国有:<br>は、<br>は、<br>は、<br>して国本<br>に、<br>し、<br>し、<br>に、<br>し、<br>し、<br>に、<br>し、<br>し、<br>し、<br>し、<br>し、<br>し、<br>し、<br>し、<br>し、<br>し                                                                                                    | 2) 。<br>出让上须的<br>建设用地位<br>招标力。<br>大用本文理<br>市地纪号市新人民用出区野济<br>和此纪写亦称,<br>和成本记述野济<br>、<br>和成本注目。<br>、<br>和<br>、<br>、<br>、<br>、<br>、<br>、<br>、<br>、<br>、<br>、<br>、<br>、<br>、                                                                                                    | ■ 使用权挂牌<br>牌出让国有<br>增出让运的活动之口。<br>增增出让运的活动之口。<br>等致土地出<br>从外币保证<br>小一年内/<br>例是「」。                                                                                                    | 杭<br>出 土 地 使 贡者 植 一 一 一 一 一 一 一 一 一 一 一 一 一 一 一 一 一 一                                                                                                    | 和 权 主抗結合 如 和 权 主抗结合 和 和 权 主抗结合 和 和 和 和 和 和 和 和 和 和 并非的 一 一 和 和 并非的 一 一 一 一 一 一 一 一 一 一 一 一 一 一 一 一 一 一 一                                                                                                    | 创春新区(<br>( 出 祖公())<br>出 朝 孟室()<br>( )<br>( )<br>( )<br>( )<br>( )<br>( )<br>( )<br>(                                                                                                    | 然公共 202:     "     派 会 202:     "     " 家 会 3. いいう称 整 3. いういう 4. いういう 4. いういう 4. いういう 4. いういう 4. いういう 4. いういう 4. いういう 4. いういう 4. いういう 4. いういう 4. いういう 4. いういう 4. いういう 5. いういう 5. いうい 5. いういう 5. いういう 5. いいいう 5. いいういう 5. いいいういう 5. いいう 5. いいいう 5. いいういう 5. いいいいいいういいいいう                                                                                                    | 局源2年8月<br>字号 令 舉 提名4月<br>字号 令 令 人从\\<br>25441)) 。 方 式 限。<br>555<br>567<br>577<br>577<br>577<br>577<br>577<br>577                                                                                                    | 5号 分中26 ) 事正万 买 以 内 内雪 按                                                                                                    |
| 友 为 牌 元同可 ≪ 向 米 伝統退 12(2) → ) 注 12(2) → 12(2) → 12(2                                                                                                    | ····································                                                                                                    | ) 3-20 据用州作次位每度得《得户订 cp向市杭方可由局应电 1 20 中地市人挂置次的价杭地支土121.西州均 于凄萎的                                                                                                    | 话: 05<br>05<br>05<br>05<br>05<br>05<br>05<br>05<br>05<br>05<br>05<br>05<br>05<br>0                                                                                                    | 5                                                                                                    | 82665,<br>州 关舌局员。为受卑很总使理士起行。寻限。<br>9:00至20<br>9:00至20<br>4.50<br>4.50<br>4.50<br>5.50<br>4.50<br>5.50<br>5.50                                                                                                    | 298169(<br>システレンション<br>は、<br>は、<br>は、<br>、<br>は、<br>、<br>、<br>は、<br>、<br>、<br>、<br>、<br>、<br>、<br>、<br>、<br>、<br>、<br>、<br>、<br>、                                                                                                    | D)。 出让上须好 建设用地(<br>招別。) 市也使用公式运行,以及用地使用、公式运行,以及用地使用、公式运行,以及用地使用、公式运行,以及一次。 28日17:00, 指定地点接着                                                                                                    | ■ 使用权挂牌<br>使用权挂牌<br>指定让方法可能。<br>定让方法可能。<br>定让方法可能。<br>定让方法可能。<br>定让方法可能。<br>定让方法可能。<br>定让方法可能。<br>定让方法可能。<br>定让方法可能。<br>定让方法可能。<br>定此方法可能。<br>定此方式。<br>定此方式。<br>定述,一个一个一个一个一个一个一个一个一个一个一个一个一个一个一个一个一个一个一个                                                                                                    | 杭<br>中出 土 人加乐学和 人名英格兰 人名英格兰人姓氏 一 一 一 一 一 一 一 一 一 一 一 一 一 一 一 一 一 一 一                                                                                                    | 用 市 規 計<br>前<br>州 市 規 計<br>市<br>市<br>加<br>加<br>和<br>和<br>和<br>和<br>和<br>和<br>和<br>和<br>和<br>和<br>和<br>和<br>和                                                                                                    | 创参新区公<br>(出社30公(心内) 付出 (1) (1) (1) (1) (1) (1) (1) (1) (1) (1)                                                                                                    | 然公共 202:     "     派 テレジョン・     ぶ かい のうか 202:     ぶ かい のうか 202:     ぶ かい つうか 202:     ぶ かい つうか 202:     ぶ かい つうか 202:     べ 107:     マット 202:     、    、    、     、    、    、     、    、    、     、    、    、     、    、    、     、    、    、     、    、     、    、     、    、     、    、     、    、     、     、     、     、     、     、     、     、     、     、     、     、     、     、     、     、     、     、     、     、     、     、     、     、     、     、     、     、     、     、     、     、     、     、     、     、     、     、     、     、     、     、     、     、     、     、     、     、     、     、     、     、     、     、     、     、     、     、     、     、     、     、     、     、     、     、     、     、     、     、     、     、     、     、     、     、     、     、     、     、     、     、     、     、     、     、     、     、     、     、     、     、     、     、     、     、     、     、     、     、     、     、     、     、     、     、     、     、     、     、     、     、     、     、     、     、     、     、     、     、     、     、     、     、     、     、     、     、     、     、     、     、     、     、     、     、     、     、     、     、     、     、     、     、     、     、     、     、     、     、     、      、     、     、     、     、     、     、     、     、     、     、     、     、     、     、     、     、     、     、     、     、     、     、     、     、     、     、     、     、     、     、     、     、     、     、     、     、     、     、     、     、     、     、     、     、     、     、     、     、     、     、     、     、     、     、     、     、     、     、     、     、     、     、     、     、     、     、     、     、     、     、     、     、     、     、     、     、     、     、     、     、     、     、     、     、     、     、     、     、     、     、     、     、     、     、     、     、     、     、     、     、     、     、     、     、     、     、     、     、     、     、     、     、     、     、     、     、     、     、     、     、     、     、     、     、     、     、     、     、     、     、     、     、     、     、     、     、     、     、                                              | 局線2年8月<br>字号 令人认认<br>254412<br>254412<br>307 年<br>507 年<br>507 | 5号 分中26 ) 事正万 买 以 为 为 按 资 不                                                                                                    |
| 发                                                                                                    | i间: 第百第二新三、马马、马马、马马、马马、马马、马马、马马、马马、马马、马马、马马、马马、马马                                                                                                    | ) 据用州作次位每度得《得户订 cp向市杭方可由局立载电<br>中"他市人挂置次的价杭地支土"之一西州均 于遗接的打                                                                                                    | 了: 05<br>05<br>05<br>05<br>05<br>05<br>05<br>05<br>05<br>05<br>05<br>05<br>05<br>0                                                                                                    | 5                                                                                                    | 82665,<br>州 关舌局员为复卑很总也理士起的。异限。<br>书 法功,山东东东北公司,将在一个人,<br>"一个人,<br>"一一人,<br>"一一人,<br>"一一人,<br>"一一人<br>"一一人<br>"一一一一一一一一一一一一一一一一一一一一一一一一一                                                                                                    | 8298169(<br>は区国有:<br>法司定有:<br>法司定为抗神时<br>国有(2031)<br>にの一部のでは、<br>はたいのでのでは、<br>はたいのでのでは、<br>はたいのでのでは、<br>にのでのでので、<br>にのでのでので、<br>はたいのでので、<br>にのでので、<br>にのでので、<br>にので、<br>にので、                                                                                                    | D)。 出让上须好 建设用地传播、 增加 建设用地传播、 增加 增加 增加 增加 建设用 增加 增加 增加 增加 增加 增加 增加 第二次 第二次 <                                                                                                    | 日<br>東用权挂牌<br>指定让近近小型用框<br>指定让活动设用框<br>自常价。出现了一个。<br>有了一个。<br>一个,一个一个一个一个一个一个一个一个一个一个一个一个一个一个一个一个一个一个                                                                                                    | 杭<br>山山 让 须 如 一 一 一 一 一 一 一 一 一 一 一 一 一 一 一 一 一 一                                                                                                    | 用 市 規 計 前 前 和 和 主 示 計 重 和 和 主 示 計 重 市 和 規 主 計 計 市 壹 同 报 词 全 諸 超 予 本 通 本 通 本 通 本 通 本 通 本 通 本 通 本 通 本 通 本                                                                                                    | 创着新区 ( 出战公长, 1) 出版 ( ) 出版 ( ) ( ) ( ) ( ) ( ) ( ) ( ) ( ) ( ) (                                                                                                    | 然公共 202:<br>资源资 202:<br>资源资 202:<br>第6 动。 1 动。 1 动。 1 动。 1 动。 1 动。 1 动。 1 动。                                                                                                    | 局源2年8月<br>????????????????????????????????????                                                                                                    | 5号 分中126 ,挂。 人 为 为 废 还                                                                                                    |
| 爱 为 牌 元同可 ≪ 向 州 经然退 1 → 2 → 2 → 2 → 2 → 2 → 2 → 2 → 2 → 2 →                                                                                                    | ·····································                                                                                                    | )<br>3-3-据用洲作次位每度得《得户订点简市杭方可由局应载载。<br>中他市人挂置次的价杭地支土了西州均 于遗绕的打打                                                                                                    | · 3: 05<br>05<br>05<br>05<br>05<br>05<br>05<br>05<br>05<br>05<br>05<br>05<br>05<br>0                                                                                                    | 5 共建自卑地省不进伏可法小合马,斗息数 11m或核准实际低于的建设下合为"斗息数"11m或核准实际低于的建设币,合约"20路技证"的建设,有让滚人得建建次让用办待已至15家有书 日下竞任,南明                                                                                                    | 82665,<br>州 关舌局员为复睥很总他理士起起的关限。<br>市 蒲 、特分次储订约会现一个公本任务。<br>9:00 注。<br>9:00 注:<br>9:00 注:<br>9:00 注:<br>9:0                                                                                                    | 8298169(<br>ようにのため、<br>は区国有:<br>、、、、、、、、、、、、、、、、、、、、、、、、、、、、、、、、、、、、                                                                                                    | <ol> <li>よした気好</li> <li>ままいのでは、</li> <li>はしまえのが</li> <li>またいのから、</li> <li>またいのから、</li> <li>より、</li> <li>より、</li> <li>ためのから、</li> <li>ためのから、</li></ol>                                                                                                    | ↓ 「「「「」」」」 ↓ 「「」」 ↓ 「」」 ↓ 「」 ↓ 「」 ↓ 「」 ↓ 「」 ↓ 「」 ↓ 「」 ↓ 「」 ↓ 「」 ↓ 「」 ↓ 「」 ↓ 「」 ↓ 「」 ↓ 「」 ↓ 「」 ↓ 「」 ↓ 「」 ↓ 「」 ↓ 「」 ↓ 「」 ↓ 「」 ↓ 「」 ↓ 「」 ↓ 「」 ↓ 「」 ↓ 「」 ↓ 「」 ↓ 「」 ↓ 「」 ↓ 「」 ↓ 「」 ↓ 「」 ↓ 「」 ↓ 「」 ↓ 「」 ↓ 「」 ↓ 「」 ↓ 「」 ↓ 「」 ↓ 「」 ↓ 「」 ↓ 「」 ↓ 「」 ↓ 「」 ↓ 「」 ↓ 「」 ↓ 「」 ↓ 「」 ↓ 「」 ↓ 「」 ↓ 「」 ↓ 「」 ↓ 「」 ↓ 「」 ↓ 「」 ↓ 」 ↓ ↓ 「」 ↓ 」 ↓ ↓ 」 ↓ ↓ 」 ↓ ↓ 」 ↓ ↓ ↓ ↓ ↓ ↓ ↓ ↓ ↓ ↓ ↓ ↓ ↓ ↓ ↓ ↓ ↓ ↓ ↓                                                                                                    | 就出出、人由五使低"规"让金寸"一"""""""""""""""""""""""""""""""""""""                                                                                                    | 州市規設<br>和 权 主力結合(1)<br>(1)<br>(1)<br>(1)<br>(1)<br>(1)<br>(1)<br>(1)<br>(1)<br>(1)                                                                                                    | 创着新 ( 出纳型 ( 位 付 付 付 付 付 付 付 ) 资 入 选 计 计 资 次 入 ; ; ;                                                                                                    | 然公共 202:<br>资 汤 协 低 写称                                                                                                    | 局源2年8月<br>字 号 母 埋程2出)。 的 宜時失下の 系 保<br>保 保 保 保 保 低 低 低 低 低 低 低 低 低 低 低 低 低 低                                                                                                    | 5号 分中26 ,挂。 人为 为 按 还 系 不                                                                                                    |
| 发 为 牌 元同可 ≪ 向 州 经然退还,                                                                                                    | i间: 第12 第12 第12 第12 第12 第12 第12 第12 第12 第12                                                                                                    | 鍧 3-20 据用州作次位每度得《得户订货》同市杭方可由局应载载证规电<br>中他市人挂置次的价杭地支土达一西州均 于漂接的打打明的                                                                                                    | 了: 05<br>05<br>05<br>05<br>05<br>05<br>05<br>05<br>05<br>05<br>05<br>05<br>05<br>0                                                                                                    | 5                                                                                                    | 82665, 常有一个大学的大学生的""""。""""。""""。"""。"""。"""。"""。"""。"""。                                                                                                    | 2998169(<br>コロ 医国 和 ペーパー<br>「日本 秋川市<br>日本 秋川市<br>日本 秋川市<br>日本 秋川市<br>日本 秋川市<br>日本 秋川市<br>日本 1000<br>1000<br>100<br>1000<br>1000<br>1                                                                                                    | D)。 出让上须好 建 招N。市地会与市政 设成结平的。 28 富 童 章 高 17:00, 按: (人代 角)                                                                                                    | 50 50 51 52 52 54 55 56 56 57 57 58 57 58 58                                                                                                    | 机 土 人由五使低 规 让金寸清正, 审 委委王 二 人由五使低 规 让金寸清正, 审 委委托 托代代 现 一 资格的 代理 一 资本中付计 示 所 , 理 委委王 二                                                                                                    | 和 权 主持指定不 交 法逐步计 江 阳 人人 內,<br>一 和 权 主持指定同议的 这个法国的 有 有 名 名 一 一 一 一 一 一 一 一 一 一 一 一 一 一 一 一                                                                                                    | 创考新 ( 出纳社型 ( ) 付付补出出 资 入 ; , 集团 ) 集新 ( ) 计和出生 资 入 ; , 集团 ) 计证证( ) 师为 ) 息让金( ) , 师为 ( ) , 师为 ( ) , 师为 ( ) , 师为 ( ) , 师为 ( ) , 师为 ( ) , 师为 ( ) , 师为 ( ) , 师为 ( ) , 师为 ( ) , 师为 ( ) , 师为 ( ) , 师为 ( ) , 师为 ( ) , 师为 ( ) , 师为 ( ) , 师为 ( ) , 师为 ( ) , 师为 ( ) , 师为 ( ) , 而为 ( ) , 而为 ( ) , m, ( ) , m, | 然公共 202:<br>资 功 (動 国家 新元 慧 介 可 近 二 市 マン エ                                                                                                    | 周源2年8月<br>李 号 令 八(1)21(1) 前 短头下作 系 保 在<br>女子 号 令 八(1)21(1) 前 短头下作 统 证 在                                                                                                    | 5 子 分中26 , 挂。 天 八 内 内 按 应 不得                                                                                                    |
| 发 为 牌 元同可 ≪ 向 卅 44然退 与时 1.311111111111111111111111111111111111                                                                                                    | i间: 2023-0<br>一国二活第具。 昆雷台境所出5款地受联2. 唐梁-4厕并1. 2.2. 3. 对于<br>子有条动条体竟增系同企证金后时:单竞请申夺萧承网风行首地。<br>我设 析工本块八佩 急和变账签在。何计:位买费请中夺萧承网风行首地。                                                                                                    | )                                                                                                    | 子: 10-50-24 年秋月期,极择为州块寸地山呈湖天霸 20 mg 经外期为牌 规价件该市后额让 "四面信理 年本福和《《》 20 天牧和挂让"财应下地增无额让"在面信理 年本福和《《》 J.                                                                                                    | 5                                                                                                    | 82665, 常<br>州 关舌局员为及要报总也理士起的实际。<br>市 法功贰。杭政求让公,积合的使公地一个30°变限。<br>9:000至205。<br>9:000至205。<br>9:0000至205。<br>9:000至205。<br>9:000<br>9:000<br>9:0000<br>9:000<br>9:0000<br>9:0000<br>9:0000<br>9:0000<br>9:0000<br>9:0000<br>9:0000<br>9:0000<br>9:0000<br>9:0000<br>9:0000<br>9:0000<br>9:0000<br>9:0000<br>9:0000<br>9:0000<br>9:0000<br>9:0000<br>9:00000<br>9:00000<br>9:00000<br>9:00000<br>9:00000<br>9:00000<br>9:000000<br>9:000000000<br>9:0000000000                                                                                                    | 298169(<br>コ区国和《三<br>調定方建築の<br>「<br>「<br>国」には、<br>「<br>二<br>国」には、<br>二<br>二<br>二<br>二<br>二<br>二<br>二<br>二<br>二<br>二<br>二<br>二<br>二                                                                                                    | D)。 出让上须好 建 招N。 大用 地位 建 招N。 大用 地位 建 招N。 大用 地位 是 招N。 大用 地位 先 招N。 大用 地位 先 招N。 大用 地位 大用 地位 大用                                                                                                    | 東用 权 挂 国 離 指 出 让 皆 端 公 前 法 的 一 一 一 一 一 一 一 一 一 一 一 一 一 一 一 一 一 一                                                                                                    | 机<br>出 土 人由五使低 规 让金寸清。<br>, 南 委委 二次违规的万 行 无中闭。<br>"小"建议 一 " " " " " " " " " " " " " " " " " " "                                                                                                    | 和 权 主为封之不 交 法返导 江 取 人) 资本 化 如 人人 的 同一 "                                                                                                    | 创考新 ( 出纳五轮(以应 付 付针利出出 资 入 选 集团 土土 活动仪(应 付 付针利出出 ), 顶 资 入 选 ; ; 集团 成员                                                                                                    | 然公共 202:<br>资 访此写称示型 衍 可还后可 上 A , 奇企业三                                                                                                    | 局源2年8月<br>李 号 号 令 从试过) 的 复数工作400 余 保保 540 57 110 100 100 100 100 100 100 100 100 10                                                                                                    | 5 分子 分子 1 一 一 一 一 一 一 一 一 一 一 一 一 一 一 一 一 一 一                                                                                                    |
| 发 为 牌 元同可 ≪ 向 米                                                                                                    | i间:2023-0<br>帮自二活第具。昆四合为15%财地望民2.自宪ure属并从资料上等具。昆四合为化证金方前:单竞请申rer萧承网风行首地干水。<br>我这场工本块八幅 肴和实帐 2/2,并全山担上资次该有10 小和实际 2/2,并全山组上资次该有10 小和实际 2/2,并不会自己下作在主来。2/2                                                                                                    | )                                                                                                    | 话: 10.50-24 年期大学业、教育的中华学生、海区谷和大学学生、海区谷和大学学生、海区谷和大学学生、海区谷和大学学生、海区谷和大学学生、美国学校、大学学校、大学学校、大学学校、大学学校、大学学校、                                                                                                    | 5                                                                                                    | 82665,<br>州 关舌局员为安奥很总也理社起的子限。<br>市 法动意。杭政求让公司的任何公司任何的人们的人们的人们的人们的人们的人们的人们的人们的人们的人们的人们的人们的人们的                                                                                                    | 8298169(<br>」区国和《三川市市市市市市市市市市市市市市市市市市市市市市市市市市市市市市市市市市市市                                                                                                    | D)。 出让反对 建 招No. 大用 拍卖 取材: 如何是一次的方法。 出版 2017;00, 按: 28日 17:00, 按: 4. 人人代出 二、 5. 人人代出 二、 5.                                                                                                    | ■ 建用 权挂 国 離出 的 正式 的 子子 一 一 一 一 一 一 一 一 一 一 一 一 一 一 一 一 一                                                                                                    | 机 土 人由五使两 规 让金矿清化 , 审 委委 二 与出土 人由五使两 规 让金矿清化 " " " " " " " " " " " " " " " " " " "                                                                                                    | 和 权 主办封上元 交 法反备 (1) 在 双 人人 內 签证 如 和 权 主办封上元 交 法反备 (1) 在 和 规 持帅壹 同报 支 支法 省 育 签 签 和 和 元 和 为 为 的 词 " 如 有 资 签 不 有 分 的 词 不 计 自然 得 名名 一 休                                                                                                    | 创着新 (1)出胡玉整以应付付升出出 资 入 ; 集 州2)上 "资 入 ; 集 州2)上 " " " " 一 一 " 一 一 一 一 一 一 一 一 一 一 一 一                                                                                                    | 然公共 202:<br>一次 (1) (1) (1) (1) (1) (1) (1) (1) (1) (1)                                                                                                    | 周源2年8月<br>99 奥程25让)的 扩展工作的 系 保 正 用的<br>数数数 7 号 令 从试社合意 式 限)日子 统 证 内7 地址                                                                                                    | 5                                                                                                    |

公告信息

|    |           |                    | 800  | *                                         |        |      |
|----|-----------|--------------------|------|-------------------------------------------|--------|------|
| 报份 | 记录        |                    |      |                                           |        |      |
| 轮次 | 报价时间      |                    | 竞价方式 | 报价数                                       | 溢价率    | 报价阶段 |
| 24 | 2022年1 7  | 7″ 时59分59秒         | 地价   | 沅                                         | 53.71% | 挂牌报价 |
| 23 | 2022      | 」16时59分57秒         | 地价   | .0万元                                      | 53.23% | 挂牌报价 |
| 22 | 2022′ ქ27 | 78 160             | 地价   | 玩                                         | 49.43% | 挂牌报价 |
| 21 | 2 .2月1    | j时59° →            | 地价   | 0万元                                       | 48.95% | 挂牌报价 |
| 20 | 2022年     | 165 了31秒           | 地价   | 620万元                                     | 48.48% | 挂牌报价 |
| 19 | 20′       | 对59分27秒            | 地价   | â                                         | 45.63% | 挂牌报价 |
| 18 | 2         | 3 1F . F7**        | 地价   | い万元                                       | 41.35% | 挂牌报价 |
| 17 | .Ę        | 50分15秒             | 地价   | 320万元                                     | 40.87% | 挂牌报价 |
| 16 | _2年12月    | us <sup>c</sup> eb | 地价   | 1320万元                                    | 36.12% | 挂牌报价 |
| 15 | 2022年12   | J999bu.            | 地价   | 14∠ .,,,,,,,,,,,,,,,,,,,,,,,,,,,,,,,,,,,, | 35.65% | 挂牌报价 |

竞价记录

# 结果公示

资源详情页面最下方显示资源推荐, 竞买人可点击感兴趣的资源 浏览该资源详情页。

| 杭州市(本                         | 级) 余杭区                          | 浙江省                           |
|-------------------------------|---------------------------------|-------------------------------|
| <b>挂牌期</b> 商务金融用地             | <b>挂牌期</b> 商务金融用地               | 挂牌期 农村宅基地                     |
| 余杭储出【2022】942号                | 余杭储出【2022】00011号                | 杭政储出土地出让1104                  |
| 保证金到账截止时间: 2022年11月27日 16时345 | G 保证金到账截止时间: 2022年11月15日 14时23分 | 保证金到账截止时间: 2022年11月10日 17时26分 |
| 記始价: 1000万元 保证金: 200万         | 元 記始价: 1000万元 保证金: 1000万元       | 起始价: 100万元     保证金: 100万元     |

# 资源推荐

## 6. 竞买申请

#### 6.1. 阅读交易规则

为了保证竞买人利益, 竞买人须仔细阅读《浙江省国有建设用地 使用权出让网上交易规则》并接受出让规则, 勾选"我自觉遵守..." 与"我已仔细阅读"等勾选框, 点击"同意"按钮后, 选择竞买方式。 如果竞买人点击"不同意"按钮, 则退出本次申购。

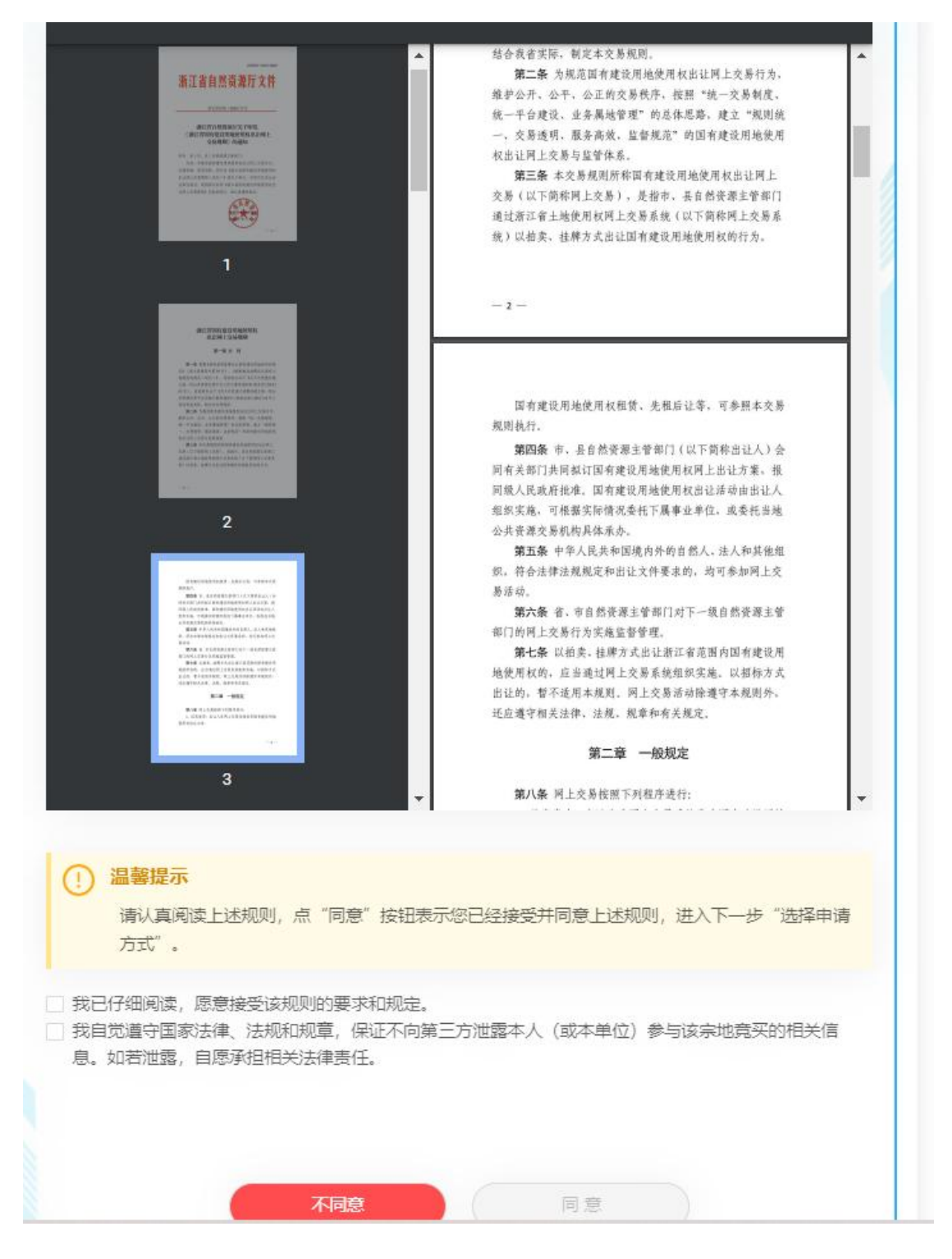

阅读交易规则

## 6.2. 选择申请方式

交易系统支持单独申请、联合申请两种竞买方式。以出让人规定

## 的申请方式为准。

| 新江省自然资源网上交易中心     「    E |                                                 | 首页《四有土地使用权》除矿业权 器其 | 他交易 💼 交易日历 | 10:34:55 @ R的<br>2023-03-24 @ R的 |
|--------------------------|-------------------------------------------------|--------------------|------------|----------------------------------|
|                          | (388) ● 当前位置: 面有土地使用权>云上<br>地块编号: 01 地块名称:      | 透地 > 武源洋橋 > 武源报名   | 查看详研       |                                  |
|                          | <ul> <li>间读交易规则</li> </ul>                      | 选择申请方式 —           |            |                                  |
|                          | • 联合申请/单独申请                                     |                    |            | <b>MAR</b>                       |
|                          | <ul> <li>- 與成立新公司</li> <li>- 填写亮买申请书</li> </ul> | <b>单独申请</b> 联合申请   |            |                                  |
|                          | 。 輸认竟买声明书                                       | £-#                |            |                                  |
|                          | <ul> <li>选择交纳保证金银行</li> <li>报名信息输认</li> </ul>   |                    |            |                                  |
|                          | • 保证金交纳通知书                                      |                    |            |                                  |

选择申请方式

| 浙江省自然资源网上交易中心     シェルロール     シェルロール     シール     シェルロール     シール     シェルロール     シェルロール     シェルロール     シェー | H v                                            | 首页条国有土地使用权除矿业权 業其他交易      | ◎交易日历       | 10:39:47<br>2023-03-24 Ø 1889 |
|----------------------------------------------------------------------------------------------------|------------------------------------------------|---------------------------|-------------|-------------------------------|
|                                                                                                    | (如何) ♥ 当前位置:国有土地使用权>云上<br>地块编号:01   地块名称:公租品   | ала > 武術#時 > 武術展名<br>分預10 | <b>会石订估</b> |                               |
|                                                                                                    | • 阅读交易规则                                       | 选择申请方式                    |             |                               |
| , a m 🖻 🖥                                                                                                    | <ul> <li>联合申请/如約/168</li> </ul>                | 8                         |             | The state                     |
|                                                                                                    | <ul> <li> 拟成立新公司</li> <li> 填写竞买申请书</li> </ul>  | 单独申请 <b>联合申请</b>          |             |                               |
|                                                                                                    | <ul> <li>输认常买声明书</li> <li>选择交纳保证金银行</li> </ul> | J.€                       |             |                               |
|                                                                                                    | - 报名信息确认                                       |                           |             |                               |
|                                                                                                    | • 保证金交纳通知书                                     |                           |             |                               |

联合申请

如竞买人需要联合他人一起申购地块的,在竞买方式选择页面上 点击"联合申请"按钮进入到联合申请竞买页面。如果有三个或三个 以上的联合购买人,可以点击"添加"按钮,增加多条购买人申请 单。填写无误后,点击"下一步"按钮,第一个填写信息的竞买人, 交易系统默认为主申请人,默认确认通过。

| Price             |                                          | 联合申请声明 ———                                             |
|-------------------|------------------------------------------|--------------------------------------------------------|
| > 选择申请方式          | 经协商,决定联合竞买地块编号为                          | 01的国有土地使用权,我们承诺履行应承担的义务和法                              |
| <b>联合申请</b> /单独申请 | 律责任,联合申请人信息如下:<br>ジェニンドの時主申              | 请人,主申请人合法代表各成员具体参与本次国有土地使                              |
| 》 拟成立新公司          | 用权挂牌 (或拍卖) 活动。竟买保证金<br>等网上交易行为均由主申请人通过其电 | 的交纳、竟买申请的提交、网上竞价、竟买保证金的退还<br>子签名认证证书在网上交易系统完成,各成员予以认可并 |
| 填写竞买申请书           | 承担连带责任。                                  |                                                        |
| 确认竞买声明书           | <b>会买人1</b> (添加 + )                      |                                                        |
| 选择交纳保证金银行         | 竟买人名称:                                   | *法定代表人: 请输入                                            |
| 报名信息确认            | 用户类型:企业                                  | 机构代码证: 91*********84                                   |
|                   | *联系电话: 请输入                               | *联系人: 1                                                |
| 保证金交纳通知书          | * 股权比例: 100                              | % 确认状态:已确认                                             |
|                   | *联系地址: 请输入                               |                                                        |
|                   |                                          |                                                        |
|                   | Ŀ-#                                      | 保存信息                                                   |

联合申请页面

被邀请参与的其他联合竞买人需要用数字证书登录系统,在"我 的交易"--"参与的联合竞买"信息栏,选择相应地块点击"确认" 完成验证。验证成功后,主申请人点击"刷新",确认状态全部通过, 再点击"提交",进入"拟成立新公司"页面。 6.3. 拟成立新公司

是否拟成立新公司以出让人规定为准,若出让人规定必须拟成立 新公司,则必须成立。若出让人没有规定,则由竞买人自行决定。

点击"是",填写相应的新公司成立时间、新公司出资比例,再 点击"下一步",进入到填写竞买申请书页面。

点击"否",直接进入填写竞买申请书环节。

| 浙江省自然资源网上交易中心<br>Decumo harturul resources called Tracing content |                                                                                                    | 首页 条 国有土地使用权                                                                                                    | ₩ 前业权 器 其他交易                                       | ◎ 交易日历            | 10:42:40<br>2023-03-24 图的 |
|-------------------------------------------------------------------|----------------------------------------------------------------------------------------------------|----------------------------------------------------------------------------------------------------|----------------------------------------------------|-------------------|---------------------------|
| ★III在自然资源用上交易中心                                                   | <ul> <li>(四)</li> <li>(四)</li></ul> | ス明研教会上作画 条 页面<br>30時代にく時時代にく時代にく<br>30時代にく時代にく<br>日本<br>日<br>日<br>日<br>日<br>日<br>日<br>日<br>日<br>日<br>日<br>日<br>日<br>日<br>日<br>日<br>日<br>日<br>日 | <ul> <li>・         ・         ・         ・</li></ul> | 截交易日历<br>(A)KiYIS |                           |
|                                                                   | <ul> <li>近時支持所確定置限行</li> <li>振客信息時认</li> <li>保证金交纳通知书</li> </ul>                                                                                                    |                                                                                                    |                                                    |                   |                           |

是否拟成立新公司页面

| 浙江省自然资源网上交易中心     ショジョ | <b>第</b> マ)                                                                                                    | 首页 希 <mark>國有土地使用</mark> 权 希矿业权 詳其他交易 首交易日历                    | 10:46:15<br>2023-03-24 |
|------------------------|----------------------------------------------------------------------------------------------------|----------------------------------------------------------------|------------------------|
|                        | ◆返回 ♥ 当時位置: 国有土地使用权<br>地块编号: 01 地块名称:                                                                                                    | > 三上地址 > 田澤洋橋 > 田澤根名<br>公田辺用地 (金田洋坊)                           |                        |
|                        | <ul> <li>间读交易规则</li> </ul>                                                                                                    | 拟成立新公司 ——                                                      |                        |
|                        | <ul> <li>选择申请方式</li> <li>单独中请方式</li> <li>知成立新公司</li> <li>如写宽实中请书</li> <li>他认宽实声明书</li> <li>他认宽实声明书</li> <li>选择交纳强证金银行</li> <li>报名信息输认</li> <li>保证金交协强如书</li> </ul> | 牧力承諾、著紙環構地決構等の1的國情能使用地使用稅,将在之前成立對公司对该地決进行<br>井波建设。新公司股份は現社的和下: |                        |

拟成立新公司页面

#### 6.4. 填写竞买申请书

竞买人认真阅读竞买申请书的内容后,正确填写竞买申请书相关 信息,然后点击"确认",进入确认竞买声明书环节。

| 阅读态息规则                  |                                                                                                    |      |
|-------------------------|----------------------------------------------------------------------------------------------------|------|
| P366.X.30742X3          |                                                                                                    |      |
|                         | 国有建设用地使用权网上拍卖出让                                                                                                 |      |
| 洗择申请方式                  |                                                                                                    |      |
|                         | <b></b>                                                                                                    |      |
|                         |                                                                                                    |      |
| 单独申请/联合申请               | · · · · · · · · · · · · · · · · · · ·                                                                           |      |
|                         | 经认真阅读地按编号01的图有建设用地使用权的拍卖出让文件,发方完全接受并愿意想                                                                         | 差守   |
|                         | 国证人件的规定相要求,对所有人件对元并以。<br>会古知正式主要会加以法律是50 的简言语语用点信用权应上方言活动。                                                      |      |
| 拟成立新公司                  | 3人力就工具市得整点地式病与VI的國有建設市起使市区内本人民币。(大宮)(¥ * 〒)                                                                     |      |
|                         | 若能觉得该地块,我方保证按照图有津设用地使用权拍卖出让文件的规定和要求履行到                                                                          | ≜80  |
| <b>埴写竞买申请书</b>          | 义务.                                                                                                    | 1000 |
|                         | 若我方在国有建设用地使用权拍卖出让活动中,出现不能按期付款或其他违约行为,非                                                                          | 成方   |
| 确认竞买声明书                 | 愿意承担全部法律责任,并赔偿由此产生的损失。                                                                                          |      |
|                         | 我方对提交的所有文件的真实性及在交易系统中所有的操作负责,并承担由此造成的相                                                                          | 恒应   |
|                         | 法律责任. ************************************                                                                      |      |
| 选择交纳保证金银行               | 行此中语和本语。                                                                                                    |      |
|                         |                                                                                                    |      |
|                         | *申请人:                                                                                                    |      |
| 报名信息确认                  | 10 Mar 10 Mar 10 Mar 10 Mar 10 Mar 10 Mar 10 Mar 10 Mar 10 Mar 10 Mar 10 Mar 10 Mar 10 Mar 10 Mar 10 Mar 10 Mar |      |
|                         | *法定代表人: 遗输入                                                                                                    |      |
| 尼证全态抽漏机出                |                                                                                                    |      |
|                         | *联系人: 遗输入                                                                                                    |      |
| PERLIE X STARAG 14      |                                                                                                    |      |
| WHELME X STARSAU 12     |                                                                                                    |      |
| WHILLS COMBAN D         | *地址: 资金人                                                                                                    |      |
| DAPET N. C. SLINEVA 13  | *地址: 清治人                                                                                                    |      |
| DARTIN Y GATHERAN D     | *地址: 渡船入<br>*自政编码: 渡船入                                                                                          |      |
| DAPAT WE SALVER VI 12   | <ul> <li>*地址: 通知人</li> <li>*邮政编码: 通知人</li> <li>*企业性质: 通知名</li> </ul>                                            |      |
| DAPAT WE SALAH VI 12    | <ul> <li>*地址: 遗验入</li> <li>* 邮政编码: 遗验入</li> <li>*企业性质: 遗选局 ∨</li> </ul>                                         |      |
| DAPAT WE S GATWER OF 12 | <ul> <li>*地址: 遗验入</li> <li>* 邮政编码: 遗验入</li> <li>*企业性质: 遗选择 ✓</li> <li>*手机号码: 遗验入</li> </ul>                     |      |
| DAVID THE YOUR AND IN   | <ul> <li>*地址: 透照入</li> <li>* 創政编码: 透照入</li> <li>*企业性质: 透送师 ∨</li> <li>* 手机号码: 透照入</li> </ul>                    |      |
| TAURT OF CALIFORNIA 12  | <ul> <li>*地址: 適能入</li> <li>* 創政编码: 適能入</li> <li>*企业性质: 適法添 ∨</li> <li>*手机号码: 通输入</li> </ul>                     |      |
| TAURT OF CALMER AND D   | <ul> <li>*地址: 通知人</li> <li>*邮政编码: 通知人</li> <li>*企业性质: 通送係 v</li> <li>*千机号码: 通知人</li> </ul>                      |      |
| DAVID THE SCHEMEN IN    | *地址: 濟治入<br>*邮政编码: 満治入<br>*企业性质: 清武塔<br>*手机号码: 清治入                                                              |      |
| TAURU CATABIAN D        | <ul> <li>*地址: 清留入</li> <li>* 邮政编码: 清留入</li> <li>*企业性质: 清宝塔</li> <li>* 手机号码: 清留入</li> </ul>                      |      |

## 填写竞买申请书

#### 6.5. 确认竞买声明书

进入确认竞买声明书页面,若信息无误,点击"确认",进入选

## 择交纳保证金银行环节。

| )阅读交易规则      |                                                                                                    |
|--------------|----------------------------------------------------------------------------------------------------|
| > 选择申请方式     | 国有建设用地使用权网上拍卖出让                                                                                                    |
|              | <u> </u>                                                                                                    |
| ● 单独申请 /联合申请 | 我万己认真阅读地获编号01的图有建设用地使用权的拍卖出让文件,对文件内容已作充分<br>了鲜和评估,愿意来坦本次专买的相关风险和按受本地获所涉及的拍卖出让文件的约束。                                |
| 》 拟成立新公司     | 我方提交竞买保证金不属于银行贷款。股东借款、转货和募集资金;我方不存在伪造公文<br>骗取用地和非法倒卖土地等犯罪行为、非法转让土地使用权等违法行为、因自身原因造成土地<br>问题一座时上及法等中非全面的安全供等到用土地的标为。 |
| ▶ 靖写竟买申请书    | 两量一千以上改过有五江省问到起操作开及利用工地的行为。<br>特此声明。                                                                               |
| )确认竞买声明书     | 2023年03月24日                                                                                                    |
| 选择交纳保证金银行    |                                                                                                    |
| 报名信息确认       | 上-步 論议                                                                                                    |
| 保证金交纳遥知书     |                                                                                                    |

#### 确认竞买声明书

## 6.6. 选择交纳保证金银行

进入选择保证金交纳银行页面,选择保证金交纳银行。选择完毕, 点击"确认"按钮,进入确认报名信息环节。

| 编号:01 地块名称:  | 公租房用地                        |                |                                         | <u>A</u> |
|--------------|------------------------------|----------------|-----------------------------------------|----------|
| )阅读交易规则      |                              | 选择交纳保证金钱       | 良行 ———————————————————————————————————— |          |
| 选择申请方式       | ■1.土地信息                      |                |                                         |          |
| ● 单独申请 /联合申请 | 地块编号: 01                     | 公告发布印          | ກັອີ: 2023-03-24 09:00:00               |          |
| ) 拟成立新公司     | 地块位置<br>                     | 拍卖开始的<br>出让面积: | 前: 2023-04-17 12:00:00<br>1000平方米       |          |
| 9 埴写竞买申请书    | 保证全到账载止时间: 2023-0            | 4-15 18:00:00  |                                         |          |
| )确认竟买声明书     | ■2.选择交纳保证金银行                 |                |                                         |          |
| )选择交纳保证金银行   | 选择银行 〇 🍪 CZBA                |                | O O D D D D D D D D D D D D D D D D D D |          |
| 报名信息确认       |                              | 銀行             |                                         |          |
| 保证金交纳通知书     | ① 温 <b>警提示</b><br>交纳保证全银行只能选 | 释 <b>一家</b> 。  |                                         |          |
|              | C                            | 1-#            | <b>逾</b> 认                              |          |

## 选择保证金银行

## 6.7. 确认报名信息

预览报名信息,核对无误后,点击确认报名。如有误,则点击上 一步。

| <del>決編号:</del> 01   地块名称: | 公租房用地         |                   |                 | <u>.</u> |
|----------------------------|---------------|-------------------|-----------------|----------|
| ◎ 阅读交易规则                   |               |                   |                 |          |
| 选择申请方式                     |               | 信息预览开确认           |                 |          |
| ● 单独申请 /联合申请               | ■基本信息         |                   |                 |          |
|                            | 地块编号: 01      |                   |                 |          |
| ❷ 拟成立新公司                   | 地块名称          |                   |                 |          |
| ☑ 填写竞买申请书                  | 申请方式:单独申请     | 是否拟成立新公司: 否       | 竟买号: 1163909358 |          |
| ○ 确认竟买声明书                  | 交纳保证全方式: 人民币  |                   |                 |          |
| 选择交纳保证金银行                  | ■ 竞买申请书       |                   |                 |          |
| 0 报名信息确认                   | 申请人           | 法定代表人: 1          | 联系人: 1          |          |
| 伊证今六纳深知计                   | 地址: 1         |                   |                 |          |
| * 体证金公别组入口                 | ≜6政编码: 110000 | 手机号码: 19111111111 | 企业性质:           |          |
|                            | ■ 保证金信息       |                   |                 |          |
|                            | 保证全全额:        | 保证全银行:            | 浙商银行            |          |
|                            | C             | 1-# C             | 観線              |          |
|                            |               |                   |                 |          |

报名信息确认

# 7. 交纳保证金

## 7.1. 查看保证金交纳通知书

确认报名后,系统根据保证金交纳要求,显示保证金交纳通知书。 点击"打印"按钮,可下载保证金交纳通知书。点击"查看我的交易", 跳转到"我的交易"页面。点击"刷新到账情况"按钮,若保证金交纳完毕,则出现"已成功交纳保证金"提示,该按钮将变成"竞买报价", 竞买人可点击进行报价。

| k编号:01 │ 地块名称: | 公租房用地                                                 |                                                                                | 白石                               |
|----------------|-------------------------------------------------------|--------------------------------------------------------------------------------|----------------------------------|
| )阅读交易规则        | Б                                                     | 有建设用地使用权网上拍卖                                                                   | 出让                               |
| 2 选择申请方式       |                                                       | 保证金交纳通知书                                                                       |                                  |
| 2 单独申请/联合申请    | 请于2023年04月15日1<br>此通知书向以下账号交纳费                        | 8时00分前按照地铁编号01的国有建设;<br>2买保证金人民币伍万元(大写)(¥ 8                                    | 用地使用权出让文件要求,凭<br>60000元),按时足额交纳党 |
| 2 拟成立新公司       | 买保证金后莴至交易系统通<br>开户银行。浙岗银行<br>账号名称。浙商银行                | ■着党买通知书,按要求参与党买,特」                                                             | 七 <u>通</u> 知。                    |
| 9 埴写竞买申请书      | 城寺: 16391020                                          | 末证整于体考》                                                                        | 然语源和规划局                          |
| 2 确认竞买声明书      | 使酸磷酸 卡格格舍利                                            | 2.保证本辨时已感到能到考望级技巧制                                                             | 2023年03月24日<br>本町 141011-2小      |
| 选择交纳保证金银行      | 运输定量: 万分4 (6.25)<br>工作日交纳保证金, 交纳份<br>请联系: 1300000000. | 、ホーーン・リーン・スティーススストーン・スティーン・スティーン・スティーン・スティーススティーススティーススティーススティーススティーススティーススティー | 54、建设是入门起前121<br>呆证金后未获得党买资格的。   |
| 2 报名信息确认       | \$7.07                                                | #Fillents                                                                      | autoriality                      |
| 2 保证金交纳通知书     | 27.60                                                 | Textaxe                                                                        | N2351129303112976                |

## 保证金交纳通知书

#### 7.2. 交纳保证金

竞买人可根据保证金交纳通知书的内容交纳保证金,保证金到账 时间以银行返回给交易系统的时间为准。

竞买人按时足额交纳竞买保证金后,交易系统会自动确认竞买申 请人的竞买资格,并颁发竞买通知书。

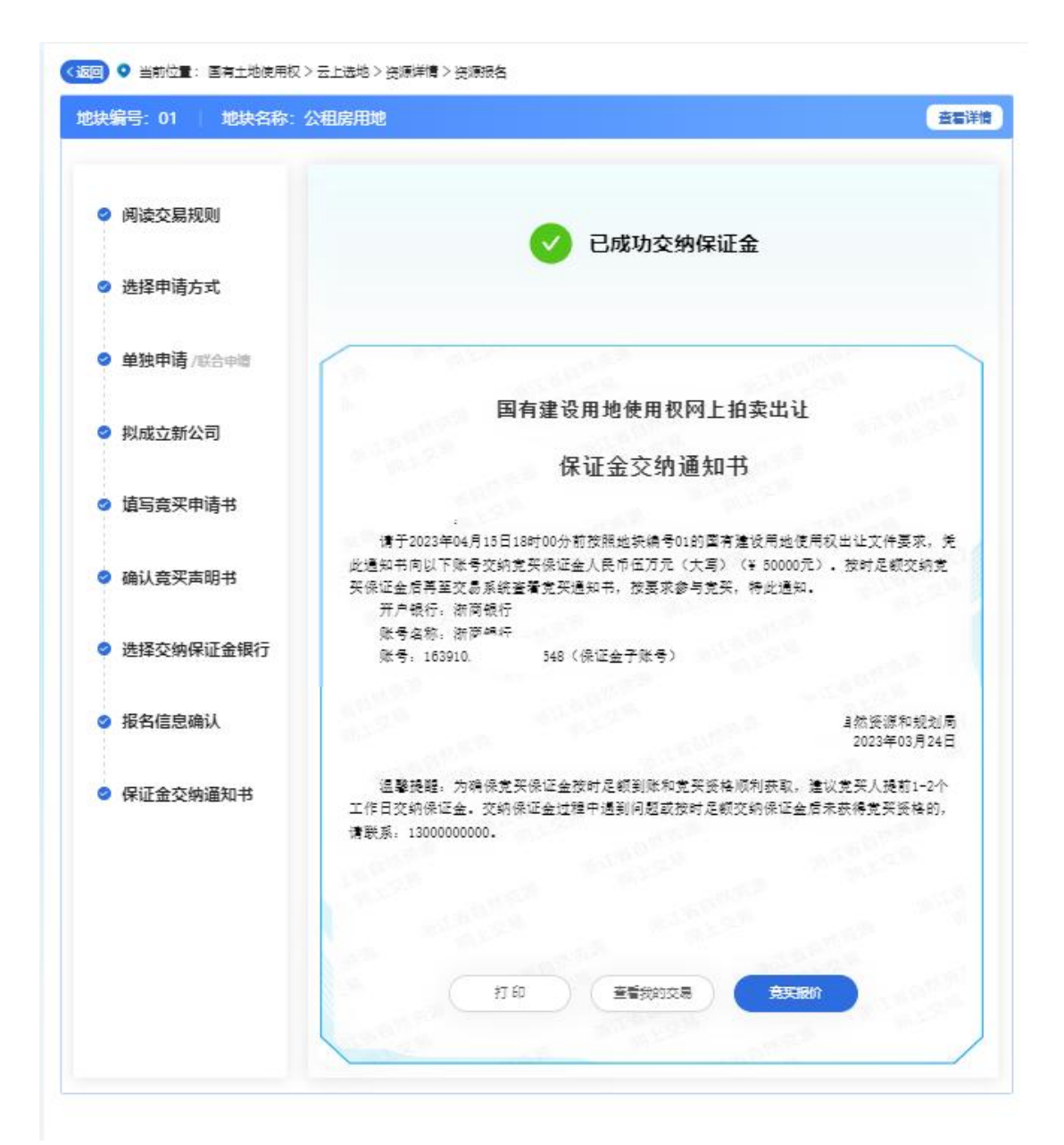

成功交纳保证金

# 8. 竞买报价

## 8.1. 网上挂牌

| 办理数字证书        | 通过网上办理数字证书,时间紧急,直接到CA公司办理。                                    |
|---------------|---------------------------------------------------------------|
| 竞买申请          | 详细阅读交易公告,须知,规则等文件,填写竞买申请书,填写的信息必须真实,准确。                       |
| 交纳保证金         | 选择保证金交纳银行,获取保证金交纳账号,交纳竞买保证金,取得竞买资格。                           |
| 挂牌出价          | 挂牌期内无人出价,挂牌结束,一人及一人以上出价,进入10分钟询问期。<br>一人及一人以上选择限时竟价,进入限时竞价环节。 |
| 限时竞价          | 参与网上4分钟一轮的限时竞价。                                               |
| 取得竞得<br>入选人资格 | 竞价结束,取得竞得入选人资格时,持相关手续到指定地点办理资格审核。                             |

## 挂牌流程图

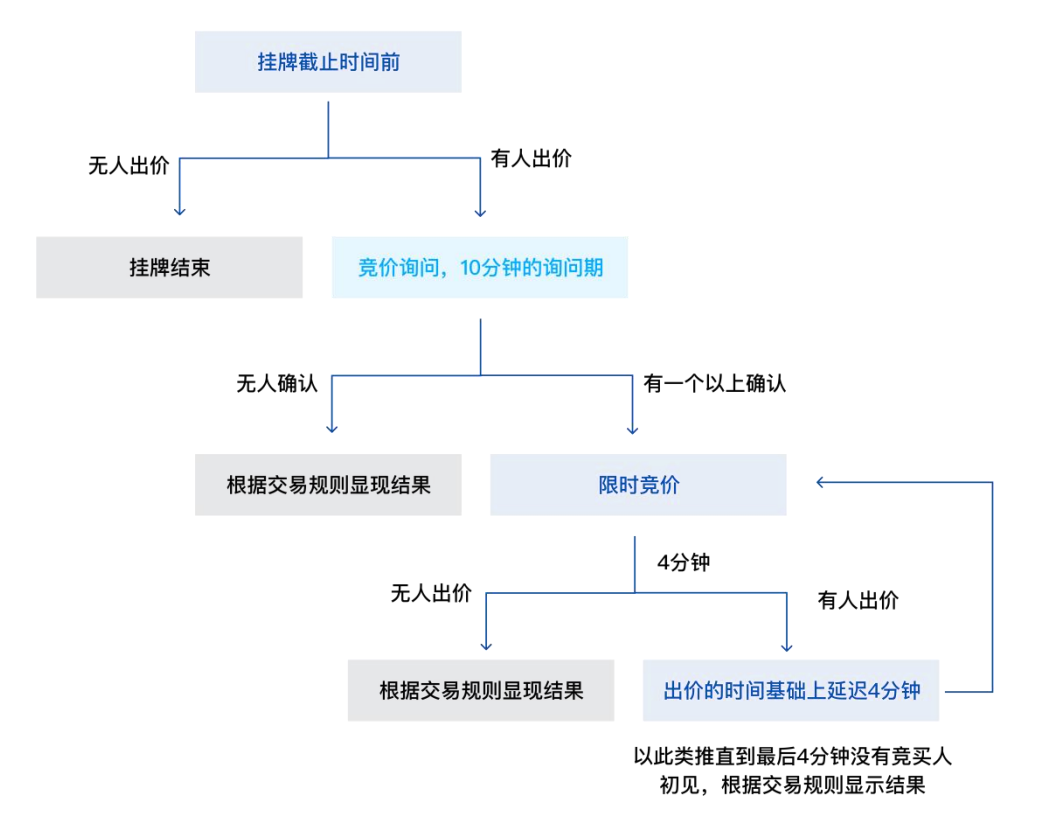

### 挂牌规则

#### 8.1.1. 挂牌等待期

报名成功后,若仍处于公告期,进入等待页面,显示挂牌倒计时。 挂牌开始后,自动从等待页面切换到挂牌页面。

| 地块编号: YH01<br>地块名称: YH01 |
|--------------------------|
| ② 距离挂牌开始时间还有             |
| 1 7 天 0 4 时 0 2 分 4 5 秒  |
|                          |
| 挂牌尚未开始,您可浏览其他资源 返回首页 >   |
|                          |

#### 挂牌等待页面

#### 8.1.2. 竞买报价

挂牌开始之后, 竞买人可以进行报价。初次报价不得低于起始价, 每次加价不得小于规定的增价幅度。点击"确认出价"按钮后提示报 价金额。点击"确定", 系统提示报价成功。

下方出价记录显示出价轮次、报价时间、出价阶段和出价数。

|                     | 地使用权 > 资源: | ≠隋 > 挂牌投价 > 挂牌                | 地块编号: 【汇报】<br>地块名称: 【汇报】 | 杭政储出[2023<br>杭政储出[2023 | 48号1<br> 48号1 |  |  |
|---------------------|------------|-------------------------------|--------------------------|------------------------|---------------|--|--|
|                     |            | • 剩余時                         | j间: 29天23                | 时 55分46                | 秒             |  |  |
|                     |            | 当前价:                          | 40789万:                  | 元                      |               |  |  |
| <b>四 地价</b>         |            | 增价幅度:                         | - 1 +                    | ×500万                  | ī.            |  |  |
| 19401. <b>39709</b> | 1110       | 确认报价(41289万元)                 |                          |                        |               |  |  |
|                     |            | <ol> <li>         ·</li></ol> |                          |                        |               |  |  |
| 🕌 表示本人出价            | 轮次         | 服价时间                          | 报价阶段                     | 溢价率                    | 报价数           |  |  |
| -                   | 10.1       | 2022-04-00 42-42-07           | LEIK                     | 3.540                  | 107007-       |  |  |
|                     |            | 竞买批                           | <b>於</b> 页百              | 面                      |               |  |  |
|                     |            |                               |                          |                        |               |  |  |
|                     |            |                               |                          |                        |               |  |  |

您出价1300万元(增价幅度为1倍),一旦提交

取消

报价确认提示

确定

不能撤销

#### 8.1.3. 限时竞价询问期

挂牌截止后,系统自动进入4分钟的限时竞价询问期,询问竞买 人是否参加限时竞价。竞买人需要在询问期内确认是否参与限时竞价。

| 浙江省自然资源网上交易中心 Энсьяма Institute, Miscources Oreane Trading Center | 浙江省~) 首页                                                                          | 《国有土地使用权    | 틓矿业权         | ■其他交易 | ◎交易日历 | <b>13:16:52</b><br>2023-04-08 | 0 我的 |
|-------------------------------------------------------------------|-----------------------------------------------------------------------------------|-------------|--------------|-------|-------|-------------------------------|------|
| 《2033 ○<br>地块编码<br>地块合称                                           | 当前位置:国有土地使用权 > 资源详情 > 挂<br>:: [汇] 报] 杭政 儲出[2023]48号1<br>5: [汇] 报] 杭政 儲出[2023]48号1 | 牌报价 > 询问期   |              |       | 资源评情  |                               |      |
|                                                                   | 您好,您将在                                                                            | 095         | 8 后进)        | 、限时竟价 |       |                               |      |
|                                                                   |                                                                                   | 当前为竟价询问期,时长 | 为10分钟<br>时竞价 |       |       |                               |      |
|                                                                   |                                                                                   | Mi i.J.     |              |       |       |                               |      |
|                                                                   |                                                                                   |             |              |       |       |                               |      |

#### 竞价询问期

## 8.1.4. 限时竞价

系统询问结束后进入限时竞价期,该阶段每轮限时4分钟,如在 4分钟倒计时内有新的报价,交易系统即从接受新的报价起重新计时 4分钟。如下图所示。

4 分钟倒计时截止之后,系统将不再接受新的报价,并直接显示 最高报价和竞得人。

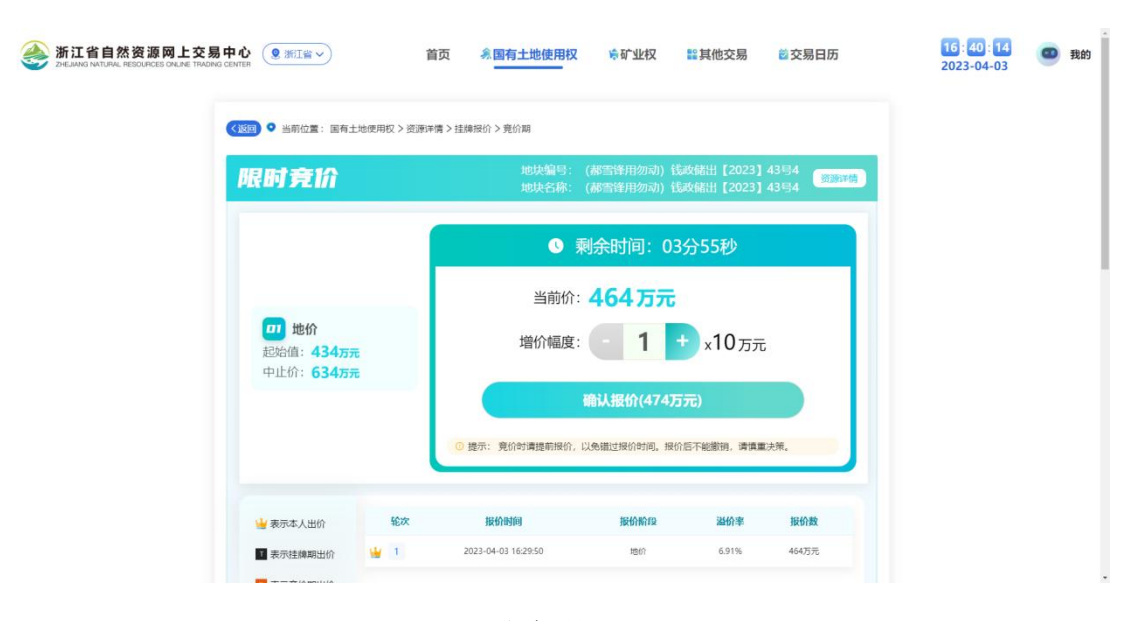

限时竞价

8.2. 网上拍卖

| 办理数字证书        | 通过网上办理数字证书,时间紧急,直接到CA公司办理。              |
|---------------|-----------------------------------------|
|               |                                         |
| 竞买申请          | 详细阅读交易公告,须知,规则等文件,填写竞买申请书,填写的信息必须真实,准确。 |
|               |                                         |
| 交纳保证金         | 选择保证金交纳银行,获取保证金交纳账号,交纳竞买保证金,取得竞买资格。     |
|               |                                         |
| 限时竞价          | 插入数字证书,选择拍卖标的,参与地块网上4分钟一轮的限时竞价。         |
|               |                                         |
| 取得竞得<br>入选人资格 | 竞价结束,取得竞得入选人资格时,持相关手续到指定地点办理资格审核。       |

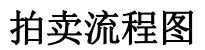

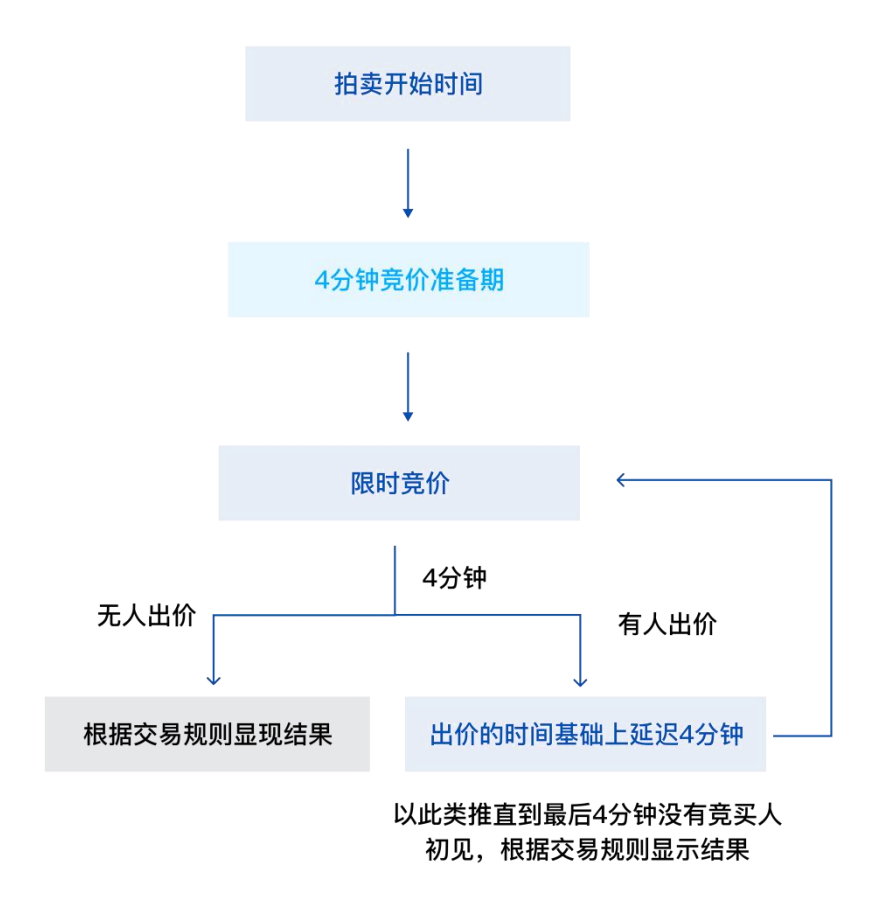

拍卖规则

#### 8.2.1. 拍卖等待

拍卖开始前,已取得竞买资格的竞买人,可以进入拍卖等待界面,显示拍卖开始倒计时。拍卖开始后,系统将自动从等待页面切换到拍卖页面。

#### 8.2.2. 竞价等待期

拍卖开始后,自动进入竞价等待期,提醒竞买人限时竞价即将开 始,请做好准备。

| 浙江省自然资源网上交易<br>ZHEJIANG NATURAL RESOURCES CALLAE TRADING | 日中心<br>夏 GENTER                  | 首页                         | 《国有土地使用权              | <b>₩</b> 矿业权 | 12 其他交易 | <b>◎</b> 交易日历 | <b>13</b> : <b>30</b> : <b>32</b><br>2023-04-08 | • 我的 |
|----------------------------------------------------------|----------------------------------|----------------------------|-----------------------|--------------|---------|---------------|-------------------------------------------------|------|
|                                                          | ● 当前位置: 国有土地使用                   | 朋权 > 资源详情 > 拍服             | 卖报价 > 壳价准备期           |              |         |               |                                                 |      |
|                                                          | 地块编号: 【汇报】杭政储出<br>地块名称: 【汇报】杭政储出 | :[2023]48号2<br>:[2023]48号2 |                       |              |         | 资源评情          |                                                 |      |
|                                                          |                                  | 您好,您将在<br>≝                | 03.5<br>(前为限时亮价准备期,时长 | <b>5</b> 局   | 进入拍卖    |               |                                                 |      |
|                                                          | 100                              | 拍卖即将开                      | 始,请勿离开当前页             | 面,以免错过       | 过报价     | -             |                                                 |      |
|                                                          |                                  |                            |                       | -            |         |               |                                                 |      |
|                                                          |                                  |                            |                       |              |         |               |                                                 |      |

#### 竞价等待期

#### 8.2.3. 限时竞价

系统询问结束后进入限时竞价期,该阶段每轮限时4分钟,如在 4分钟倒计时内有新的报价,交易系统即从接受新的报价起重新计时 4分钟。

4 分钟倒计时截止之后,系统将不再接受新的报价,并显示最高 报价和竞得人。

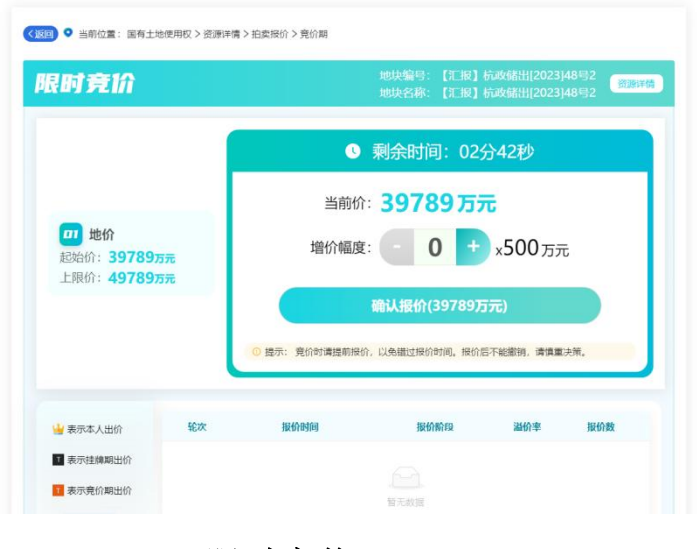

限时竞价

#### 8.3. 现场摇号

若竞价方式为现场摇号,竞价过程中到上限价,待到挂牌期或限 时竞价倒计时结束,系统自动进入现场摇号询问期。

当交易方式为挂牌/拍卖, 竞价方式选择"线下摇号"后, 交易 过程为: 先线上竞地价, 再选择是否参加线下摇号。

线上竞地价时,如果在挂牌出价期到达上限价,则不再接受报价, 挂牌期结束后,进入现场摇号询问期。如果在限时竞价期到达上限价, 直接进入现场摇号询问期。

8.3.1. 现场摇号询问期

进入现场摇号询问期,时间为十分钟。竞买人可以在该页面选择 "参与现场摇号"或"不参与现场摇号",进行选择后不可更改,未 确认"参与现场摇号"的视同放弃摇号。

38

| 新江省自然资源网上交易中心 第川日本 第川日本 首次 条因有土地使用权 哈矿业权 監其他交易 首交易日历   | 13:36:52 00 我的<br>2023-04-08 |
|--------------------------------------------------------|------------------------------|
| ◆ 当初位置: 国有土地使用収> 逆測評構> 拍卖报价> 発价准备期                     |                              |
| 地块留号: [汇版] 杭政結出[2023]48号2<br>地块名称: [汇版] 杭政結出[2023]48号2 |                              |
| 申请剩余时间 0 9 5 8<br>未输认 "参与现场报号"的规则成并现场报号                |                              |
| 您是否接受上限价格49789万元并确认参加现场摇号                              |                              |
| 放弃 确认                                                  |                              |
|                                                        |                              |

#### 现场摇号确认页面

竞买人选择参与现场摇号并点击"同意"后,下方提示"您已同 意参加现场摇号"。竞买人选择不参与现场摇号并点击"放弃"后, 下方提示"您已放弃参加现场摇号"。

### 8.3.2. 查看摇号通知书

现场摇号询问期结束后,系统会自动为确定参加现场摇号的竞买 人发放摇号通知书,可在"我的交易-交易详情-相关文档"中进行查 看。

|      |                 | 智无数据          |                     |             |
|------|-----------------|---------------|---------------------|-------------|
|      | 共0条数据           | < 1 > 10条/页 < |                     |             |
| 2 相关 | 4文档             |               |                     |             |
| 序号   | 文件名             |               | 上传时间                | 操作          |
| 1    | ■ 我买申请书.pdf     |               | 2023-04-08 13:28:55 | 点击下载        |
| 2    | ■<br>寬买 庫明书.pdf |               | 2023-04-08 13:28:58 | <b>泉山下教</b> |
| 3    | 醫保证金交纳通知书.pdf   |               | 2023-04-08 13:29:03 | 题书版         |
|      | ■寬突通知书.pdf      |               | 2023-04-08 13:29:13 | 然也下载        |
| 4    |                 |               | 2023-04-08 13:37:43 | 点击下载        |

摇号通知书

#### 8.4. 一次报价

若竞价方式为一次报价,竞价过程中到上限价,待到挂牌期或限 时竞价倒计时结束,系统自动进入一次报价询问期。

当交易方式为挂牌, 竞价方式选择"一次报价"后, 交易过程为: 先线上竞地价, 再选择是否参加线下一次报价。

线上竞地价时,如果在挂牌出价期到达上限价,则不再接受报价, 挂牌期结束后,进入一次摇号询问期。如果在限时竞价期到达上限价, 直接进入一次报价询问期。

#### 8.4.1. 一次报价询问期

进入一次报价询问期,时间为十分钟。竞买人可以在该页面选择 "放弃"或"确认",进行选择后不可更改,未确认"参与线下一次 报价"的视同放弃摇号。

| 新江省自然资源网上交易中心 第近省自然资源网上交易中心 第近日本の中国 第近日本の中国 第近日本 | <b>16 : 41 : 03</b><br>2023-04-03 | 我的 |
|----------------------------------------------------------------------------------------------------|-----------------------------------|----|
| 《1883 ● 当前位置: 国有土地使用权 > 资源申请 > 挂续报价 > 询问期                                                                                                    |                                   |    |
| 地块编号: (郝雪香用勿动) 钱政執出 [2023] 43号4 (夏季环境)<br>地块名称: (郝雪香用勿动) 钱政執出 [2023] 43号4                                                                                                    |                                   |    |
| 申请剩余时间 0 9 5 9                                                                                                    |                                   |    |
| 家是否接受中止价634万元并确认参如一次报价                                                                                                    |                                   |    |
| 放弃 前从                                                                                                    |                                   |    |
|                                                                                                    |                                   |    |
|                                                                                                    |                                   |    |

一次报价确认页面

竞买人选择参与一次报价并点击"确认"后,下方代表确认并同 意参加一次报价。竞买人选择不参与一次报价并点击"放弃"后,代 表放弃。

#### 8.4.2. 查看一次报价通知书

一次报价询问期结束后,系统会自动为确定参加一次报价的竞买 人发放一次报价通知书,可在"我的交易-交易详情-相关文档"中进 行查看。

| 195  | 文件名            | 状态            | 上传时间                | 操作          |
|------|----------------|---------------|---------------------|-------------|
|      |                | 留元数据          |                     |             |
|      | 共0条数据          | < 1 > 10条/页 < |                     |             |
| 9 相关 | 4文档            |               |                     |             |
| 序号   | 文件名            |               | 上传时间                | 操作          |
| 1    | ▶<br>寬実申請书.pdf |               | 2023-04-03 16:28:58 | 息击下载        |
| 2    | ₫ 鏡买声明书.pdf    |               | 2023-04-03 16:29:01 | 点击下载        |
| 3    | 8 保证金交纳通知书.pdf |               | 2023-04-03 16:29:06 | 成山下載        |
| 4    | ■ 常乐通知书.pdf    |               | 2023-04-03 16:29:15 | <b>建立下数</b> |
| e.   | ┣一次报价運知书.pdf   |               | 2023-04-03 16:42:13 | 成由下载        |

#### 一次报价通知书

## 9. 交易结果

9.1. 交易结束

系统根据最高有效报价判定成交结果,地块成交后系统将自动生 成竞得入选人通知书,最高有效报价的竞买人可以在地块成交页面下 方点击"查看竞得入选人通知书"进行查看,也可以在"我的文档" 中的"竞得入选人通知"栏目里查看。如下图所示。

| (180) <b>•</b> | 当前位置: 国有土地使用权 > 资源评情 > 拍卖探价 > 成交             | 10 截图第念 |
|----------------|----------------------------------------------|---------|
|                |                                              |         |
|                |                                              |         |
|                | ◎ 究前亡结宋                                      |         |
|                | 杭州产链数字科技有限公司测试                               |         |
|                | 成为地块编号 【汇报】杭政储出[2023]48号2 竞得入选<br>人          |         |
|                | TOTON AND AND AND AND AND AND AND AND AND AN |         |

## 竞得入选通知

|    | 共0条数据 < 1     | > 10条/页 ~           |      |
|----|---------------|---------------------|------|
| 相关 | 文档            |                     |      |
| 序号 | 文件名           | 上传时间                | 操作   |
| 1  | ▶ 亮买中语书.pdf   | 2023-04-08 13:28:55 | 成由下载 |
| 2  | ■ 寬买声明书.pdf   | 2023-04-08 13:28:58 | 原击下载 |
| 3  | ■保证金交纳通知书.pdf | 2023-04-08 13:29:03 | 点击下载 |
| 4  | ■ 常买通知书.pdf   | 2023-04-08 13:29:13 | 成出下载 |
| 5  | ■賞得入進人通知书.pdf | 2023-04-08 13:46:52 | 点击下数 |

## 我的交易-竞得入选人通知书

## 9.2. 资格审查

竞买人在成为竞得入选人之后,进入我的交易-交易中页面,点击上传审核材料按钮,上传出让文件要求提交的相关审核资料。

| 交易中                                                                                                    | 上传审核材料    |                                       |                              | ×       |            |  |
|----------------------------------------------------------------------------------------------------|-----------|---------------------------------------|------------------------------|---------|------------|--|
| 资源                                                                                                    | 审核材料状态: : | 未提交                                   |                              |         | 操作         |  |
|                                                                                                    | * 资格审核材料: | 上传                                    |                              |         | 交易详情       |  |
| 文法以本 年天主他市地<br>(大学)(本)<br>(大学)(本)<br>(大学)(本)<br>(大学)(本)<br>(大学)(本)<br>(大学)(本)<br>(大学)(本)<br>(大学)(本)<br>(大学)(本)<br>(大学)(本)<br>(大学)(本)<br>(大学)(本)<br>(大学)(本)<br>(大学)(本)<br>(大学)(本)<br>(大学)(本)<br>(大学)(本)<br>(大学)(本)<br>(大学)(本)<br>(大学)(本)<br>(大学)(本)<br>(大学)(本)<br>(大学)(本)<br>(大学)(本)<br>(大学)( | 1         | 1、最多只能上待20份文件,每6<br>2、上传文件格式限制为pdf。]p | 8文件最多不超过100N<br>g. png. jpeg |         | 交易评情       |  |
|                                                                                                    |           |                                       | 取调                           | 确定      |            |  |
| 京都市<br>范景市花派街道教神村洋学来出<br>地块                                                                                                    | L LINGRE  | 2022-12-29 15:30:00                   | 有效                           | 交易已结束   | 交易详情       |  |
| 2255<br>22611H2022-12-06号8                                                                                                    | & +uns    | 2022-12-08 08:00:00                   | 12 BERNIN                    | 领于运用规划时 | 上传输基材料     |  |
|                                                                                                    | ê ****    | 2022-11-15 09:41:05                   | #EP                          | 交易已结束   | AND REMARK |  |
|                                                                                                    | 共5条数      |                                       | ₩/而 v                        |         |            |  |

资格审查

#### 9.3. 签署成交确认书

资格审查通过后,竞得入选人进入我的交易-交易中页面,点击 对应资源列表后"签署成交确认书"按钮,进入签署成交确认书页面。

|                                                                                                    |                                                                             |        | <b>章登</b><br>由杰 ※ | <b>م</b><br>الانتخاب |
|----------------------------------------------------------------------------------------------------|-----------------------------------------------------------------------------|--------|-------------------|----------------------|
| 成交确认书                                                                                                    | 7                                                                           |        |                   | ANRAS                |
| 左2022年02日12日左浙江公白破次海园上交县山心炎五的屋                                                                                                    | 有于地位田权挂牌电让迁动中 粒                                                             |        | 杭州产链费             | 女学科                  |
| 任2023年02月13日任初正有日系英碼內工文初中心中外的国<br>州产链数字科技有限公司测试竞得编号德政工出2023-02-13号1;<br>项确认如下:<br>这地址建态单价为每座五米人民币查结素能产任圆数(7-25)                   | 地块的国有土地使用权主席由让活动中,机<br>地块的国有土地使用权。现将有关哥                                     | ¥<br>с | <b>梁</b>          | 杰                    |
| 该地块成父单矿为每半方木人民币壹什参杂拾伍阀整(万雪,<br>叁佰萬圆整(大雪)(小写4300000元)。其中,出让金单价为每<br>写)(小写1075元),总价为人民币肆仟叁佰萬圆整(大写)(小写<br>音復人交纯的查买保证金,自动转作感计地址的定金,植力 | ) (小与1075元),总竹为人氏巾犀个<br>平方米人民币壹仟零柒拾伍圆整(大<br>43000000元)。<br>N产链数字科技有限公司测试应当于 | r      | 梁杰白               | 0 <b>0</b>           |

取消 提交

签署成交确认书

签署成交确认书流程如下:

点击"页面签署"按钮,弹出"签章"。

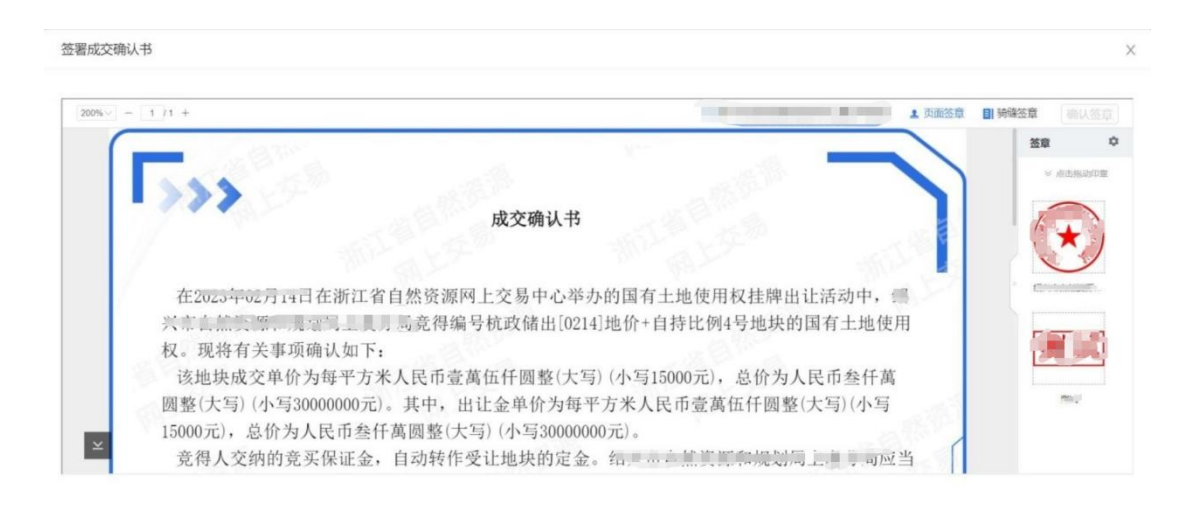

点击"页面签署"按钮

将"签章"移动至成交确认书对应位置。

| 8∼] = [1]/1 + |                                                                              | 章 <b>副</b> 转锋至章 (确认3 |
|---------------|------------------------------------------------------------------------------|----------------------|
|               | 放弃竞得资格,竞得人应承担相应法律责任。<br>本《成交确认书》一式2份,挂牌人执1份,竞得人执1份。<br>特此确认。<br>挂牌人:<br>竞得人: |                      |
| ۲.            |                                                                              |                      |

取満 提交

## 拖动签章

点击右上角"确认签署"按钮

芝品成党報代书

取满 语交

点击"确认签章"按钮

输入密码

| UKEY登录                   |                     | ×    |
|--------------------------|---------------------|------|
| UKEY硬件编码<br>证书名称<br>使用机构 | and a second second |      |
| PIN码                     | 请输入PIN码             | 修改   |
|                          | ✓ 在退出客户端前记住 登录 取消   | PIN码 |

点击"提交"按钮,签署成功。

| 00%~ - 1/1 + |                                                     | ▲ 页面签章 | (四章) |
|--------------|-----------------------------------------------------|--------|------|
|              | 成并兑得负倍,兑得入应承担相应法律页任。<br>本《成交确认书》一式2份,挂牌人执1份,竞得人执1份。 |        |      |
|              | 特此确认。                                               |        |      |
|              | 挂牌人:                                                |        |      |
|              | 竞得人:                                                |        |      |
|              |                                                     | 5.4    |      |
|              |                                                     |        |      |
|              |                                                     |        |      |
| ~            |                                                     |        |      |

## 点击"提交"按钮

## 9.4. 签订合同

成交确认书签署后, 竞得人按照网上交易成交确认书的约定, 与 出让人签订国有建设用地使用权出让合同。签署流程与签署成交确认 书同理(注:签署合同需要签署骑缝章,签署流程与步骤都一致)。

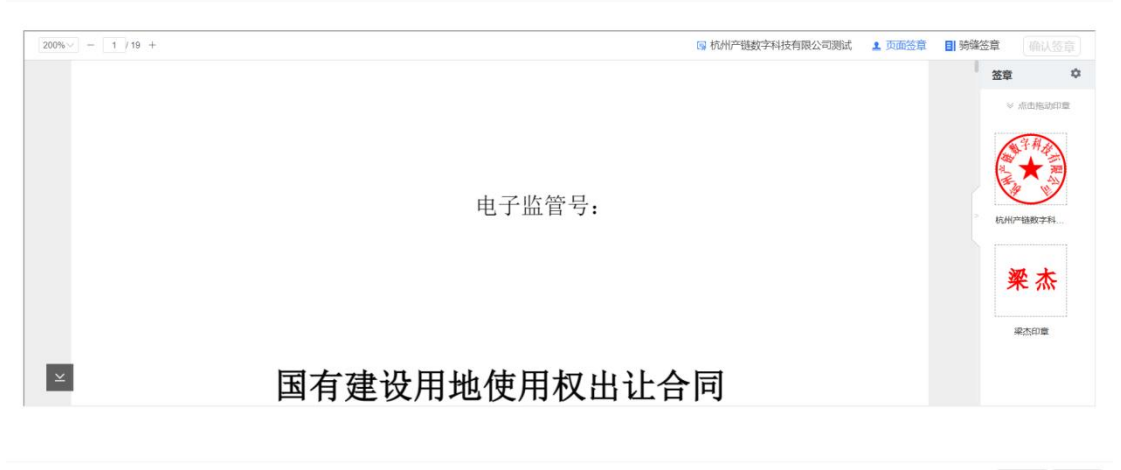

取消 提交

取消 提交

签署合同

## 9.5.结果公示

网上竞价和成交结果确认后,竞买人可到国有土地使用权一级市场首页,点击"结果公示"按钮,进入结果公示页面,筛选公示类型、 行政区和发布时间。点击"公示详情"查看结果公示。

| 浙江省自然资源网上交易中心<br>Delando haTUAL RESOURCES GALME TAUDAS CENTRE | 首页 希国有土地使用权 希听业权 裁其他交易 副交易日历                                                                                                    | 11:40:02<br>2023-03-24 	 • • • |
|---------------------------------------------------------------|----------------------------------------------------------------------------------------------------|--------------------------------|
| Lev                                                           | 结果公示<br>( MAAAS789) R#<br>( MAAAS789) R#<br>( MAAA5789) R#<br>( MAAA5789) R#<br>( MAAA5789) R#<br>( MAAA5789) R#<br>( MAAA5789) R#<br>( MAAA5789) R#<br>( MAAA5789) R#<br>( MAAA5789) R#<br>( MAAA5789) R#<br>( MAAA5789) R#<br>( MAAA5789) R#<br>( MAAA5789) R#<br>( MAAA                                                                                                    |                                |
|                                                               | 公示典型 不職 一次婚价公示 取得编号公示 文局编纂公示 成文公示                                                                                                    |                                |
|                                                               | 行应区 不識 机州市 宁波市 温州市 凝州市 嘉兴市 经兴市 金华市 爱州市 舟山市 绘州市 丽女市                                                                                                    |                                |
|                                                               | 发性时间 不課 近王天 近七天 开始日期 董 能带日期 〇                                                                                                    |                                |
|                                                               | And i                                                                                                    |                                |
| 4                                                             | 示喻号 公示經證 公示类型 行政区 地块换号 公示发布时间 優作                                                                                                    |                                |
|                                                               | (12021年)<br>(12021年)<br>(12021<br>(12021<br>)<br>(12021<br>(12021<br>(12021 |                                |
|                                                               | 共 1 条約簿 < 【1 ≥ 【10 条/页 ∨                                                                                                    |                                |

结果公示

## 竞买人也可到资源详情页面,点击结果公示查看成交公示。

| حب                |                                                                     | 米次海中エンのつつ                 | 11 10 1  | 元政储出            | [2022]08    | 3号成交       | 公示              |                |                |                  |
|-------------------|---------------------------------------------------------------------|---------------------------|----------|-----------------|-------------|------------|-----------------|----------------|----------------|------------------|
| 机<br>拍卖出i         | MITP规划和目前<br>上。现将竞价组                                                | 《资源局于2022<br>结果公布如下:      | -11-101  | 4:00:58XJL      | 人下一示国作      | 月建设用地      | 伊用仪迪            | 卫浙江有工地的        | 史用权网上父家        | 动杀轨进位            |
| 地块纲               | i号 地块位<br>置                                                         | 土地面积<br>(m <sup>2</sup> ) | 土地用<br>途 | 刔               | 见划指标要求      | Ż          | 出让年<br>限        | 拍卖起始价<br>(万元人民 | 成交价(万<br>元人民币) | 竞得入<br>选人        |
|                   |                                                                     |                           |          | 容积率             | 建筑密<br>度(%) | 绿地率<br>(%) |                 | 币)             |                |                  |
| 杭政術<br>[2022<br>号 | <ul> <li>浙江省</li> <li>08 杭州市</li> <li>拱墅区</li> <li>4785号</li> </ul> | 12345.0000                | 娱乐<br>用地 | 1.2<=,<br><=2.5 |             |            | 娱乐<br>用地40<br>年 | 1200.0000      | 2300.0000      | 宁兴投<br>资有限<br>公司 |

成交公示

## 10. 用地预申请

用地预申请即勾地,是指正式招拍挂出让国有土地使用权前,意 向用地者提前与政府沟通地块范围、规划指标、供地时间、土地价格 等内容,向政府表明购买意向,由政府按照约定组织相应土地出让事 宜,单位或个人通过招拍挂途径合法竞得土地。

10.1. 预报名

进入公告信息页面,信息类型选为预公告,点击"预公告详情", 查看预公告。

| 浙江省自然资源网上交易中心 International resoundes on the TRAINE CARTER ● International Resoundes on the TRAINE CARTER | 首页 希田有土地使用权 专矿业权 器具他交易 章交易日历                                                                                                    | 13:05:21<br>2023-03-27 | 💿 我的 |
|----------------------------------------------------------------------------------------------------|----------------------------------------------------------------------------------------------------|------------------------|------|
|                                                                                                    | 公告信息<br>Q. WILAXSENIE                                                                                                    |                        |      |
|                                                                                                    | ( and : Reinstand > 2008 >                                                                                                    |                        |      |
|                                                                                                    | 8545 08 508 Kauteros                                                                                                    |                        |      |
|                                                                                                    | NOTION THE LEVE AND AND AND AND AND AND AND AND AND AND                                                                                                    |                        |      |
|                                                                                                    | KATNIS: MATHING: MARLING:                                                                                                    |                        |      |
|                                                                                                    |                                                                                                    |                        |      |
|                                                                                                    | o man                                                                                                    |                        |      |
|                                                                                                    | Control     Control     Contro     Control     Control     Control     Control     Control |                        |      |
|                                                                                                    |                                                                                                    |                        |      |

## 预公告选择

点击"查看预申请制度",阅读预申请规则。点击"预报名", 进入下一步。

| 网络名                   | 地块编号                                                                             | 計预公告管理                                    |                                                                                                    |                              | 预报名                                                          |
|-----------------------|----------------------------------------------------------------------------------|-------------------------------------------|----------------------------------------------------------------------------------------------------|------------------------------|--------------------------------------------------------------|
| t Z                   | 地信息                                                                              |                                           |                                                                                                    |                              | 查看预申请制度                                                      |
| 告编                    | 号: 预公告                                                                           | 弯理                                        | 出让面积: 1000.00 平方米                                                                                                    | 出让年限:20年                     |                                                              |
| 地用                    | 途: 农村宅                                                                           | <b>玉</b> 地                                | 所属行政区: 浙江省                                                                                                    | 土地位置: 杭州市                    |                                                              |
| 沃沃                    | :张先生                                                                             |                                           | 联系人电话: 13000000000                                                                                                    | 预报名开始时间: 2023年03月2           | 4日 16时06分37秒                                                 |
| 布时                    | 间: 2023年                                                                         | 03月24日 15时00分00秒                          | 预报名截止时间: 2023年03月31日 17时05分4                                                                                                    | 2秒                           |                                                              |
|                       | New Partie                                                                       | 牌的方式公开工作,不接受现场、                           | ,  山天、  即件的申请。                                                                                                    | 13月, 2000月至CA12节, 5月至CA12节日5 | 方法请参阅 使用                                                     |
| 帮助<br>予               | "。<br>【载材料<br>下载                                                                 | FH1/J3V公开卫让,个接受现场。                        | . 口大、即件的用谓。 如要要与4.远伏的网上控阵;;                                                                                                    | an, www.mecairt, onecairtay  | 力法请参阅 使用                                                     |
| 帮助<br>) 下<br>批量       | "。<br>【载材料<br>下载<br>序号                                                           | 文件类型                                      | 1 山大、即仟的田頃。如夏夢与本地块的网上住院。<br>文件名                                                                                                    | an, shankeraith, sheraithan  | 力法请参阅 使用                                                     |
| 朝助                    | *************************************                                            | (中日)カメンムアエコビ、 小孩受知(功)、<br>文件类型<br>公告内容    | <ul> <li>レ大、即件的申请。 知复参与本地块的网上控除。</li> <li>文件名</li> <li>         成交编认书 (1),pdf     </li> </ul>                                             | an, sheralto, sheralto       | 为法请参阅 使用<br>操作<br>点击下我                                       |
| 帮助                    | 「載       下載       月       1       2                                              |                                           | <ul> <li>レ大、即件的申请。 知复参与本地块的网上性障碍</li> <li>文件名</li> <li> </li></ul>                                                                        | an, onecalty, onecalty       | 为) 法请参阅 使用<br>操作<br>点击下载<br>点击下载                             |
| 帮助 】 】 】 】 批量 □ □ □ □ | <ul> <li>基材料</li> <li>下载</li> <li>序号</li> <li>1</li> <li>2</li> <li>3</li> </ul> | <b>文件类型</b> 公告内容     区位图     出让预申请书(协议)模板 | <ul> <li>L 山大、即(中む)田頃。 知要参与本地块む)网上住医院</li> <li>文件名</li> <li>. 成交端认书 (1).pdf</li> <li>. 截徑 (1) (2).png</li> <li>. 成交端认书 (1).pdf</li> </ul> | an, onecalty, onecalty       | カ」法論家内 使用<br>操作<br><u>点击下我</u><br><u>点击下我</u><br><u>点击下我</u> |

## 预公告详情

## 10.2. 阅读交易规则

仔细阅读预申请制度,30s 后,勾选下方"我已阅读用地预申请, 并知晓相关规定",并点击"同意"。

| 地块编号                                              | 1                                                 | 5看详情 |
|---------------------------------------------------|---------------------------------------------------|------|
| ○ 阅读交易规则<br>读写竞买申请书                               | 阅读交易规则<br>Ξ 温土资〔20 1 / 1   − 31% +   🖸 🔊 🖢 🖶      | :    |
| 2 近容银行 日 一 一 定 正 会 交 妨 適 知 书                      |                                                   |      |
| ① 温馨提示<br>请认真阅读上述制度,<br>请阅读相关制度30秒之<br>点"确定"按钮表示您 | 8.一旦确认将不能撤销。<br>后进行确认提交<br>已经接受并同意上述规则,并参与预申请信息提交 |      |
| □ 我已阅读用地预申请制度, 并                                  | 知晓相关规定。<br>不同意 同意27秒                              |      |

阅读交易规则

# 10.3. 填写竞买预申请书

竞买人认真阅读竞买预申请书的内容后,正确填写竞买预申请书

相关信息, 然后点击"提交"。

|          | 填写竞买预申请书                                                                                                    |
|----------|----------------------------------------------------------------------------------------------------|
| 阅读交易规则   |                                                                                                    |
| 「境写完买申请书 | 国有建设用地使用权出让                                                                                                    |
| ○ 近岸银行   | 竞买预申请书                                                                                                    |
|          | 浙江省国土资源厅:<br>本方已了解地块编号预公告管理地块的国有建设用地使用权的预申请信息,现<br>向贵局提出预申请,交纳预约申请保证金人民F, 元(大写)<br>(¥ .0000元),并承诺如下:<br>地块出让公告发布后,本方将单独或联合申请各方参与该地块的竞买。若地块<br>出让公告发布后,因本申请人未参与该地块竞买或未提交有效报价而导致该地块最<br>终未成交的,贵局可限制本申请人及主要投资人(控股股东)二年内不得参加浙江省<br>国土资源厅国有建设用地使用权公开招标拍卖挂牌出让活动,并同意预申请保证金<br>不予退还。<br>特此申请和承诺。                                                                                                    |
|          | *申请人: 竞买测试企业五                                                                                                    |
|          |                                                                                                    |
|          | *法定代表人:                                                                                                    |
|          | *联系人: 清緬入                                                                                                    |
|          |                                                                                                    |
|          | *地址: 请输入                                                                                                    |
|          | + +#7#/d#77. ( ) 100 / 100 / 1 |
|          | * 即以以順的: 1百物/人                                                                                                    |
|          | *手机号码: 请输入                                                                                                    |
|          | 申请时间: 2023年03月27日 13时20分06秒                                                                                                    |

## 填写竞买申请书

10.4.选择银行

选择交纳保证金银行,点击"确认报名"。

|            | ■1.土地信息                                                  |                                |
|------------|----------------------------------------------------------|--------------------------------|
| 阅读交易规则     | 地块编号:                                                    | 预报名开始时间: 2023年03月27日 13时20分06秒 |
| 填写竞买申请书    | 地块位置:                                                    | 预报名截止时间: 2023年03月31日 17时05分42秒 |
| 6 选择银行     | 竟买保证金. 万元                                                | 出让面积: 1000.00平方米               |
| ○ 保证金交纳通知书 | 保证金到账截止时间: 2023年03月31日 18时00分00秒                         |                                |
|            | <ul> <li>1.选择交纳保证金银行</li> <li>选择银行</li> </ul>            |                                |
|            | 2. 温馨提示<br>交纳保证金银行只能选择一家,一旦确认后,不<br>请按照该家地出让文件规定交纳竟买保证金。 | 导更改。                           |
|            | Ŀ-∌                                                      | 确认报名                           |

选择银行

# 11. 查看个人信息

登录后,鼠标悬浮在右上角"我的",点击个人信息,进入页面。 11.1. 站内信息

选择系统,浏览交易过程中该系统的消息。

| 浙江省自然资源网上交易中心<br>→ ERANG INITIAL RESOURCES ONLINE TRACING CENTER | <b>R v</b>                 | 首页 🔒 圖有土              | 地使用权 | 矿业权 🔡 其他: | 交易 包交易     | 易日历       | <b>13</b> :01:58<br>2023-03-24 | 😐 我的 |
|------------------------------------------------------------------|----------------------------|-----------------------|------|-----------|------------|-----------|--------------------------------|------|
|                                                                  |                            | 用                     | 户中心  |           | 10         |           | 2                              |      |
|                                                                  | 站内信 23 我的账户 我的收藏           |                       |      |           |            |           |                                |      |
|                                                                  | 系统名称: 土地一级 矿业 集体           |                       |      |           |            |           |                                |      |
|                                                                  | 满意内容                       |                       |      | 发送时间      | -          | 操作        |                                |      |
|                                                                  | • 恭喜您病有资源01的土地使用权竟买资格      |                       |      | 2023-03-2 | 11:09:30   | (RICER)   |                                |      |
|                                                                  | • 恭喜忽拥有资源YH01的土地使用权夷买资格    |                       |      | 2023-03-2 | 3 16:41:41 | (SICH)    |                                |      |
|                                                                  | • 恭喜您拥有资源拍卖0316的土地使用权竞买资   | 5                     |      | 2023-03-1 | 5 17:58:09 | (MICE)    |                                |      |
|                                                                  | • 管理员已通过您申请的资源[拍卖0316]的资格有 | 國家查,您可以继续申购了。         |      | 2023-03-1 | 5 17:57:47 | 杨記日達      |                                |      |
|                                                                  | • 您申购的资源【拍卖0316】正处于侍审核中,   | 唐酚心等待审核结果。            |      | 2023-03-1 | 5 17:57:36 | 标记日读      |                                |      |
|                                                                  | • 恭喜您拥有资源前审0315保证金的土地使用权)  | <b>克买资格</b>           |      | 2023-03-1 | 5 17:29:52 | 杨记日建      |                                |      |
|                                                                  | • 恭喜愆病有资源0316自持+配套用房的土地使用  | 1仪宪买资格                |      | 2023-03-1 | 5 16:30:32 | 标记已读      |                                |      |
|                                                                  | • 管理员已通过您申请的资源(前审0315保证金)) | 治疫病置审查,您可以继续;         | 晌写,  | 2023-03-1 | 5 17:40:47 | (REER)    |                                |      |
|                                                                  | · 您申购的资源【前审0315保证金】正处于待审   | 该中,清酌心等待审核结果 <b>。</b> |      | 2023-03-1 | 5 17:38:44 | 杨记己牌      |                                |      |
|                                                                  | · 共変伝統有济源氏音0.315保证金的十批停用权  | <b>東</b> 罕液格          |      | 2023-03-1 | 5 17 29 2R | ANITE NO. |                                |      |

## 11.2. 我的账户

展示账户信息。

| 浙江省自然资源网上交易中心<br>ZHEJANKS MATURAL RESOURCES ONLINE TRADONG CENTER |          | 首页                                        | 条国有土地使用权 | 冷矿业权 | 12 其他交易 | ◎交易日历 |   | <b>13</b> :02<br>2023-0 | : <b>15</b><br>3-24 | 😐 我的 |
|-------------------------------------------------------------------|----------|-------------------------------------------|----------|------|---------|-------|---|-------------------------|---------------------|------|
|                                                                   |          |                                           | 用户中心     |      |         |       |   |                         | Y AN                |      |
|                                                                   | 站内信 23 我 | 的账户 我的收藏<br>                              |          |      |         |       |   |                         |                     |      |
|                                                                   | 41       | 证件号码 914285*******84<br>联系电话 -<br>用户类型 企业 |          |      |         |       | 2 |                         |                     |      |
|                                                                   |          |                                           |          |      |         |       |   |                         |                     |      |

#### 11.3. 我的收藏

选择系统和交易方式,展示在该系统中收藏的资源。

| 浙江省自然资源网上交易中心<br>ZHEJAMIG MATURAL RESOURCES ONLINE TRACING CENTER |           |                                            | 首页      | இ國有土地使用   | 1权 除矿业权    | 11 其他交易             | 嘗交易 | 日历      | <b>13:03:02</b><br>2023-03-24 | 0 | 我的 |
|-------------------------------------------------------------------|-----------|--------------------------------------------|---------|-----------|------------|---------------------|-----|---------|-------------------------------|---|----|
|                                                                   |           |                                            |         | 用户中       | 中心         |                     |     | ANNA A  | 2                             |   |    |
|                                                                   | 站内信 25 我的 | 账户         我的收藏           Fill         ### | 交易方式: 7 | 一碗 挂牌 拍卖  |            |                     |     |         |                               |   |    |
|                                                                   | 土地编号      | 所属行政区                                      | 交易方式    | 土地用油      | 资源状态       | 收藏时间                | ÷   | 操作      |                               |   |    |
|                                                                   |           |                                            | 伯柔      | 用于安置的商品。  | 公告期        | 2023-03-24 13:02:53 |     | Riffeda |                               |   |    |
|                                                                   | oı        |                                            | 拍卖      | 公租周       | 公告期        | 2023-03-24 13:02:46 |     | Rinka   |                               |   |    |
|                                                                   | 1         |                                            | ,       | 2 奈数据 < 🔳 | > 10 衆/页 > |                     |     |         |                               |   |    |

## 12. 交易日历

点击页面上方导航栏"交易日历"按钮,进入交易日历页面。该 页面展示每日交易信息。可切换显示国有土地使用权交易系统、矿业 权等交易信息。

可以根据行政区、状态、土地用途等筛选项进行筛选,下方日历 视图中显示每日概览数据,可点击某一天,在右侧列表中展示详细交 易信息。

| 所江省自然资源网」<br>IEJIANG NATURAL RESOURCES ONLI | L交易中心<br>Ne TRADING CENTER | 宁波市~  |                           | 首页                        | 全国有土地使                   | 用权 🕏                      | 广业权 🚦                     | 其他交易                  | <b>國交易日历</b>      |         | 14 : 19 : 1<br>2023-02-0 | 5 |
|---------------------------------------------|----------------------------|-------|---------------------------|---------------------------|--------------------------|---------------------------|---------------------------|-----------------------|-------------------|---------|--------------------------|---|
|                                             | 国有建设用地位                    | 吏用权一级 | 及市场                       | 矿业权                       |                          |                           |                           |                       |                   |         |                          |   |
|                                             | 行政区                        | 浙江省   | 杭州市 宁                     | 波市 温州市                    | 湖州市                      | 嘉兴市 绍兴                    | 市金华市                      | 新州市                   | 舟山市 台州市           | 酮水市     |                          |   |
|                                             | 状态                         | 全部・   | 当日竟价                      | 公告 • 报名                   | <b>载止</b> 成交             |                           |                           |                       |                   |         |                          |   |
|                                             | 土地用途                       | 不限(   | 主宅用地 (4166)               | 商服用地 (41                  | 18) 그레슈테                 | 青(1564) 其作                | 2用地 (0)                   |                       |                   |         |                          |   |
|                                             | 2023年02)                   | 月     |                           |                           |                          |                           | < >                       |                       | 2023年2月交易信息       | 8       |                          |   |
|                                             | 周一                         | 周二    | 周三                        | 周四                        | 周五                       | 周六                        | 周日                        | <返回                   | 6日交易信息            | _       |                          |   |
|                                             | 30日                        |       | 1日<br>•211宗公告<br>•13宗报名截止 | 2日<br>•209宗公告<br>•12宗报名截止 | 3日<br>• 1宗成交<br>• 209宗公告 | 4日<br>•209宗公告<br>•11宗服名截止 | 5日<br>•209宗公告<br>•11宗服名截止 | <b>国田東府</b><br>第政倫出20 | 联查布昆东]<br>2212171 | 新山区     |                          |   |
|                                             |                            |       |                           |                           | •11宗报名截止                 |                           |                           | ATTACK DO LOG         | E. 2022/02/805/01 | ADALECO |                          |   |

交易日历